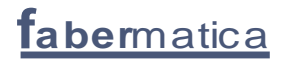

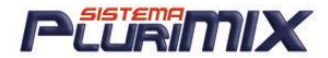

MANUALE AGGIORNATO IN DATA 11/09/2008

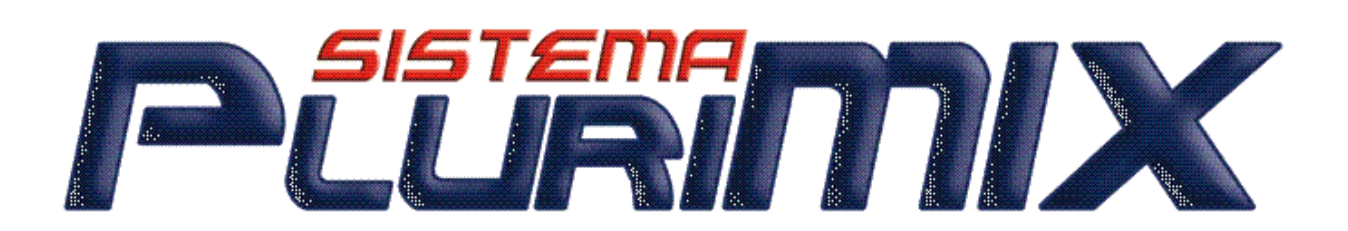

ORARIO UFFICIO ASSISTENZA dal LUNEDI' al VENERDI' dalle 9:00 alle 12:00 e dalle 14:30 alle 17:00 Tel. 0039.0372.856379 Fax. 0039.0372.857119 assistenza@fabermatica.it servizi@fabermatica.it

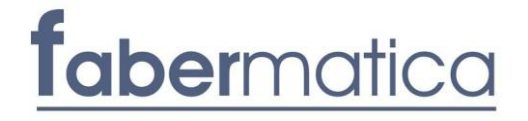

1

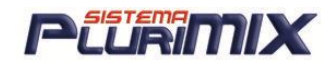

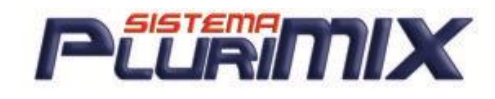

## INDICE

| Aggiornamento Software Plurimix                                        | pag.4-5    |
|------------------------------------------------------------------------|------------|
| • Istruzioni per l'uso – Menù Aggiornamenti Assistenza                 | pag. 6     |
| • Elaborare una Formula e rielaborazione                               | pag.7-9    |
| Diario Formule                                                         | pag.10     |
| Nuovo fabbisogno                                                       | pag.11-15  |
| Carica fabbisogni                                                      | pag. 16-18 |
| Risolutore                                                             | pag. 18-19 |
| Nutrienti                                                              | pag. 19    |
| Archivio mp ed esteso                                                  | pag. 19-21 |
| • Copia di mp e nutrienti tra archivi                                  | pag. 22-23 |
| • Alias materie prime e nutrienti                                      | pag. 24    |
| Anagrafica nutrienti                                                   | pag.25-26  |
| • Come conoscere gli apporti nelle mp                                  | pag.27     |
| Elenco Materie Prime e filtri                                          | pag. 28    |
| Premiscele                                                             | pag. 29    |
| • Categorie di mp e cambio costi delle mp                              | pag. 29-30 |
| Archivi Formule                                                        | pag.31-32  |
| • Storia dei costi                                                     | pag. 33    |
| • Filtri sulle formule e Sostituzione mp in formule                    | pag. 34    |
| Proiezione consumi                                                     | pag.35     |
| <ul> <li>Test mp mancanti nelle formule e anteprima formula</li> </ul> | pag.36     |
| • Stampa formule                                                       | pag. 37-39 |
| • Integra                                                              | pag.40     |
| Gestione Set Costi                                                     | pag. 41-46 |
| Alias con listini delle borse merci                                    | pag. 47    |
| <ul> <li>Profili e listini dinamici</li> </ul>                         | pag. 48-54 |
| Rielaborazione formule                                                 | pag. 55    |
| Ottimizzazione                                                         | pag. 56-59 |
| Salvataggio vincoli dell'ottimizzazione                                | pag. 59    |
| Multiottimizzazione                                                    | pag. 60-61 |
| <ul> <li>Scambio dati</li> </ul>                                       | pag. 62-67 |
| <ul> <li>Sincronizzazione e Macro di Sincronizzazione</li> </ul>       | pag. 68-70 |
| Laboratorio Analisi                                                    | pag. 71-73 |
| Guida in linea e richiesta Assistenza                                  | pag. 74-76 |
| • Copie di sicurezza                                                   | pag. 77    |
| Default                                                                | pag. 78-79 |
| <ul> <li>Domande &amp; Risposte</li> </ul>                             | pag. 80-81 |

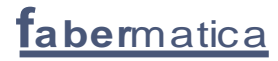

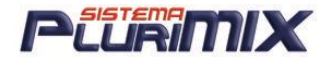

### Introduzione

Questo Manuale è stato progettato per aiutare il più possibile l'utente di Plurimix ad usare tutte le funzionalità del programma, mettendolo in grado di affrontare e risolvere le possibili problematiche che possono capitare nell'uso quotidiano del software stesso.

Naturalmente così come Plurimix anche il Manuale verrà aggiornato periodicamente per spiegare tutte le modifiche e le migliorie apportate.

# Si consiglia ovviamente di stampare il manuale per una migliore consultazione!!

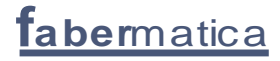

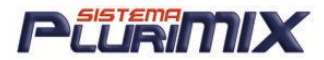

## <u>Aggiornamento Software Plurimix</u>

### Bisogna Essere Collegati ad Internet!!

Per aggiornare il Plurimix è sufficiente:

- 1. nella schermata iniziale del programma cliccare sul menù Opzioni
- 2. Cliccare su Aggiornamento software.
- 3. Comparirà questa finestra DA LEGGERE:

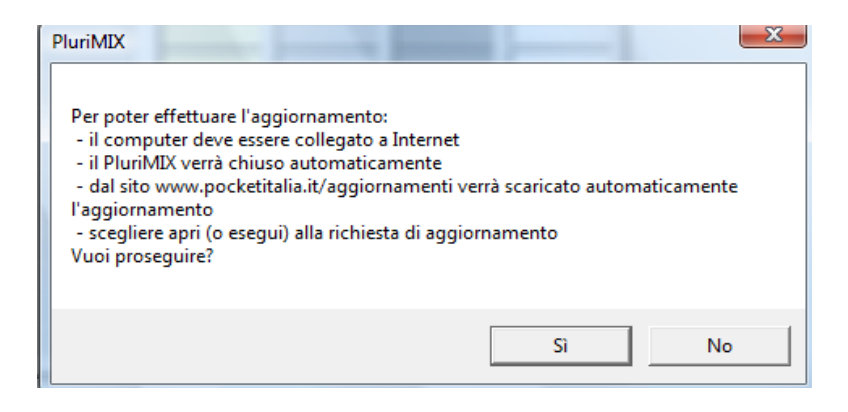

- 4. Rispondere SI
- 5. Inizia il download dell'aggiornamento
- 6. Quando si apre questa finestra ...

| Download del file - Avviso di protezione                                                                                                    |
|----------------------------------------------------------------------------------------------------|
| Eseguire o salvare il file?                                                                                                    |
| Nome: Aggiorna_solo_PluriMIX_EXE.exe<br>Tipo: Applicazione, 6,73 MB<br>Da: www.pocketitalia.it<br>Esegui Salva Annulla                                                                                                |
| I file scaricati da Internet possono essere utili, ma questo tipo di file può danneggiare il computer. Se l'origine non è considerata attendibile, non eseguire o salvare il software. <u>Quali rischi si corrono</u> |

- 7. Cliccare su ESEGUI se si sta scaricando l'aggiornamento dal pc dove PluriMIX è installato
- 8. Cliccare su SALVA se PluriMIX è installato su un altro pc: salvare l'aggiornamento su una chiave usb che dovrà essere inserita sul pc dove si trova il programma ed eseguire il file dell'aggiornamento con doppio click A PLURIMIX CHIUSO.
- 9. Comparirà la seguente finestra:

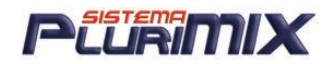

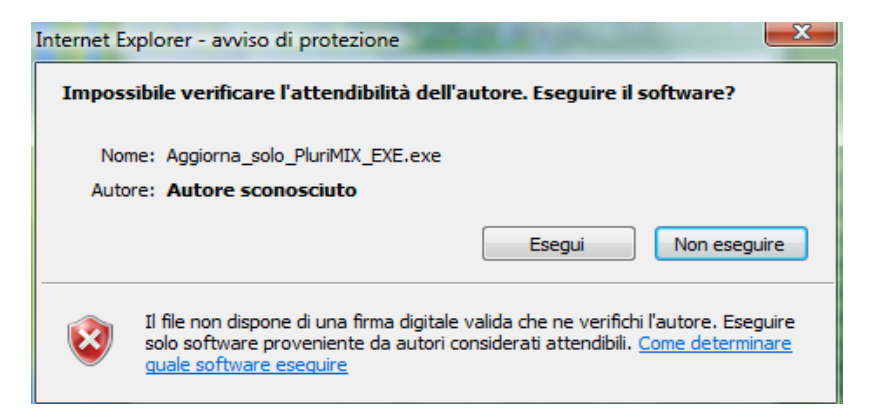

- 10. Verrà proposta la verifica dell'attendibilità dell'autore: cliccare su ESEGUI
- 11. Per concludere l'aggiornamento cliccare su SI alla seguente finestra:

| FABERMATICA                                                                     |  |  |  |  |  |  |  |  |
|---------------------------------------------------------------------------------|--|--|--|--|--|--|--|--|
|                                                                                 |  |  |  |  |  |  |  |  |
| PluriMIX                                                                        |  |  |  |  |  |  |  |  |
| Aggiornamento del PLURIMIX alla<br>versione 1.47 del 15/09/2008                 |  |  |  |  |  |  |  |  |
| ACCERTARSI CHE IL PROGRAMMA NON SIA ATTIVO<br>NEL CASO LO SIA BISOGNA CHIUDERLO |  |  |  |  |  |  |  |  |
| Sì No                                                                           |  |  |  |  |  |  |  |  |

NOTA:L'operazione serve per aggiornare PluriMIX ma per gli utenti che hanno anche il modulo Cartellino automaticamente verrà scaricato anche il suo aggiornamento.

<u>IMPORTANTE</u>: dalla versione 1.32p del 29/09/06 al momento dell'aggiornamento del PluriMIX viene creata una copia dell'applicazione, prima che venga aggiornata, in C:\PluriMIX con il nome PluriMIX\_precedente.exe: questa può essere ripristinata in caso sorgano problemi di funzionamento sul PluriMIX dopo un aggiornamento. Per ripristinare quindi si dovrà:

- 1. Cancellare il PluriMIX.exe in C:\PluriMIX
- 2. Rinominare il PluriMIX\_precedente.exe in PluriMIX.exe.

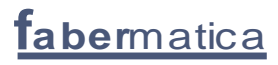

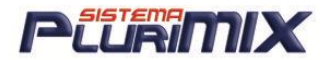

## <u>Istruzioni per l'utilizzo</u>

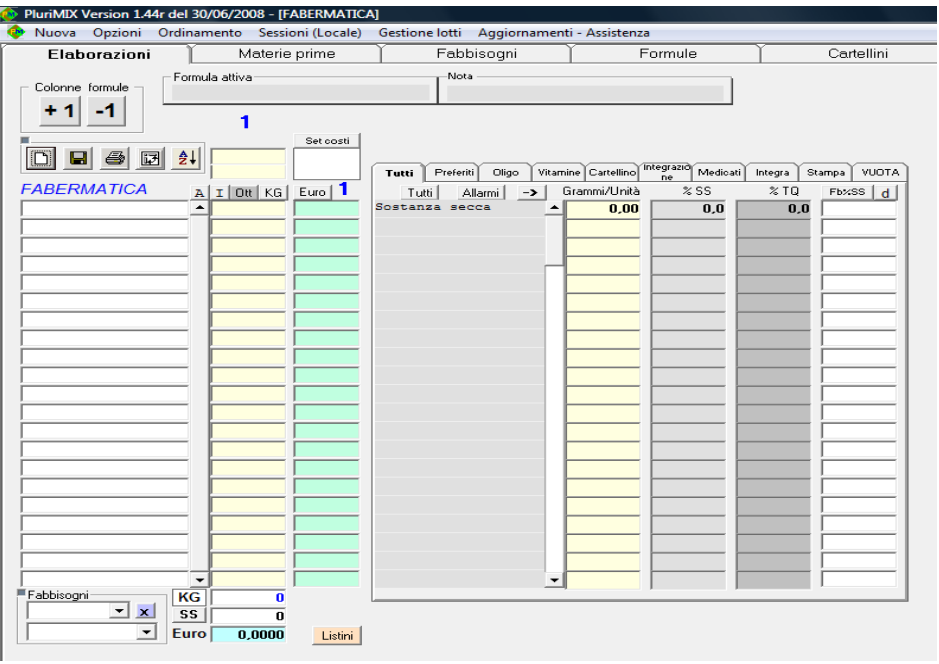

Videata principale Elaborazione formule

<u>NOTA:</u> Per cambiare la dicitura [AUTORE] nella barra blu dove compare PluriMIX Versione... si deve modificare il file di testo AUTORE.txt presente in C:\PluriMIX, scrivendo il nome che si vuol visualizzare al posto di AUTORE.

## <u>Menù Aggiornamenti – Assistenza</u>

| Agg | iornamenti - Assistenza                                     |
|-----|-------------------------------------------------------------|
|     | Novità                                                      |
|     | Domande e risposte                                          |
|     | Visualizza manuale istruzioni                               |
|     | Richiedi assistenza                                         |
|     | Teleassistenza                                              |
|     | Verifica Aggiornamenti                                      |
|     | Comunica per e-mail a Fabermatica la versione del programma |

<u>Novità</u>: si apre una finestra con l'elenco delle novità inserite nel programma in ordine di data. <u>Domande e risposte</u>: si possono leggere le DOMANDE FREQUENTI poste all'assistenza. <u>Visualizza manuale istruzioni</u>: viene visualizzato il Manuele\_PluriMIX.pdf che si trova in C:\PluriMIX. Se non è aggiornato bisogna cancellare il Manuale\_PluriMIX.pdf presente in C:\PluriMIX così cliccando su questo menù viene scaricato quello aggiornato dal nostro sito (che può essere salvato in C:\PluriMIX per future consultazioni).

<u>Richiedi assistenza</u>: permette di scrivere un messaggio da mandare via mail all'assistenza in modo rapido.

<u>Teleassistenza</u>: per installare il programma che permette al'assistenza di connettersi in remoto col pc del cliente durante le telefonate di assistenza.

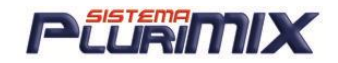

<u>Verifica aggiornamenti</u>: per visualizzare la versione del PluriMIX presente sul sito; se è più recente di quella installata compare l'invito ad eseguire l'aggiornamento. <u>Comunica per e-mail a Fabermatica la versione del programma</u>: in automatico viene creata la mail con il testo 'L'utente ha aggiornato il programma PluriMIX'; in Destinatario c'è già l'indirizzo dell'assistenza quindi si deve solo inviare.

## Videata Elaborazioni

| Elaborazioni                  |                                  |
|-------------------------------|----------------------------------|
| Colonne formule               | Nota                             |
| +1 -1 1                       |                                  |
| Set costi                     | <b>Tutti</b> Preferiti Oligo Vit |
| FABERMATICA A I Ott KG Euro 1 | Tutti Allarmi ->                 |

### <u>Significato dei pulsanti:</u>

- <u>Foglio Bianco</u> = Azzera le mp presenti in elaborazione (doppio clic).
- Floppy Disk = Permette di Salvare una formula.
- <u>Stampante</u> = Stampa la formula attiva.
- <u>Frecce</u> = Ruota i nutrienti dal basso verso l'alto e viceversa.
- <u>Ott</u> = Attiva la videata <u>Ottimizzazione</u>.
- <u>KG</u> = Permette di rapportare a 100% una formula con totale TQ minore di 100.
- <u>EURO</u> = Permette di selezionare la valuta. (converte da Euro a lire e viceversa)
- <u>55</u> = Se premuto indica l'umidità della formula.

- +1 -1 = Aggiunge o toglie una colonna per elaborare e confrontare fino a 5 formule contemporaneamente.

- FORMULA ATTIVA = nome della formula aperta in quel momento

- <u>NOTA</u> = per aggiungere una nota alla formula direttamente dalla videata Elaborazioni fare doppio clic in questa cella. Per cancellare la nota, si deve fare doppio clic su quella inserita e cancellare, prima di dare l'ok si deve però <u>INSERIRE UNO SPAZIO BIANCO</u>. Inoltre in presenza di più colonne quindi di più formule, al momento del salvataggio delle stesse non compare più la cella Nota nella finestra Salva Formule, cioè il programma prende per buone le note inserite dalla videata Elaborazioni e le salva in automatico.

- <u>TUTTI</u> = per vedere/nascondere i nutrienti a O nella formula in elaborazione

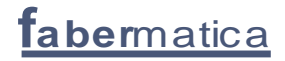

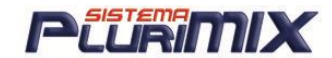

### ALLARMI

Per gestire delle note sui nutrienti e il confronto con un fabbisogno: si possono scrivere note per valori minori del minimo o maggiori del massimo.

1. Cliccando sul pulsante <u>NUOVO NUTRIENTE</u> appare l'elenco dei nutrienti dell'archivio in uso esclusi i nutrienti per cui esiste già un allarme (cioè che si trovano già nell'elenco viola a sinistra).

| C3. Allarmi nutrienti                                                                                                    |                                                                                                    | ٤ |
|----------------------------------------------------------------------------------------------------|----------------------------------------------------------------------------------------------------|---|
| Specie <sub>Vacche</sub><br>Nutrienti                                                                                     | V Cen<br>AMD0+ZUCCHERI<br>Vit B1                                                                                                    |   |
| Amido<br>Calcio<br>CE<br>FG<br>LG<br>LYS<br>MET<br>NDF<br>NDF<br>NSC<br>P TOT<br>PD<br>PD<br>PDIA<br>PDIA<br>PDIE<br>PDIN | VII B2         Image: Constraint of the second of the second of the |   |
| ☐ Visualizza tutti                                                                                                    | I erro Rame Anne Anne Anne Anne Anne Anne Anne An                                                                                                    |   |

- 2. Selezionare un nutriente (automaticamente si aggiunge in fondo all'elenco viola e rimane selezionato)
- 3. Scrivere la nota dell'allarme come MINORE DEL MINIMO o MAGGIORE DEL MASSIMO mettendo la spunta ad una di queste due voci
- 4. Cliccare su SALVA

| 💿 PluriMIX Version 1.44s de    | I 30/06/2008 - [FABERMATICA] |                              |                          |                                       |                  |  |  |  |
|--------------------------------|------------------------------|------------------------------|--------------------------|---------------------------------------|------------------|--|--|--|
| 🕐 Nuova Opzioni Ordi           | namento Sessioni (Locale)    | Gestione lotti Aggiornamenti | Assistenza               |                                       |                  |  |  |  |
| Elaborazioni                   | Materie prime                | Fabbisogni 🏻 🍸               | Formule                  | ) Cartellini                          | ) Pocki          |  |  |  |
|                                | ormula attiva                | Nota                         |                          |                                       |                  |  |  |  |
| + 1 -1                         | 1                            |                              |                          |                                       |                  |  |  |  |
|                                | Set costi                    | ten I front on I from        | Character and the second |                                       | - 0 <b>- x</b> - |  |  |  |
| FABERMATICA<br>ERBA MEDICA 17% | Specie Vacche 💌              |                              |                          |                                       |                  |  |  |  |
| AVENA DECORTIC.                | Nutrienti                    | 🔽 Minore del Minimo          | □ Ma                     | aggiore del Massimo                   |                  |  |  |  |
| CRUSCA TEN.GROS                | NDFF A                       | aaaaaaaaaa                   |                          |                                       |                  |  |  |  |
| MAIS FARINETTA                 | РТОТ                         |                              |                          |                                       |                  |  |  |  |
| CALCIO CAPBONAT                | PDIA                         |                              |                          |                                       |                  |  |  |  |
|                                | PDIE<br>PDIN<br>PC           |                              |                          |                                       |                  |  |  |  |
|                                | pippo                        |                              |                          |                                       |                  |  |  |  |
|                                | UFC                          |                              |                          |                                       |                  |  |  |  |
|                                | Vit A                        |                              |                          |                                       |                  |  |  |  |
| Í.                             | Zuccheri<br>Vit E            |                              |                          |                                       |                  |  |  |  |
|                                | ☐ Visualizza tutti           | Gestione allarmi             |                          |                                       |                  |  |  |  |
|                                |                              | Nuovo Salva                  | Cancella                 |                                       | CHIUDI           |  |  |  |
|                                | -                            | nutriente                    |                          |                                       |                  |  |  |  |
|                                |                              |                              |                          |                                       |                  |  |  |  |
| ĺ.                             |                              |                              |                          | i i i i i i i i i i i i i i i i i i i |                  |  |  |  |
|                                |                              |                              |                          |                                       |                  |  |  |  |
|                                |                              |                              |                          |                                       |                  |  |  |  |
| Fabbisogni K                   | G 100,0000                   | <u>-</u>                     |                          | 1                                     |                  |  |  |  |
| Vacche 💌 🗙 S                   | S 87.4150                    |                              |                          |                                       |                  |  |  |  |
| VL600 30L 3.5% - Eu            | uro 30,1430 Listini          |                              |                          |                                       |                  |  |  |  |

5. Per vedere le note si deve far doppio click sulle caselle rosse e gialle della colonna %SS o %TQ in base al tipo di fabbisogno con cui si sta facendo il confronto (se è un fabbisogno espresso sulla %SS o sulla %TQ).

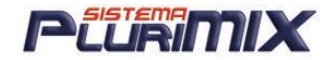

## COME SI ELABORA UNA FORMULA

### 1. <u>SELEZIONARE LE MP</u>

Posizionarsi con il mouse nella prima cella libera, digitare le prime lettere del nome, appare una casella di selezione con le mp il cui nome inizia con i caratteri immessi quindi fare 1 click per vedere l'analisi della mp oppure 2 click per sceglierla.

| CALCIO CARBONAT | <b>0</b> 0,4460         | Sostanza secca |          | 0,00 00,0       | 0,0   |               |
|-----------------|-------------------------|----------------|----------|-----------------|-------|---------------|
| Nome            | Descrizione             | Codice         | Data 🔀   | MAIS GERME 10 % | %SS   | ×TQ           |
| MAGNESIO CARB.  | Carbonato di Magnesio   | 129            | 16/10/07 | ×SS             | 89,70 | 10,30         |
| MAGNESIO CLOB.  | Cloruro di Magnesio     | 130            | 16/10/07 | PG              | 14,50 | 13,01         |
| MAGNESIO OSSIDO | Ossido di Magnesio      | 131            | 16/10/07 |                 | 11,77 | 10,56         |
| MAGNESIO SOLF.  | Solfuro di Magnesio     | 132            | 16/10/07 |                 | 6,30  | 5,65<br>27.28 |
| MAIS AMIDO      | Amido di mais           | 133            | 16/10/07 | Vit A           | 14,50 | 13.01         |
| MAIS CRUSCA     | Crusca di mais          | 134            | 16/10/07 | UFL             | 1,18  | 1,06          |
| MAIS FARINETTA  | Farinetta di granoturco | 138            | 16/10/07 | UFC             | 1,17  | 1,05          |
| MAIS FIOCCHI    | Fiocchi di granoturco   | 139            | 16/10/07 |                 |       |               |
| MAIS GERME 10 % | MAIS GERME 10 %         | 140            | 16/10/07 |                 |       |               |
| MAIS GERME 20%  | MAIS GERME 20%          | 141            | 16/10/07 |                 |       |               |

### 2. IMMETTERE LE QUANTITA'

Per immettere la quantità desiderata, posizionarsi nella cella KG e scrivere il valore, per spostarsi in quella successiva premere il tasto <u>Invio o freccia in basso o alto</u>.

### 3. RUOTARE UNA FORMULA

Premere il pulsante con l'icona delle frecce per ruotare i nutrienti dal basso verso l'alto e viceversa (Attenzione! Non è possibile utilizzare questa funzione con più colonne attive!) Con questa opzione si aumenta la visibilità del numero di mp e dei nutrienti a disposizione dell'utente.

### 4. PORTARE IL TOTALE A 100/1000

Per portare il totale della formula a 100 o 1000 basterà posizionarsi sulla casella della mp in elaborazione cliccare con il tasto destro del mouse 2 volte e scegliere l'opzione porta totale a 100.

### 5. ARROTONDARE LE QUANTITA'

Per arrotondare la quantità di una mp in Elaborazione si deve cliccare 2 volte col tasto destro sulla cella della quantità. Dal menù che appare selezionare arrotonda.

Per stabilire a quale cifra deve essere arrotondato il valore si deve settare nella scheda anagrafica della mp in questione l'arrotondamento desiderato. Ad esempio se voglio visualizzare un solo decimale devo selezionare dall'elenco 0,1 e cliccare su <u>Salva</u> per memorizzare.

### 6. SALVARE UNA FORMULA

Premere il pulsante con l'icona del Floppy Disk, selezionare l'archivio formule e immettere il codice (non obbligatorio) il nome formula e premere il pulsante <u>Salva</u>. Se abbiamo i prezzi delle mp espressi in <u>€/Ton</u> il costo totale della formula viene esposto come <u>PREZZO PER TONNELLATA</u> <u>DI QUELLA FORMULA</u>.

### STAMPARE UNA FORMULA

Premere il pulsante con <u>l'icona della Stampante</u>, si attiverà una maschera dove si possono scegliere i parametri da stampare.

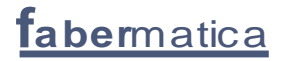

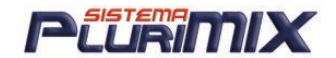

### MODIFICA del COSTO MP

Per aggiornare il costo, posizionarsi nella colonna celeste e immettere il valore per Kg in euro o se si preferisce in lire a seconda che sia attivato il pulsante posto in alto <u>EURO/LIRE</u>.

#### STAMPA MISCELATA:

ORDINE DI STAMPA DELLE MATERIE PRIME IN MISCELATA

C'è la possibilità di creare un ordine personalizzato per la stampa della miscelata: si deve creare un nutriente POSIZIONE e nella videata di Esteso mp si deve associare per tutte le mp il numero di posizione.

#### **MULTICOLONNE:**

```
AGGIUNGERE UNA COLONNA
```

Premere il pulsante +1 per inserire una nuova colonna. E' possibile duplicare le quantità di una delle colonne già presenti o con valore = a O

ELIMINARE UNA COLONNA

Per togliere l'ultima colonna inserita premere il pulsante -1.

Per togliere invece una determinata colonna, fare doppio click con il mouse sul numero della colonna e alla richiesta di conferma per l'eliminazione della colonna specificata rispondere SI. Si ricorda di salvare prima il risultato.

### DIARIO FORMULE e APPUNTI GIORNALIERI

Diario

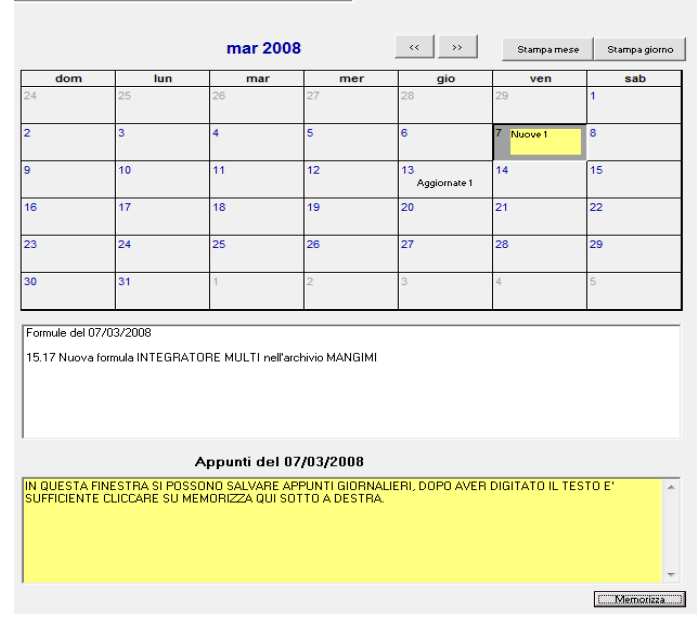

Come si può vedere nella finestra sopra gialla si possono scrivere e memorizzare appunti aiornalieri.

Si può inoltre stampare il diario giornaliero che si ottiene cliccando sul pulsante STAMPA GIORNO: VIENE CREATO IL FILE EVENTI.TXT IN C:\PluriMIX.

| 1 | eventi.bt - Blocco note                                     |   |
|---|-------------------------------------------------------------|---|
|   | File Modifica Formato Visualizza ?                          |   |
| l | Formule del 07/03/2008                                      | * |
|   | 15.17 Nuova formula INTEGRATORE MULTI nell'archivio MANGIMI |   |

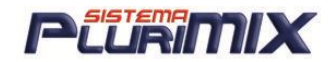

## <u>Creare un nuovo Fabbisogno</u>

Per creare un nuovo fabbisogno bisogna posizionarsi nella finestra <u>Fabbisogni</u> scegliere una specie animale ad esempio (Suini) scegliere(1) <u>categoria/razza</u> ad esempio (magroni 40 - 60 Kg)(2) scrivere nella casella in basso a sinistra il nome del nuovo fabbisogno e fare <u>salva</u>, in seguito (3) selezionare il fabbisogno appena salvato nell' archivio fabbisogni. (4) Comparirà una tabella nei dettagli fabbisogni con una sola riga dove dovremo inserire i nostri dati creando più righe per aggiungere i nutrienti del nostro fabbisogno (comando <u>nuova riga</u>)

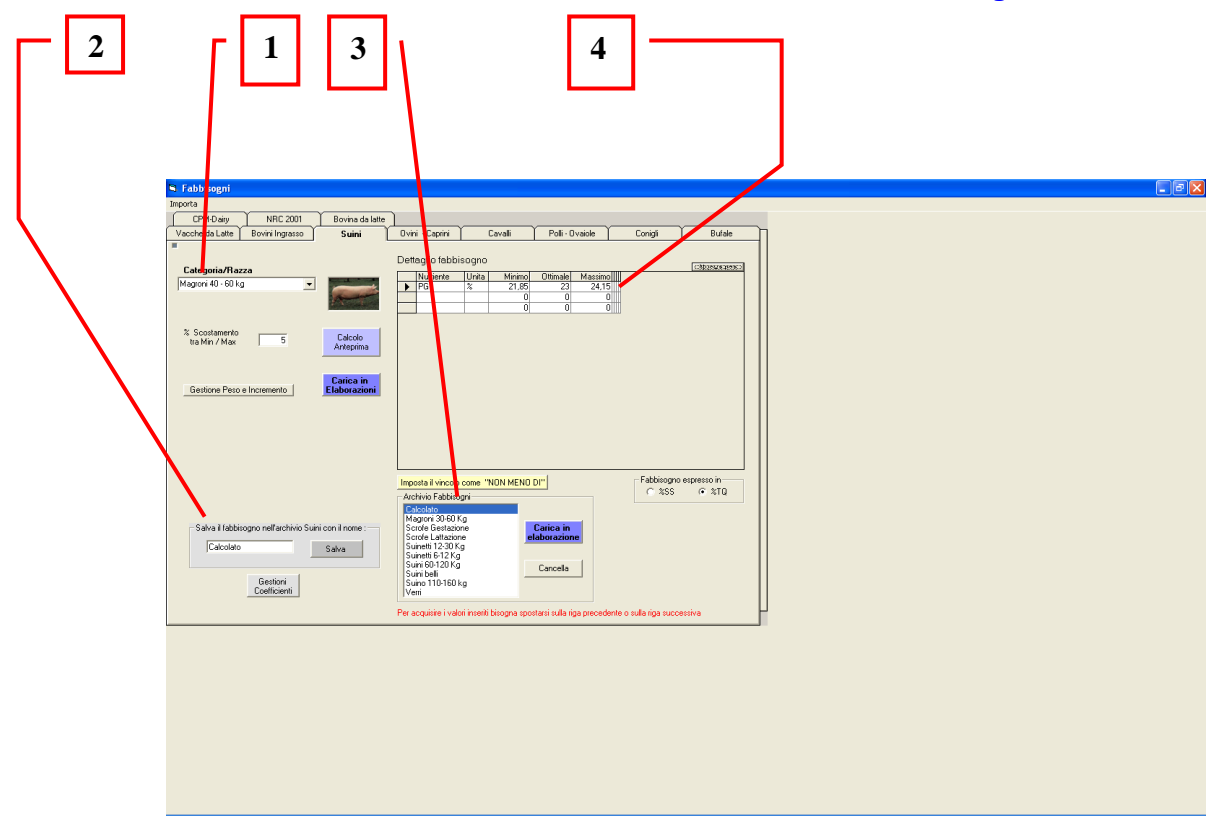

Questa opzione calcola i fabbisogni della specie selezionata e li carica in elaborazione per un confronto. Per le vacche da latte è possibile selezionare una razza, il peso, la produzione e molti altri parametri. Premendo il pulsante <u>Calcolo Anteprima</u>, vengono visualizzati nella griglia a destra i valori calcolati.

Gli stessi possono essere modificati prima di caricarli in elaborazione.

E' possibile caricare immediatamente in formula il calcolo premendo il Pulsante Blu <u>Carica in</u> <u>Elaborazione.</u>

Se lo si desidera si possono salvare con un nome inserendolo nella cella in basso a sinistra e premendo il pulsante <u>SALVA</u>.

<u>La Gestione Coefficienti</u> permette di inserire o variare nuovi parametri di calcolo. ATTENZIONE!!!

Una volta creato il fabbisogno, se si inseriscono dei nuovi nutrienti o dei valori nella tabella gestione coefficienti, questi non vengono presi in considerazione al momento della riapertura del fabbisogno già salvato, ma si devono inserire manualmente i valori. Quando si crea un nuovo fabbisogno il programma calcola solo i nutrienti valorizzati nella tabella GESTIONE COEFFICIENTI.

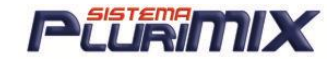

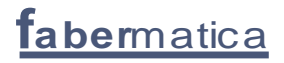

## <u>GESTIONE COEFFICIENTI per le vacche da latte</u>

La tabella Gestione Coefficienti è la tabella dove si gestiscono e si inseriscono i coefficienti per effettuare i calcoli dei nutrienti per costruire i fabbisogni.

| C), Fak | obisogni  | -     | 7.04      | -        |          |          |         |       |           |          |            |             |          |              |                       | X        |
|---------|-----------|-------|-----------|----------|----------|----------|---------|-------|-----------|----------|------------|-------------|----------|--------------|-----------------------|----------|
|         | Nutriente | Fisso | Peso_vivo | Kg_latte | Min_perc | Max_perc | Frisona | Bruna | St_Libera | St_Fissa | Prima_latt | Giorni_latt | Temp_est | Conversione_ | percentuale Equazione | <b>_</b> |
|         | KG SS     |       | 0,02      | 0,3      |          |          |         |       | 5         |          | -10        | 3           |          |              | 1                     |          |
|         | 00        |       | 0.0       | 00       |          |          |         |       | i         | i        |            |             | i        |              | <u>ا</u> ه            |          |

Le modalità di calcolo dei vari nutrienti per l'ottenimento del fabbisogno sono 3 e sono qui di seguito elenca in base all'ordine di priorità:

- 1. EQUAZIONE
- 2. MIN\_PERC e MAX\_PERC
- 3. Costruzione del calcolo utilizzando i campi FISSO, CONTRIBUTO PER IL PESO VIVO, CONTRIBUTO PER I KG DI LATTE che l'animale produce e altri che sono da intendersi come aggiunte o diminuzioni %.

### METODO 1: EQUAZIONE

Si può impostare il calcolo dei nutrienti per il fabbisogno inserendo un'equazione. Nel caso in cui ci sia l'equazione, questa ha priorità assoluta sul calcolo dei min. max e ottimali calcolati sull' unità (um) del nutriente nel fabbisogno (non sui valori percentuali).

Per inserire l'equazione si deve fare doppio click nella cella Equazione del nutriente interessato, quindi si apre la finestra per la costruzione dell'equazione:

| B. Equazione                                                                                                    |                                                                                                    |
|----------------------------------------------------------------------------------------------------|----------------------------------------------------------------------------------------------------|
| Variabili [KG SS] Sostanza secca ingerita [BODY_WEIGHT] Peso vivo [MILK] Produzione latte [MILK5] Produzione latte a 5 gg [DAY5] Giorni lattazione [IACTATION_N] Lattazione N. [FAT] Percentuale di grasso [PROTEIN] Percentuale proteine [BREED] Razza [TEMPERATURE] Temperatura [TE_STALLBARNS] Stabulazione [3-fitasi [16-fitase (EC313] [6-fitase [EC313] [Ac Acetilsalici] [Ac ascorbico] [Ac Formico] [Ac Formico] [BODY_WEIGHT] * 0.05 | <u>Operatori matematici</u><br>IIF{ Condizionale<br>< Minore di<br>> Maggiore di<br>< Minore o uguale a<br>> Maggiore o uguale a<br>> Maggiore o uguale a<br>> Maggiore o uguale a<br>> Moltiplicazione<br>- Differenza<br>(Parentesi<br>) Parentesi<br>ABS Assoluto<br>SOR Radice quadrata<br>MIN Minimo<br>Mod Modulo |
| Memorizza                                                                                                    | Annulla                                                                                                    |

Note:

- 1. Il separatore decimale deve essere il PUNTO e non la virgola (nell'esempio 0.05)
- 2. I nutrienti che compongono l'equazione devono essere selezionati dall'elenco VARIABILI (finestra di sinistra)
- 3. Gli operatori matematici devono essere selezionati dall'elenco a destra OPERATORI MATEMATICI
- 4. Per salvare l'equazione si deve cliccare sul pulsante verde MEMORIZZA.

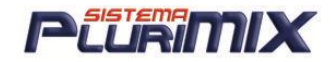

I valori del minimo max e ottimale percentuali, in presenza dell'equazione sono il risultato del valore ottimale dell'equazione rapportato al valore ottimale dei Kg.SS

Es. Se ho come valore ottimale del nutriente NDF 250, e il valore ottimale della Kg SS di 18,8 Avrò come valore ottimale % dell NDF, il risultato di (250/18,8)/100 =0,33.

#### METODO 2: MIN\_PERC E MAX\_PERC

| đ | 3, Fak        | obisogni  | -               | -        |          |          |         |       | _         |          |            |             | -        |                        |          |
|---|---------------|-----------|-----------------|----------|----------|----------|---------|-------|-----------|----------|------------|-------------|----------|------------------------|----------|
|   |               | Nutriente | Fisso Peso_vivi | Kg_latte | Min_perc | Max_perc | Frisona | Bruna | St_Libera | St_Fissa | Prima_latt | Giorni_latt | Temp_est | _percentuale Equazione | <b>_</b> |
|   | $\rightarrow$ | AMIDO     |                 |          | 18       | 20       |         |       |           |          |            |             |          | 1                      |          |

Ecco il risultato: il minimo ed il massimo sono i valori inseriti nella tabella Gestione Coefficienti mentre il valore ottimale è il valore esattamente a metà fra i 2.

| I | Detta | glio fabbisc | ogno  |        |          |         |         |         |         |
|---|-------|--------------|-------|--------|----------|---------|---------|---------|---------|
| [ |       | Nutriente    | Unita | Minimo | Ottimale | Massimo | Min_UM  | Ott_UM  | Max_UM  |
|   |       | ADF          |       | 20,00  | 21,00    | 22,00   | 4700,00 | 4935,00 | 5170,00 |
|   | •     | AMIDO        |       | 18,00  | 19,00    | 20,00   | 4230,00 | 4465,00 | 4700,00 |
| 1 |       | CA.          |       | 0.40   | 0.40     | 0.51    | 100.00  | 114.00  | 110.70  |

### METODO 3

Qui di seguito vengono elencati alcuni esempi di come si può calcolare il valore di un determinato nutriente (es. KG SS).

#### Es. 1:

Impostato il calcolo del nutriente KG SS come somma dei valori ottenuti moltiplicando il peso vivo ed il suo coefficiente di riferimento e i Kg di latte con il suo relativo coefficiente.

| l | 🕽, Fabbisogni | 10              |          | had      | mand 1   |         | -     |           |          | -          |             |          |              |           |          |
|---|---------------|-----------------|----------|----------|----------|---------|-------|-----------|----------|------------|-------------|----------|--------------|-----------|----------|
|   | Nutriente     | Fisso Peso_vivo | Kg_latte | Min_perc | Max_perc | Frisona | Bruna | St_Libera | St_Fissa | Prima_latt | Giorni_latt | Temp_est | _percentuale | Equazione | <b>_</b> |
|   | KG SS         | 0 0,025         | 0,4      | 0        | 0        | 0       |       | 0         | 0        | 0          | 3           |          | 1            |           |          |

Quindi il risultato è il seguente: (500\*0,025) + (20\*0,4) = 20,5 valore ottimale di KG SS

| Produzione   | A    | Asciutta e Rimonta | Det | taglio fabbis | ogno  |        |          |         |         |         |         |
|--------------|------|--------------------|-----|---------------|-------|--------|----------|---------|---------|---------|---------|
| Casha Daara  |      |                    |     | Nutriente     | Unita | Minimo | Ottimale | Massimo | Min_UM  | Ott_UM  | Max_UM  |
| Scella hazza |      |                    |     | ADF           |       | 20,00  | 21,00    | 22,00   | 4100,00 | 4305,00 | 4510,00 |
| Frisona      | -    |                    |     | AMIDO         |       | 18,00  | 22,00    | 26,00   | 3690,00 | 4510,00 | 5330,00 |
|              |      |                    |     | CA            |       | 0,53   | 0,56     | 0,58    | 108,30  | 114,00  | 119,70  |
| Peso Vivo    | 500  |                    |     | KG SS         |       | 19,48  | 20,50    | 21,53   | 19,48   | 20,50   | 21,53   |
| Latte Ko     | 20   |                    |     | MG            |       | 0,11   | 0,12     | 0,13    | 23,28   | 24,50   | 25,73   |
| 2300 Ng      | j 20 |                    |     | NaCl          |       | 0.08   | 0.09     | 0.09    | 16.63   | 17.50   | 18.38   |

#### Es. 2:

Impostato calcolo di KG SS come fisso + valori ottenuti moltiplicando il peso vivo ed il suo coefficiente di riferimento e i Kg di latte con il suo relativo coefficiente.

| ľ | 5. Fabbisogni | 4.F         | 3.8           | 22       | 1.0.1    | No. of Concession, Name | 12    | 198.4     |          |            |             |          |              |           | X |
|---|---------------|-------------|---------------|----------|----------|-------------------------|-------|-----------|----------|------------|-------------|----------|--------------|-----------|---|
| ſ | Nutriente     | Fisso Peso_ | vivo Kg_latte | Min_perc | Max_perc | Frisona                 | Bruna | St_Libera | St_Fissa | Prima_latt | Giorni_latt | Temp_est | _percentuale | Equazione |   |
|   | KG SS         | 3 Ū,        | ,025 0,4      | 0        | 0        | 0                       |       | 0         | 0        | 0          | 3           |          | 1            |           |   |

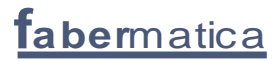

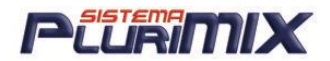

#### Il risultato è ottenuto da: 3 + (500\*0,025) + (20\*0,4) = 23,5 valore ottimale di KG SS

| Produzione   | A   | sciutta e Rimonta | Det | aglio fabbis | ogno  |        |          |         |         |         |         |
|--------------|-----|-------------------|-----|--------------|-------|--------|----------|---------|---------|---------|---------|
| Casha Daara  |     |                   |     | Nutriente    | Unita | Minimo | Ottimale | Massimo | Min_UM  | Ott_UM  | Max_UM  |
| Sceila hazza |     |                   |     | ADF          |       | 20,00  | 21,00    | 22,00   | 4700,00 | 4935,00 | 5170,00 |
| Frisona      | -   |                   |     | AMIDO        |       | 18,00  | 22,00    | 26,00   | 4230,00 | 5170,00 | 6110,00 |
|              |     |                   |     | CA           |       | 0,46   | 0,49     | 0,51    | 108,30  | 114,00  | 119,70  |
| Peso Vivo    | 500 |                   |     | KG SS        |       | 22,33  | 23,50    | 24,68   | 22,33   | 23,50   | 24,68   |
| Latte Ko     | 20  |                   |     | MG           |       | 0,10   | 0,10     | 0,11    | 23,28   | 24,50   | 25,73   |
| Editority    | 20  |                   |     | NaCl         |       | 0.07   | 0.07     | 0.08    | 16.63   | 17.50   | 18.38   |

#### GESTIONE DEI CAMPI Bruna, Frisona, St\_Libera, St\_Fissa e Prima\_latt:

<u>Sono % da AGGIUNGERE o TOGLIERE</u> al valore ottenuto dall'equazione o dalla somma di FISSO + CONTRIBUTO PER IL PESO VIVO + CONTRIBUTO PER I KG DI LATTE che l'animale produce. Se viene completato il campo Bruna, il calcolo tiene conto del parametro inserito in questo campo se la razza scelta per il fabbisogno è la razza Bruna. Viceversa per calcolare un fabbisogno di una vacca razza Frisona si deve completare il campo Frisona e scegliere tale razza.

#### Es. 3:

Impostando il campo <u>Frisona</u> con 5 ed il campo <u>St Libera</u> con 5 significa che viene aggiunto il 5% al valore ottenuto dal calcolo 3 + (PESO\_VIVO \* 0.025) + (KG\_LATTE \* 0.4) e sul risultato ottenuto viene calcolato un altro 5% che viene poi aggiunto.

| 5 | , Fabl | bisogni   | - 11  | 1 10      |          | 1        | 4 7      |         | 1.12  | 2 27      | 2 23     | 2          |             |          |                        |  |
|---|--------|-----------|-------|-----------|----------|----------|----------|---------|-------|-----------|----------|------------|-------------|----------|------------------------|--|
| Г |        | Nutriente | Fisso | Peso_vivo | Kg_latte | Min_perc | Max_perc | Frisona | Bruna | St_Libera | St_Fissa | Prima_latt | Giorni_latt | Temp_est | _percentuale Equazione |  |
|   | •      | KG SS     | 3     | 0,025     | 0,4      | 0        | 0        | 5       |       | - 5       | 0        | 0          | 3           |          | 1                      |  |

#### Ecco il risultato ottenuto:

| Produzione   |     | Asciutta e Rimonta | Def | ttaglio fabbis | ogno  |        |          |         |         |         |         |
|--------------|-----|--------------------|-----|----------------|-------|--------|----------|---------|---------|---------|---------|
| Coolto Dooro |     |                    |     | Nutriente      | Unita | Minimo | Ottimale | Massimo | Min_UM  | Ott_UM  | Max_UM  |
|              |     |                    |     | ADF            |       | 20,00  | 21,00    | 22,00   | 5160,00 | 5418,00 | 5676,00 |
| Frisona      | -   |                    |     | AMIDO          |       | 18,00  | 19,00    | 20,00   | 4644,00 | 4902,00 | 5160,00 |
|              |     |                    |     | CA             |       | 0,42   | 0,44     | 0,46    | 108,30  | 114,00  | 119,70  |
| Peso Vivo    | 500 |                    |     | KG SS          |       | 24,51  | 25,80    | 27,09   | 24,51   | 25,80   | 27,09   |
| Latte Ko     | 20  |                    |     | MG             |       | 0,09   | 0,09     | 0,10    | 23,28   | 24,50   | 25,73   |
| Lattering    | 20  |                    |     | NaCl           |       | 30.0   | 0.07     | 0.07    | 16.63   | 17.50   | 18 38   |

#### Es. 4:

Impostando il campo <u>Bruna</u> con 5 ed il campo <u>St\_Fissa</u> con 2 significa che viene aggiunto il 5% al valore ottenuto dal calcolo 3 + (PESO\_VIVO \* 0.025) + (KG\_LATTE \* 0.4) e sul risultato ottenuto viene calcolato un altro 2% che viene poi aggiunto.

| 🕄, Fabbisogni | - La            |            | 14 14             | 1.00    | 10.0  | 11.E      | Take.    |            |             |          |                        |          |
|---------------|-----------------|------------|-------------------|---------|-------|-----------|----------|------------|-------------|----------|------------------------|----------|
| Nutriente     | Fisso Peso_vivo | Kg_latte N | Min_perc Max_perc | Frisona | Bruna | St_Libera | St_Fissa | Prima_latt | Giorni_latt | Temp_est | _percentuale Equazione | <b>_</b> |
| KG SS         | 3 0,025         | 0,4        | 0 0               | 0       | 5     | 0         | 2        | 0          | 3           |          | 1                      |          |

#### Qui sotto il risultato ottenuto:

| Produzione   |     | Asciutta e Rimonta | De | ttaglio fabbis | ogno  |        |          |         |         |         |         |
|--------------|-----|--------------------|----|----------------|-------|--------|----------|---------|---------|---------|---------|
| Coolto Dorro |     |                    |    | Nutriente      | Unita | Minimo | Ottimale | Massimo | Min_UM  | Ott_UM  | Max_UM  |
| Scella nazza |     |                    |    | ADF            |       | 20,00  | 21,00    | 22,00   | 4920,00 | 5166,00 | 5412,00 |
| Bruna        | -   |                    |    | AMIDO          |       | 18,00  | 19,00    | 20,00   | 4428,00 | 4674,00 | 4920,00 |
|              |     |                    |    | CA             |       | 0,44   | 0,46     | 0,49    | 108,30  | 114,00  | 119,70  |
| Peso Vivo    | 500 |                    |    | KG SS          |       | 23,37  | 24,60    | 25,83   | 23,37   | 24,60   | 25,83   |
| Latte Ko     | 20  |                    |    | MG             |       | 0,09   | 0,10     | 0,10    | 23,28   | 24,50   | 25,73   |
| Editority    | 20  |                    |    | NaCl           |       | 0.07   | 0.07     | 0.07    | 16.63   | 17,50   | 18.38   |

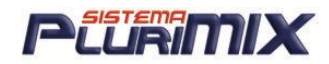

### Negli esempi sopra riportati è stato utilizzato il nutriente KG SS ma la logica vale per il calcolo di tutti i nutrienti che si vogliono inserire nel fabbisogno.

### IMPORTANTE per gli utenti che utilizzano il modulo aggiuntivo OTTIMIZZAZIONE

E' possibile salvare i vincoli utilizzati per ottimizzare come fabbisogno per una determinata specie animale per poterlo poi riutilizzare in futuro. Ecco come:

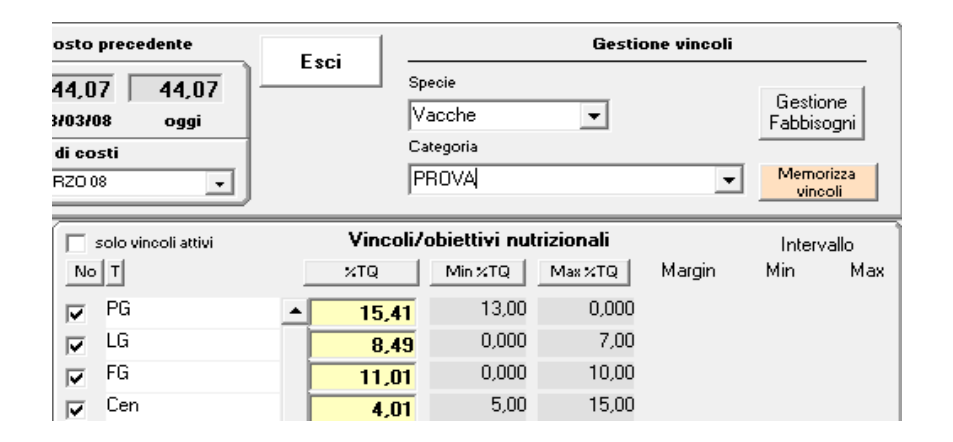

- 1. Selezionare la specie dall'elenco che compare cliccando sulla freccia della casella Specie
- 2. Digitare il nome da assegnare al fabbisogno nella casella Categoria
- 3. Cliccare su Memorizza vincoli (pulsante rosa a sinistra in alto)

### Elenco files dei fabbisogni (che si trovano in C:\PocketMIX)

FABBISOGNI VACCHE DA LATTE

PMFBVL.MDB - PMCALC1.MDB (Vacche da latte da produzione) - PMCALC2.MDB (Vacche da

latte da asciutta e rimonta (MANZE))

FABBISOGNI BUFALE

PMFBBU.MDB - PMCALC7.MDB

FABBISOGNI CAVALLI

PMFBCA.MDB - PMCALC5.MDB

FABBISOGNI MANZE

PMFBMA.MDB - PMCALC2.MDB

FABBISOGNI CONIGLI

15

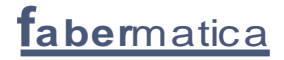

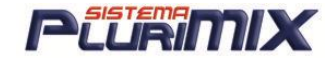

PMFBCO.MDB

FABBISOGNI POLLI

PMFBPO.MDB

FABBISOGNI SUINI: PER VEDERE I GRAFICI IN ELABORAZIONE DEVONO ESSERE

ESPRESSI IN %SS, NON IN %TQ COME GLI ALTRI

PMFBSU.MDB - PMCALC4.MDB

FABBISOGNI TORI

PMFBTO.MDB - PMCALC3.MDB

FABBISOGNI OVINI

PMCALC6.MDB

## <u>Caricare un Fabbisogno Memorizzato per il confronto</u> grafico con la formula

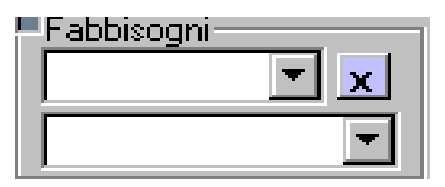

Per caricare in Elaborazione un fabbisogno salvato si deve cliccare nella freccia in alto per selezionare la specie animale e successivamente il nome del fabbisogno salvato nella parte in basso a sinistra della videata Elaborazioni, sotto la colonna delle mp.

<u>CONFRONTO GRAFICO</u>: Se non si desidera il confronto con i fabbisogni, è sufficiente cliccare nel <u>pulsante azzurro</u> con la X per deselezionare il fabbisogno caricato.

<u>NOTA</u>: per visualizzare in <u>Dinamico</u> la rappresentazione della Sostanza Secca o del TQ, nel dettaglio del fabbisogno devo visualizzare nella colonna Nutriente 'KG SS' (come nell'esempio sotto) o KG TQ:

| Dett | aglio fabbis                  | ogno    |               |          |         |         |                        |              |
|------|-------------------------------|---------|---------------|----------|---------|---------|------------------------|--------------|
|      | Nutriente                     | Unita   | Minimo        | Ottimale | Massimo | Min_UM  | Ott_UM                 | Max_UM       |
|      | AMIDO                         |         | 18,00         | 22,00    | 26,00   | 4086,00 | 4994,00                | 5902,00      |
|      | CA                            |         | 0,80          | 0,84     | 0,88    | 180,69  | 190,20                 | 199,71       |
|      | FG                            |         | 15,00         | 18,50    | 22,00   | 3405,00 | 4199,50                | 4994,00      |
|      | KG SS                         |         | 21,57         | 22,70    | 23,84   | 21,57   | 22,70                  | 23,84        |
|      | LG                            |         | 2,00          | 3,50     | 5,00    | 454,00  | 794,50                 | 1135,00      |
|      | MG                            |         | 0.16          | 0.17     | 0.18    | 36.01   | 37,90                  | 39,80        |
| ►    | Р ТОТ                         |         | 0,38          | 0,40     | 0,42    | 86,55   | 91,10                  | 95,66        |
|      | PG                            |         | 16,49         | 17,36    | 18,22   | 3743,00 | 3940,00                | 4137,00      |
|      | UFL                           |         | 1,02          | 1,07     | 1,12    | 23,09   | 24,30                  | 25,52        |
|      |                               |         |               |          |         |         |                        |              |
| N    | uova riga<br>Imposta il vince | olo com | e "Non meno d | 6°       |         | Fabbi   | sogno espres<br>%SS (7 | soin<br>'%TQ |
|      |                               |         |               |          |         |         |                        |              |

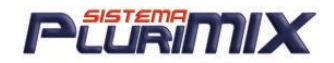

Se nella tabella <u>Gestione Coefficienti</u> i nutrienti non hanno lo stesso nome che l'utente ha assegnato, non vengono agganciati e quindi non vengono esposti in Elaborazioni quando carico un fabbisogno.

Per fare che ciò non accada, si deve intervenire sulla tabella dei coefficienti che si apre cliccando su Gestione Coefficienti nella videata Fabbisogni <u>correggendo i nomi dei nutrienti</u> <u>mettendo quelli assegnati dall'utente nell'archivio materie prime!</u>

Es.: Se l'utente ha creato il nutriente PG –proteina grezza– e nella tabella coefficienti lo stesso nutriente si chiama Prot, devo correggere quest'ultimo in PG.

I nutrienti devono avere lo stesso nome che è stato assegnato in Anagrafica anche nella tabella Coefficienti!

Nell'immagine qui sopra si vede (in basso a destra) che il fabbisogno è espresso in %SS quindi le colonne Minimo, Ottimale e Massimo si riferiscono alla %SS, cioè la concentrazione del nutriente. Le colonne Min\_UM, Ott\_UM e Max\_UM invece indicano il valore assoluto del nutriente nella razione in base all'unità di misura quindi gr, mg o UI.

| 🔮 PluriMIX - [Crivellare]    |                         |                    |             |              |                 |                      |                  |              |
|------------------------------|-------------------------|--------------------|-------------|--------------|-----------------|----------------------|------------------|--------------|
| 💠 Nuova Finestre Opzioni Ori | dinamento Sessioni (Erm | anno) Gestione lot | ti          |              |                 |                      |                  | _ # ×        |
| Elaborazioni Mate            | erie prime 🔰 Fa         | bbisogni           | Formule     |              | Cartellini      | PocketMIX            | Scembio deti     | Costi/Prezzi |
| Colorne formule              | Formula attiva          |                    | ]           |              |                 | PluriMIX             |                  |              |
|                              | Miero                   | Trati Da           | tuti ) Otan | Vitamina V   | Cutation Vistor | uninen binnen binnen | Latermanna Const | Discusion    |
| RUMINANTI                    | TIME VOL Fund           |                    | tauri -> 6  | d fod himmer | v cc            | VTO DASS a           | 20.1 90V         | e.e. toty    |
| SILOMAIS 30% SS              | 210000 0.0000           | Sostanza sec       | ica +       | 20.10        | 46.6            | 53.4 20.50           |                  |              |
| ERBA MEDICA                  | 5,0000 0.0000           | UFL                | II/kg       | 18,40        | 0.915           | 0,426 0,91           |                  |              |
| Fieno Rossi 2T               | 4,0000 0.1136           | UFC                | H/HG        | 17,48        | 0.870           | 0,405                | Sostanza secca   | UFL          |
| MAIS FAR.ESTRAZ              | 4,0000 0,0000           | PG                 | •           | 3.099,7      | 15,42           | 7,18 13,93           | 15.4 111X        | 9,1 990      |
| SOIA F.ESTR.44%              | 3,0000 0,0000           | PD                 | •           | 2.407,2      | 11,98           | 5,58                 |                  |              |
| POLPE BIET.DIS.              | 2,0000 0.0000           | 1150               | •           | 30.803       | 153,27          | 71.39                |                  |              |
| CALCIO CARBONAT              | 0,1000 0,0000           | PDIN               | •           | 1.831        | 9,11            | 4,24 9,20            | PG               | PDIN         |
| FOSFATO BICALC.              | 0,0500 0.0000           | PDIE               | •           | 1.711        | 8,51            | 3,97 9,20            | 0,5 90%          | 10,7 101%    |
|                              |                         | PDIA               | •           | 839,8        | 4,18            | 1,946                |                  |              |
|                              |                         | FG                 | •           | 3.753,9      | 18,68           | 8,70 18,50           | PDIE             | EG           |
|                              |                         | ND F               |             | 7.419,8      | 36,92           | 17,20 31,50          | 36.9 117%        | 21.8 94%     |
|                              |                         | MD F F             | •           | 6.274,9      | 31,22           | 14,54                |                  |              |
|                              |                         | ADF                | •           | 4.273,1      | 21,26           | 9,90 22,50           |                  |              |
|                              |                         | ADL                | •           | 397,5        | 1,978           | 0,921                | NDF              | ADF          |
|                              |                         | LG                 | •           | 456          | 2.27            | 1.056 4.00           | 2,3 57%          | 10,0 49%     |
|                              |                         | CENE               | •           | 1.372,1      | 6,83            | 3,18                 |                  |              |
|                              |                         | AMIDO              |             | 2.169,0      | 10,79           | 5,03 22,00           |                  |              |
|                              |                         | TDN L              |             | 8.796        | 43.77           | 20.38                | LG               | AMIDO        |
| Eshbironi Moli               |                         | CA                 | • •         | 138,1        | 0,687           | 0,320                |                  |              |
| Vacche V V                   | 43,1500                 |                    |             |              |                 |                      |                  |              |
| Calcolato a Euro             | 20,0373                 |                    |             |              |                 |                      |                  |              |
| Louise T Ento                | 0,4544                  |                    |             |              |                 |                      |                  |              |

### Confronto grafico con un fabbisogno

Legenda colori : colore Rosso = valore della formula insufficiente a coprire il fabbisogno, colore Verde = fabbisogno coperto; colore Giallo = valore in eccesso rispetto al valore ottimale

Il confronto del fabbisogno con i valori ottimali (celle azzurre nella colonna Fb%SS nella figura qui sopra) può essere fatta sui Grammi/Unità, sulla %SS o sulla %TQ ovviamente in momenti distinti l'uno dall'altro, semplicemente cliccando sul pulsante grigio Fbgr che poi diventa Fb%SS oppure Fb%TQ.

IMMAGINE: confronto con Grammi/Unità e %55

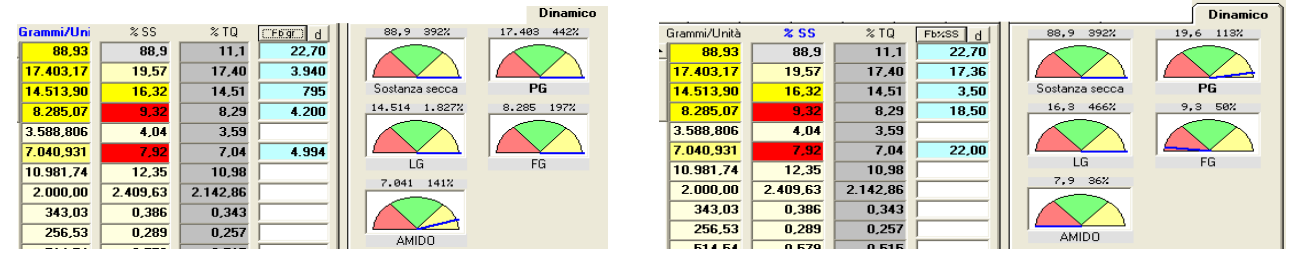

Si può inoltre fare il confronto sulla %TQ. NOTA: i valori nell'esempio in guestione sono di pura fantasia.

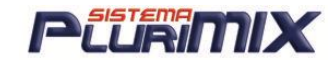

| IMPORTAN      | <u>TE:</u>                                                                           |
|---------------|--------------------------------------------------------------------------------------|
| 1. Nel dett   | aglio dei fabbisogni i nutrienti devono avere lo stesso nome di quello che compare   |
| nell'elenco r | utrienti dell'archivio mp. Per fare ciò questi devo essere impostati o corretti nell |
| Gestione Co   | efficienti.                                                                          |
| 2. Se il fab  | bisogno è espresso in %SS il confronto grafico con i valori ottimali avviene se la   |
| colonna deg   | li stessi è Fbgr o Fb%SS.                                                            |
| 3. Se il fab  | bisogno è espresso in %TQ il confronto grafico avviene se la colonna è Fbgr o        |
| Fb%TQ.        |                                                                                      |

<u>IMPORTANTE</u>: per vedere in Elaborazione il confronto grafico dei <u>fabbisogni di</u> <u>SUINI</u>, gli stessi devono essere <u>espressi in %SS</u> e non in %TQ.

## RISOLUTORE COPERTURA

<u>IMPORTANTE</u>: il risolutore funziona solo se il Fabbisogno è esposto in <u>GRAMMI</u> quindi sopra la colonna con le celle azzurre il pulsante deve essere <u>Fbgr.</u>

I valori che si leggono nella <u>4° colonna</u> (dopo Grammi/Unità, %SS e %TQ) sono i <u>valori ottimali</u> <u>del fabbisogno caricato</u> in quel momento e cliccando sul pulsante <u>d</u> vengono mostrate le differenze (+ o -) dalla formula ai valori ottimali del fabbisogno.

Prendiamo ad esempio una razione per vacche da latte e confrontiamola con un fabbisogno: se i nutrienti sono rossi significa che sono al di sotto del fabbisogno.

|     | -        |            | THE L | -     |       |
|-----|----------|------------|-------|-------|-------|
|     | ->       | Grammi/Uni | %SS   | % TQ  | Fbgrd |
|     | <b>_</b> | 16,08      | 69,9  | 30,1  | 22,70 |
| UFL | N/kg     | 17,44      | 1,084 | 0,758 | 24,30 |

Si può attivare il Risolutore Copertura Nutriente semplicemente facendo doppio click sulla cella azzurra nella colonna <u>Fbgr</u> e apparirà questa finestra:

| Risolutore copertura nutriente                                          |                |        |                         |               |         |         |          |         |              |     |
|-------------------------------------------------------------------------|----------------|--------|-------------------------|---------------|---------|---------|----------|---------|--------------|-----|
| UFL 17.4 grammi/unità ne MANCANO 6.9 Annula                             |                |        |                         |               |         |         |          |         |              |     |
| Obiettivo: 24.3 Soluzione a copertura del 100% percentuale di copertura |                |        |                         |               |         |         |          |         |              |     |
| Materia prima                                                           | Apporto gr./Un | *      | Kg attuali              |               | Kg 100% | Costo € | Costo L. | Kg %0   | opertura UFL |     |
| ORZO SGUSCIATO                                                          | 3,0            | 17,2   | 3,0000                  | $\rightarrow$ | 9,8631  | 1,106   | 2141     | 0,0000  | 0            | 1,2 |
| MAIS FAR.ESTRAZ                                                         | 10,0           | 57,3   | 10,0000                 | ->            | 16,8654 | 1,063   | 2059     | 0,0000  | 0            | 1,1 |
| AVENA INTEGRALE                                                         | 3,5            | 20,2   | 4,0000                  | ->            | 11,7988 | 1,208   | 2339     | 0,0000  | 0            | 1,0 |
| ERBA MEDICA                                                             | 0,9            | 5,3    | 6,0000                  | ->            | 50,7697 | 1,039   | 2011     | 0,0000  | 0            | 0,7 |
|                                                                         |                |        |                         |               |         |         |          |         |              |     |
| dinamento: 🔿 Cost                                                       | o 🔿 Materia    | prima  | <ul> <li>UFL</li> </ul> |               |         |         |          | Conferm | a            |     |
| are doppio click sull                                                   | a materia prir | na per | la copertur             | a di          | el 100% |         |          |         |              |     |

Sappiamo ora che la razione apporta 17,4 Unità Foraggiere Latte e ne mancano 6,9 per coprire il fabbisogno.

Dalla finestra si legge che:

- 1. l'ORZO è la materia che apporta più UFL rispetto a MAIS, AVENA ed ERBA MEDICA;
- nelle colonne sottostanti la fascia gialla troviamo la soluzione, cioè la quantità di materia da raggiungere per coprire il fabbisogno e il costo in € e Lire;

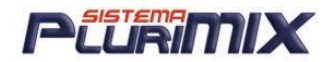

- nelle colonne sottostanti la fascia verde possiamo indicare la quantità o la % delle materie da aggiungere per coprire il fabbisogno di UFL e poi si deve confermare cliccando sul pulsante CONFERMA;
- 4. nell'ultima colonna viene indicata la concentrazione di UFL per 1 Kg di mp;
- 5. Se si vuole coprire il fabbisogno utilizzando una sola materia si deve fare doppio click nella cella KG 100%, cioè quella dove compare la % di materia corretta per la risoluzione della carenza di UFL.

## <u>Nutrienti</u>

| 🔳 Tutti  | Preferiti | ) o | )ligo | Vitami   | ne | Cartellin | o Integrazion | e Integra |
|----------|-----------|-----|-------|----------|----|-----------|---------------|-----------|
| Tutti    | Allarmi   | ->  | Gramm | ni/Unità | %  | SS        | % TQ          | Fb%SS d   |
| Sostanza | secca     | 4   |       | 88.36    |    | 88.4      | 11.6          |           |
| PG       | \$        |     | 2     | 3'638    |    | 26.75     | 23.64         |           |
| rc.      | ÷         | - F |       | 2'648    |    | 3.00      | 2.65          |           |
| FG       | \$        |     |       | 5'153    |    | 5.83      | 5.15          |           |

<u>Significato dei pulsanti</u>:

- -> = ruota le colonne Grammi/unità - %55 - %TQ affiancando ai nutrienti la colonna che si preferisce.

- Fb%SS visualizza il fabbisogno nel formato desiderato (%SS, %TQ o grammi).
- <u>d</u> = se premuto, calcola e visualizza la differenza tra il fabbisogno ottimale e il valore attuale.

### Significato delle colonne:

1° sono esposti i nomi dei nutrienti presenti nell'archivio mp selezionato

- 2° l'unità di misura
- 3° grammi/unità
- 4° %SS( Percentuale della mp secca)
- 5° %TQ (Percentuale della mp compresa di parte umida)
- 6° fabbisogno

Se è attivato un fabbisogno, a seconda che il valore sia inferiore, ottimale o superiore, la cella con il valore esposto, si colorerà di rosso, verde o giallo con gradazione più o meno intense a seconda dalla distanza del valore ottimale.

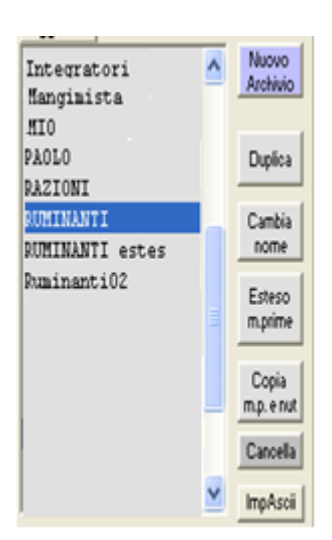

### ARCHIVIO MP

<u>Significato dei pulsanti</u>:

 <u>Nuovo Archivio</u> = Permette di creare un nuovo archivio di Mp. (Attenzione: bisognerà poi inserire i nutrienti desiderati se non sono stati mantenuti quelli dell'archivio selezionato in quel momento!)

- <u>Duplica</u> = Premendo si crea un duplicato dell'archivio selezionato.
- <u>Cambia Nome</u> = Consente di cambiare il nome dell'archivio.

- <u>Esteso m. prime</u> = Comando che attiva la visualizzazione estesa di tutti i dati dell'archivio.

- <u>Copia m.p e nut</u> = Funzione che permette di copiare velocemente e semplicemente 1 o più mp da un archivio Sorgente ad uno Destinatario.

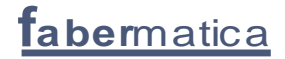

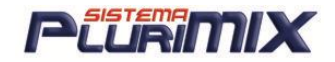

- <u>Cancella</u> = Cancella l'archivio selezionato. (Attenzione: è consigliato fare una copia prima di eseguire questa operazione, E' necessario immettere la password.La password è: <u>sono sicuro</u>)

- Imp. Ascii = Crea archivio di mp, importandolo da file Ascii.

<u>N.B: E' data la possibilità di convertire le quantità delle mp presenti in formula da TQ in SS. La conversione si effettua posizionandosi con il mouse sulla quantità di una MP e premendo 2 volte il tasto destro del mouse, poi si seleziona "Converti TQ a SS".</u>

<u>ATTENZIONE! L'operazione non permette il contrario, quindi è fortemente consigliato</u> <u>duplicare la formula prima di effettuare l'operazione.</u>

### ESTESO MP

In Esteso MP trovo tutte le mp dell'archivio selezionato e le analisi delle stesse; grazie a questa videata si possono modificare facilmente informazioni sulle materie, senza dover aprire una per una le schede anagrafiche.

| 🖣 Archivi di materie prime     |                                                                                                    |
|--------------------------------|----------------------------------------------------------------------------------------------------|
| Allinea Conversione Correzione |                                                                                                    |
| CHIARA                         | c:\pocketmix\pmmp782.mdb                                                                                                    |
|                                |                                                                                                    |
| Analisi in % sulla SS          | Materie prime ordinate per<br>© nome © codice                                                                                                    |
| Nuova Duplica                  | Esporta/Stampa Archivio Copia tra archivi Cancella 🔽 seconda tabella                                                                                                    |
| Materia Prima Selezionata      | Solo le materie prime selezionate     Colore     Colore |
| MateriaPrima  AC.GRASSI SALI   | Codice         Descrizione         Categoria         S S         PG         LG         FG         Cen         AMIDO         UCCHERI         UFL         UFC           0         Concentrato         98,10         0,00         87,57         0,00         0,00         0,00         2,50         2,69                                                                                                    |

Nelle finestra bianca si vede l'elenco di tutti gli archivi mp e appena sotto si legge <u>Analisi in %</u> <u>sulla SS</u>, ciò significa che le analisi delle mp sono espresse in % sulla sostanza secca.

### MENU' ALLINEA

### MENU' CONVERSIONE

Per effettuare la conversione dell'archivio mp da analisi in % SS a % TQ e viceversa è sufficiente cliccare sul menù <u>Conversione</u> e selezionare la voce interessata (da %TQ a %SS o da %SS a %TQ).

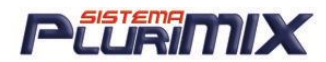

### MENU' CORREZIONE

| Cor | rezione Opzioni                                        |    |
|-----|--------------------------------------------------------|----|
|     | correzione, l'analisi e' in %SS                        | t. |
|     | correzione, l'analisi e' in %TQ                        |    |
|     | valori di tutti i nutrienti                            |    |
|     | valori dei nutrienti con una unità di misura specifica | i. |
|     | valori di un nutriente                                 | I  |
|     | valore della ss                                        | I  |
|     | valore costo                                           | l  |
|     | aggiorna seconda tabella                               | I  |
|     | codice40                                               |    |
|     |                                                        |    |

- 1. <u>CORREZIONE, L'ANALISI è IN % SS</u>: mantenere l'analisi delle mp ma indicare che è SS anziché TQ.
- 2. <u>CORREZIONE, L'ANALISI è IN % TQ</u>: mantenere l'analisi delle mp ma indicare che è TQ anziché SS.
- <u>VALORI DI TUTTI I NUTRIENTI</u>: serve per correggere i valori delle analisi delle mp moltiplicando per 10, 100, 1000... oppure per 0,1, 0,01, 0,001 che significa dividere per 10, 100, 1000 i valori presenti.
- VALORI DEI NUTRIENTI CON UNA UNITA' DI MISURA SPECIFICA: serve per correggere i valori dei nutrienti che hanno una determinata unità di misura moltiplicando per 10, 100, 1000... oppure per 0,1, 0,01, 0,001 che significa dividere per 10, 100, 1000 i valori presenti.
- 5. <u>VALORI DI UN NUTRIENTE</u>: serve per correggere il valore di un nutriente in tutte le mp, moltiplicandolo per 10, 100, 1000... oppure per 0,1, 0,01, 0,001 che significa dividere per 10, 100, 1000 il valore presente.
- 6. <u>VALORE DELLA SS</u>: serve per correggere il valore della SS di tutte le mp moltiplicando per 10, 100, 1000... oppure per 0,1, 0,01, 0,001 che significa dividere per 10, 100, 1000 i valori presenti.
- <u>VALORE COSTO</u>: serve per correggere il COSTO di tutte le mp moltiplicando per 10, 100, 1000... oppure per 0,1, 0,01, 0,001 che significa dividere per 10, 100, 1000 i valori presenti.
- 8. <u>AGGIORNA SECONDA TABELLA</u>: vengono creati tanti record (righe) quante sono le mp.
- 9. <u>CODICE40:</u> la tabella consente di variare il codice40 facendo doppio click nella cella del codice della materia prima.

<u>IMPORTANTE</u>: <u>la colonna TQ della scheda anagrafica di una mp si gestisce come % se il</u> nutriente compare in ANALISI, mentre MG o U.I. se compare in INTEGRAZIONE indipendentemente dall'unità di misura del nutriente stesso.

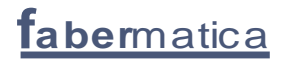

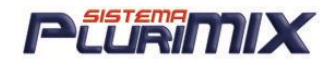

### COPIA MP E NUTRIENTI TRA ARCHIVI

<u>IMPORTANTE!</u> Per copiare alcune mp da un archivio in un altro mantenendo i valori di analisi delle stesse è obbligatorio che i 2 archivi abbiano i <u>NUTRIENTI CON I NOMI UGUALI</u>.

| Archivio SORGENTE   |                                                                                                    | Archivio DESTINATARIO |
|---------------------|----------------------------------------------------------------------------------------------------|-----------------------|
| scelta sessione     |                                                                                                    | scelta sessione       |
| Seleziona categoria | Materie prime       Nutrienti         Elenca le materie prime       uguali       diverse       tutte         ohiede la conferma per ogni materia prima già       presente dell'archivio destinatario       tutte         ohiede la conferma per ogni materia prima già       presente dell'archivio destinatario       tutte         Visualizza solo materie prime non selezionate       Copia solo Costi delle materie p.         Aggiorna solo l'analisi dei nutrienti selezionati       Avvia la copia >>         Lavvia la copia >>       Selezionando una sola m.p. sorgente e una sola m.p. destinataria vengono copiati i della m.p. sorgente nella m.p. destinataria sentenendo invariato il nome, codice e descrizione della m.p. destinataria.         Selezionando solo nutrienti vengono aggiunti nell'archivio destinatario i nutrienti selezionati mancanti nell'archivio destinatario. | N. N. N. Cerca        |

### COPIARE/AGGIORNARE MP DA UN ARCHIVIO AD UN ALTRO ESCLUDENDO ALCUNI NUTRIENTI

È stata aggiunta possibilità di copiare o aggiornare mp da un archivio ad un altro scegliendo di non aggiornare/copiare tutta l'analisi ma solo una parte, quindi deselezionando alcuni nutrienti. Ecco come si deve fare:

- 1. Selezionare l'archivio sorgente e quello destinatario
- 2. Cliccare sul pulsante <u>Nutrienti</u> (<u>NOTA: i nutrienti con la spunta nell'archivio sorgente sono</u> guelli presenti anche nell'archivio destinatario)
- 3. Togliere la spunta ai nutrienti i cui valori non devono essere copiati/aggiornati
- 4. Mettere la spunta ad <u>Aggiorna solo l'analisi dei nutrienti selezionati</u>
- 5. Cliccare sul pulsante <u>Materie Prime</u>
- 6. Selezionare nell'archivio sorgente le mp da copiare
- 7. Cliccare su <u>Avvia la copia</u>

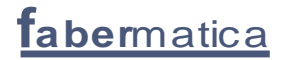

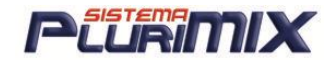

#### <u>Copia di materie prime da una sessione/utente ad un'altra:</u>

- 1. Selezionare a sinistra la sessione e l'archivio Sorgente (dove sono le nostre m.p.)
- 2. Selezionare a destra la sessione e l'archivio Destinatario
- 3. Scegliere nell'archivio sorgente le mp da copiare
- 4. Cliccare su <u>Avvia la copia</u>.

<u>Copia di materie prime da un archivio ad un altro all'interno di una stessa sessione/utente:</u>

- 1. Selezionare a sinistra l'archivio Sorgente (dove sono le nostre m.p.)
- 2. Selezionare a destra l'archivio Destinatario
- 3. Scegliere nell'archivio sorgente le mp da copiare
- 4. Cliccare su <u>Avvia la copia</u>.

#### <u>Copia di nutrienti</u>:

- 1. Selezionare gli archivi sorgente e destinatario
- 2. Cliccare sul pulsante <u>Nutrienti</u>
- 3. Selezionare nell'archivio sorgente i nutrienti da copiare
- 4. Cliccare su <u>Avvia la copia</u>.

#### <u>Copia di set di costi</u>:

E' stata aggiunta la possibilità di copiare solo i set di costi da un archivio ad un altro. Ecco come si deve procedere:

- 1. La prima cosa da fare è creare i set costi vuoti nell'archivio destinatario
- 2. Mettere la spunta a <u>Copia solo Costi delle materie p</u>.
- 3. Selezionare a sinistra l'<u>archivio sorgente</u> (cioè quello che ha i set di costi da copiare)
- 4. Selezionare le <u>mp da copiare o tutte</u>
- 5. Selezionare a destra l'<u>archivio destinatario</u> (cioè quello in cui i set costi devono essere copiati)

| Archivio SORGENTE                                                                                                    |                                                                                                    | Archivio DESTINATARIO                                                                                                    |
|----------------------------------------------------------------------------------------------------|----------------------------------------------------------------------------------------------------|----------------------------------------------------------------------------------------------------|
| scelta sessione         CARTELLINOB         C: \poc         CHIARA         C: \poc         PROVA         C: \poc         SUINIBASE         C: \poc         Seleziona set di costi da copiare         LUGLIO 06         Seleziona categoria | Materie prime       Nutrienti         Elenca le materie prime <ul> <li>uguali</li> <li>diverse</li> <li>tutte</li> <li>chiede la conferma per ogni materia prima già</li> <li>presente dell'archivio destinatario</li> <li>Visualizza solo materie prime non selezionate</li> </ul> Visualizza solo Costi delle materie p. | scella sessione         CARTELLINOB         CHIARA         C:\poc         PROVA         C:\poc         SUINIBASE         C:\poc         Seleziona set di costi che riceve         PREZZO 1 |

- 6. Selezionare a sinistra il <u>set di costi da copiare</u>
- 7. Selezionare a destra il <u>set di costi che deve ricevere</u> i prezzi del primo
- 8. Cliccare su <u>Avvia la copia.</u>

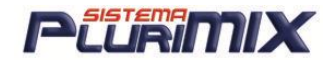

### ALIAS DI MP E NUTRIENTI

Può succedere che ci siano degli ALIAS tra mp di un archivio e mp di un altro, quindi se si vuol copiare da un archivio in un altro una mp che ha l'alias questa non verrà aggiunta ma andrà ad aggiornare la mp a cui è stata associata.

| Materie pr                               | ime e fabbisogni | 1                  | Nutrienti, Fonti e NR | С             | Fabb |
|------------------------------------------|------------------|--------------------|-----------------------|---------------|------|
| laterie prime                            |                  |                    |                       | Cancella riga |      |
| Archivio_A                               | Materiaprima_A   | Archivio_B         | Materiaprima_B        |               |      |
| BUMINANTI                                | AC.GRASSI SALI   | FABERMATICA        | AC. GRASSI            |               |      |
| *                                        |                  |                    |                       |               |      |
|                                          |                  |                    |                       |               |      |
|                                          |                  |                    |                       |               |      |
| archivi di materie prime                 | •                | Archivi di materie | prime                 | Test coerenza |      |
| uchivi di materie prime<br>Naterie prime | <u> </u>         | Archivi di materie | prime                 | Test coerenza |      |

Questi alias vengono presi in considerazione anche aprendo le formule salvate.

Ipotizziamo che si debba aprire una formula (che contenga AC.GRASSI SALI) fatta con l'archivio RUMINANTI però utilizzando l'archivio FABERMATICA: verranno caricate le mp comuni (con uguale nome in entrambi gli archivi) e verrà caricata la mp AC. GRASSI perché quella originale dell'archivio RUMINANTI (AC.GRASSI SALI) è stata associata con l'alias a questa.

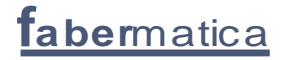

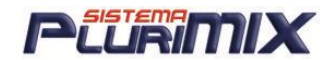

### ELENCO NUTRIENTI ed ANAGRAFICHE

<u>Significato dei pulsanti</u>:

- <u>Nuovo Nutriente</u> = Permette di creare un nuovo nutriente.

- <u>Visualizza/Varia</u> = Se premuto visualizza la scheda del nutriente, è possibile ottenere lo stesso risultato cliccando direttamente sul nome del nutriente.

- <u>Esteso Nutrienti</u> = Comando che attiva la visualizzazione estesa.

- <u>Sposta</u> = Consente di spostare e di personalizzare l'ordine dei nutrienti in Elaborazione, in stampa formula e nel cartellino. Selezionare il nutriente da spostare, premere il pulsante Sposta, infine cliccare la posizione desiderata.

- <u>Cancella</u> = Cancella il nutriente selezionato. (attenzione: è consigliato fare una copia prima di eseguire questa operazione)

### Il numero massimo di nutrienti che si possono inserire è di 222.

## <u>IMPORTANTE</u>: Per i nutrienti che hanno unità di misura 'mg' e 'U.I.' il fattore è 0,001 mentre per quelli con unità di misura '%' è 1.

<u>Fattore di Conversione</u>: è il coefficiente che lega la % di un nutriente ai grammi in formula.

<u>Conversione Cartellino</u>: è il coefficiente che trasforma il valore che si vede in Elaborazione in quello che si vuole esporre sul cartellino nell'integrazione: si può moltiplicare o dividere per 10, 100 o 1000. Nota: per dividere si deve inserire 0,1, 0,01 e 0,001 perché il fattore viene solo moltiplicato.

#### Esempio:

Materie Prima LISINA HCL con una concentrazione di 790.000 mg/Kg:

- 1. Per vedere 79 nella colonna Grammi/Unità il Fattore di Conversione deve essere 0,001 (perché il Grammo è 1000 volta più grande del Mg)
- 2. Per vedere 79.000 nell'Integrazione sul cartellino il fattore Conversione Cartellino deve essere 1000.

Si possono creare nutrienti che sono il risultato di equazioni, cioè vengono calcolati in base al valore di altro/i nutrienti.

<u>IMPORTANTE! Nell'equazione il separatore decimale è il PUNTO e non la virgola</u>, altrimenti il nutriente non viene calcolato.

Per creare l'equazione è sufficiente selezionare i nutrienti e gli operatori matematici che in automatico compariranno nella cella dell'equazione. Se poi si deve digitare un numero, cliccare all'interno della cella 'Equazione' per posizionare il focus.

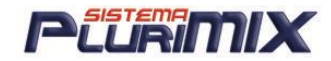

| Bestione equazioni tra nutrien                                                                                          | ti |                                                                                           |  |
|----------------------------------------------------------------------------------------------------|----|-------------------------------------------------------------------------------------------|--|
| Nutrienti                                                                                                    | ī  | Operatori matematici                                                                      |  |
| [TQ]<br>[SS]<br>[Acido D-panto]<br>[Acido Folico]<br>[AMIDO]<br>[AMIDO&ZUCCHERI]<br>[BHT]<br>[Calcio]<br>[Cen]<br>[Cen] |    | / Divisione<br>+ Somma<br>* Moltiplicazione<br>- Differenza<br>( Parentesi<br>) Parentesi |  |
| Equazione                                                                                                    |    |                                                                                           |  |

### CREARE UN RAPPORTO TRA NUTRIENTI

Il calcolo per il rapporto tra nutrienti (es. C=A/B) può essere effettuato con 2 metodi: <u>METODO 1: Flag su RAPPORTO</u>

Mettendo la spunta sulla voce RAPPORTO l'espressione viene valutata sui grammi totali della formula e viene divisa.

Il nutriente C è = al totale in formula del nutriente A in grammi / totale in formula del nutriente B in grammi.

### METODO 2: togliere il flag su RAPPORTO

Togliendo la spunta sulla voce RAPPORTO l'espressione viene valutata su ogni materia prima e viene fatta la media dei rapporti sui nutrienti di ogni materia prima.

Il nutriente  $C \dot{e} = alla media del$ 

### IMPORTANTE:

Assegnando nella descrizione dei nutrienti PROTEINA, GRASSI, FIBRA e CENERI le seguenti descrizioni è possibile stampare sul DDT di vendita delle mp fatto in Gestione Lotti l'analisi delle stesse:

- Proteina greggia
- Grassi greggi
- Fibra greggia
- Ceneri gregge

Inoltre però si deve completare il campo <u>ESPONI\_ANALISI nella 2° tabella in ESTESO MP</u>, mettendo -1 alle mp di cui vogliamo venga stampata l'analisi sul ddt di vendita.

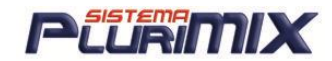

### OTTENERE GLI APPORTI DEI NUTRIENTI DALLE MP

Per conoscere quali materie apportano un determinato nutriente e in quale quantità è sufficiente fare doppio clic sulla cella nella colonna <u>Grammi/Unità</u> di quel nutriente (nell'esempio qui sotto vediamo l'apporto di proteina grezza).

Si apre la finestra <u>Apporti di...</u> dove vengono esposte le mp che apportano il nutriente secondo la %, la prima ha la % più alta e l'ultima più bassa.

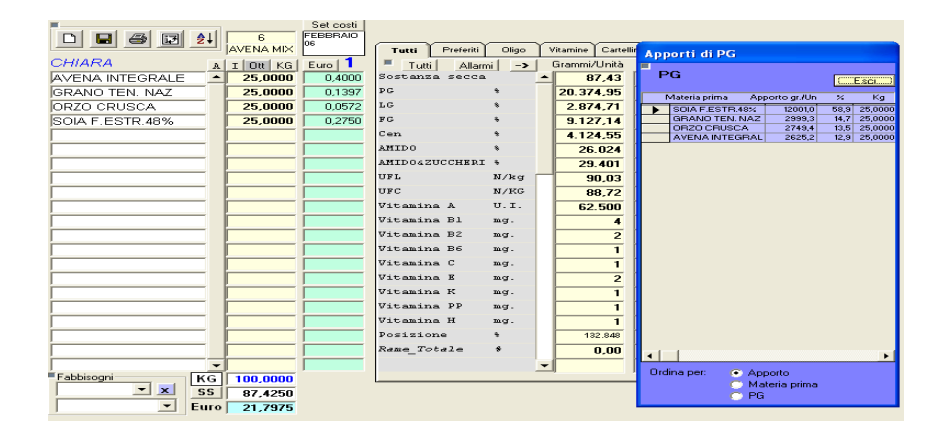

### **IMPORTANTE:**

Ad esempio se si vuol conoscere la % di Foraggio o Concentrato di una formula è sufficiente

- 1. creare il nutriente FORAGGIO o CONCENTRATO
- 2. in Esteso Mp assegnare ad ognuna il suo valore di Foraggio o Concentrato: è un valore percentuale compreso tra 0 e 100

Ora aprendo una formula in Elaborazioni vedremo la sua % di Foraggio o Concentrato.

Nota: il Fieno di medica avrà una % di foraggio pari a 100, la soia pari a 0 e gli insilati valori compresi tra 0 e 100. ESEMPIO:

Assegniamo ad alcune materie in <u>Esteso</u> il rispettivo valore % di foraggio: Avena nuda (concentrato) 0%, Fieno Trifoglio (foraggio) 100% e Ins. Mais Ceroso (foraggio) 10%:

| 🖼 Archivi di materie prime                         |                                                                                             |                                                                                 |
|----------------------------------------------------|---------------------------------------------------------------------------------------------|---------------------------------------------------------------------------------|
| Allinea Conversione Correzione                     |                                                                                             |                                                                                 |
| CARTELLINOB                                        | c:\pocketmix\PMMP779.MDB                                                                    |                                                                                 |
| CHIARA                                             | c:\pocketmix\pmmp782.mdb                                                                    |                                                                                 |
| RUMINANTI                                          | c:\pocketmix\pmmp500.mdb                                                                    |                                                                                 |
| SUINIBASE                                          | c:\pocketmix\pmmp501.mdb                                                                    |                                                                                 |
| Analisi in % sulla SS                              | Materie prime ordinate per<br>remove codice<br>Esporta/Stampa Archivio Copia tra archivi Ca | ncella 🔲 🗁 seconda tabella                                                      |
| Materia Prima Selezionata                          |                                                                                             | solo le materie prime selezionate<br>converti da Lire in Euro se il costo è mag |
| MateriaPrima     FIENO TRIFOGLIO     FILOBETA PLUS | F0BAGGIO 0RMULA 0ST0/Kg<br>0.00 0.00 0.00<br>0.00 0.00                                      |                                                                                 |

Ed ecco il risultato nella videata Elaborazioni:

|                 |          | FEBBRAIO<br>06 | Tutti    | referiti Oligo | Vitamine | Cartellino | Integrazio | Medicati | Integra | Stampa | Contiene |
|-----------------|----------|----------------|----------|----------------|----------|------------|------------|----------|---------|--------|----------|
| CHIARA          | I Ott KG | Euro 1         | Tutti    | Allarmi -      | Gr.      | ammi/Unità | % SS       | 3        | % TQ    | Fb%s   | SS d     |
| AVENA NUDA 📃    | 10,0000  | 0,1350         | Sostanza | secca          |          | 20,40      |            | 68,0     | 32,0    |        |          |
| FIENO TRIFOGLIO | 10,0000  | 0,1800         | PG       | *              |          | 3.134,60   | 1          | 5,37     | 10,45   |        |          |
| INS.MAIS CEROSO | 10,0000  | 0,6000         | LG       | *              |          | 622,66     |            | 3,05     | 2,08    |        |          |
|                 |          |                | FG       | *              |          | 3.215,38   | 1          | 5,76     | 10,72   |        |          |
|                 |          |                | UFL      | N/kg           |          | 8,30       | 0          | .407     | 0,277   |        |          |
|                 |          |                | UFC      | N/KG           |          | 7,59       | 0          | .372     | 0,253   |        |          |
|                 |          |                | Posizion | e %            | 1        | 3.452,00   | 6          | 5,94     | 44,84   |        |          |
|                 |          |                | FORAGGIO | *              |          | 9.700,00   | 4          | 7,55     | 32,33   |        |          |

L'avena nuda appartiene alla categoria concentrato, mentre le altre 2 sono Foraggi, infatti facendo doppio clic sulla cella Grammi/Unità del nutriente FORAGGIO compare la tabella che indica l'apporto di foraggio in % e Kg.

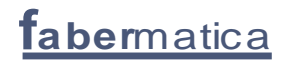

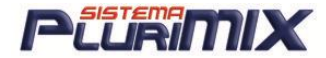

### FINESTRA MP

| Materie prime (388) |   | Nuova                      |
|---------------------|---|----------------------------|
| 400 BEST 2,5%       | ~ | Materia                    |
| AC.GRASSI SALI      |   | Filma                      |
| ACQUA               | - | Varia                      |
| AECMIX 25KG         |   | Visualizza                 |
| AGRIST.BEEF 50      |   | Stampa                     |
| AGRUMI POLPE DI     |   |                            |
| ALEMIX 25           |   | Stampa                     |
| ARAC.DEC.F.E.50     |   | elenco                     |
| ARAC.DEC.F.E.55     |   | Sostituire                 |
| ARAC.DEC.F.E.60     |   | nelle                      |
| ARAC.DEC.PANEL.     |   | formule                    |
| ARAC.NON D.F.ES     |   | Stima                      |
| ARAC.NON D.PAN.     |   | nutrienti                  |
| ARINGHE 70          |   | Test                       |
| AVENA DEC.FIOCC     |   | d'impiego                  |
| AVENA DECORTIC.     |   | ampreger                   |
| AVENA INT.FIOCC     |   | Aggiorna                   |
| AVENA INT.FRANC     |   | formula                    |
| AVENA INTEGRALE     |   |                            |
| AVENA LOPPE         |   | Cancella mp<br>selezionate |

<u>Significato dei pulsanti:</u>

- <u>Nuova Mp</u> = Permette di inserire una nuova mp.

- <u>Varia Visual/Stampa</u> = Permette di variare - stampare la scheda di una mp.

- <u>Stampa Elenco</u> = Stampa su carta l'elenco delle mp comprese nell'archivio in uso. (codice, nome mp, descrizione, costo)

- <u>Sostituire nelle formule</u> = Premendo questo pulsante viene attivata una finestra con diverse opzioni per sostituire una mp con un'altra nelle formule scelte.

- <u>Stima nutrienti</u> = Permette di fare un calcolo partendo dai nutrienti obbligatori presenti nel cartellino.

- <u>Test d'impiego</u> = Permette di vedere l'inclusione della mp selezionata in tutte le formule presenti nell'archivio.

- <u>Aggiorna m.p. da formula</u> = Consente di aggiornare i valori e i costi delle mp che sono state generate da formule (vedi archivio formule) "<u>Converti Mp</u>"

- <u>Cancella mp</u> = Cancella la mp selezionata per ultima con il mouse.

- <u>Cancella mp selezionate</u> = cancella tutte le mp selezionate.

- <u>Pulsanti lettere alfabeto</u> = Premendo con il mouse sulla lettera iniziale di una mp, il cursore si posiziona sulla prima dell'elenco.

Per selezionare una mp da utilizzare in Elaborazione, è sufficiente cliccare sul nome della stessa, automaticamente verrà aggiunta nella finestra con <mark>sfondo azzurro</mark> delle Mp scelte.

Durante la selezione, nella finestra bianca a destra, sarà visualizzata l'analisi chimica.

Le mp si possono visualizzare, oltre che col nome, anche con codice o descrizione.

Dal menù Opzioni selezionare la voce <u>Esponi mp precedute dal CODICE</u> o <u>Esponi il Nome</u> o <u>Esponi</u> <u>la Descrizione</u>. Se si desidera eliminare una Mp dall'elenco, è necessario cliccare 2 volte sul nome nella finestra azzurra o un solo clic nell'elenco principale.

Per visualizzare la scheda analitica di una Mp, fare un doppio clic sul nome della mp stessa.

<u>IMPORTANTE: le categorie da assegnare alle materie prime possono essere al</u> massimo di 15 caratteri.

### FILTRO MP

In questa parte è possibile filtrare velocemente le mp memorizzate.

Per visualizzare Tutte la mp, il flag <u>tutte le MP</u> deve essere attivo. E' possibile ordinare le mp per Nome, Codice, Descrizione o 'che contengono'. E' possibile inoltre, usando il tasto <u>Cerca</u>, fare una ricerca della Mp all'interno di un'altra voce, ad esempio se inserisco la parola Mais il programma cercherà tutte le mp contenenti la parola Mais : Farina di Mais, Silomais, Stocchi di Mais.

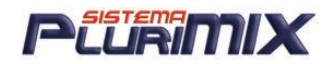

## IMPORTANTE: UTILIZZO DELLE PREMISCELE

Per creare delle premiscele con il PluriMIX:

- 1. creare la formula della premiscela
- 2. convertire la formula in mp: aprendo la sua anagrafica si potrà notare che la sua categoria è PREMISCELA
- 3. Impostare per il cartellino il parametro "<u>NON visualizzare nelle componenti</u>"
- 4. <u>Nota:</u> se la premiscela non è autoprodotta da chi sta usando il programma, ma è una premiscela commerciale, non si conosce la formula esatta, ma si è a conoscenza probabilmente solo dei componenti, si deve creare la sua formula in modo approssimativo.
- 5. Al momento della creazione di una formula che contenga la premiscela, è permesso di esplodere la stessa (funzione <u>ESPLODI</u>) per mostrare successivamente nel cartellino i componenti e non il suo nome.
- 6. Con la versione 1.36c dell'11/03/07 (e successive) è possibile assegnare ad un nutriente (es. RAME) di una PREMISCELA 2 o PIU' FONTI ed inoltre SPECIFICARE IL VALORE PER OGNI FONTE. Memorizzando i valori associati alle fonti viene segnalato con un messaggio se la somma dei valori è diversa dal valore del nutriente.

Ad esempio: il valore di Zinco è 25 ma le fonti sono 2 diverse.

Come assegnare le due fonti distinte e i relativi valori: FARE DOPPIO CLICK SUL NUTRIENTE ed ecco cosa appare...

| -Zine                                                                   | :0             |                                                                   |                    |  |  |  |
|-------------------------------------------------------------------------|----------------|-------------------------------------------------------------------|--------------------|--|--|--|
| Fonte                                                                   | unica:         |                                                                   | Memorizza          |  |  |  |
|                                                                         |                |                                                                   | Chiudi             |  |  |  |
| E' possibile scegliere la fonte da questo elenco (facendo DOPPIO CLICK) |                |                                                                   |                    |  |  |  |
| Se la                                                                   | fonte non è pr | esente in questo elenco è possibile inserirla in coda (sulla riga | a con l'asterisco) |  |  |  |
|                                                                         | Nutriente      | Fonte                                                             | Valore             |  |  |  |
|                                                                         | Zinco          | Acetato di zinco, diidrato                                        |                    |  |  |  |
|                                                                         | Zinco          | Acetato di zinco, diidrato                                        |                    |  |  |  |
|                                                                         | Zinco          | Carbonato di zinco                                                | 15                 |  |  |  |
|                                                                         | Zinco          | Chelato di zinco di amminoacidi, idrato                           |                    |  |  |  |
|                                                                         | Zinco          | Chelato di zinco di idrato di glicina                             |                    |  |  |  |
|                                                                         | Zinco          | Cloruro di zinco, monoidrato                                      |                    |  |  |  |
|                                                                         | Zinco          | Lattato di zinco, triidrato                                       | 10                 |  |  |  |
|                                                                         | Zinco          | Ossido di zinco                                                   |                    |  |  |  |
|                                                                         | Zinco          | Solfato di zinco, eptaidrato                                      |                    |  |  |  |
|                                                                         | Zinco          | Solfato di zinco, monoidrato                                      |                    |  |  |  |
|                                                                         | Zinco          | Zinco solfato, monoidrato                                         |                    |  |  |  |
| *                                                                       |                |                                                                   |                    |  |  |  |

È sufficiente inserire nella colonna VALORE i valori ad ogni fonte, spostarsi nella cella sopra o sotto e cliccare su MEMORIZZA.

### CATEGORIE MP

06/03/07: Con uno degli ultimi aggiornamenti del programma Gestione Cartellino è stata data la possibilità di aggiungere ad un cartellino la medicazione inserendo <u>PRODOTTI COMMERCIALI</u> <u>MEDICATI</u> che sono mp del nostro archivio oppure <u>MEDICAZIONI PRONTE</u> create dall'utente (per queste spiegazioni vedere il Manuale Cartellino).

<u>ATTENZIONE!</u> È molto importante però che i prodotti commerciali medicati siano associati alla categoria <u>Premiscela med</u> che deve essere prima inserita nel file di testo Categorie\_MP nella cartella della sessione, come nell'immagine qui sotto:

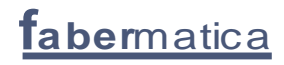

Foraggio Concentrato Insilato Nucleo Premiscela Integratore Contiene Premiscela med

Categorie\_MP.txt - Blocco note File Modifica Formato Visualizza ?

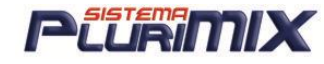

Chiu

Cambio Costi Mp

<u>NOTA:</u> per gli utenti che utilizzano il modulo SET COSTI, il pulsante Varia Costo risulta <u>NON</u> <u>ATTIVO</u> quindi i prezzi possono essere variati solo ed esclusivamente nella videata dei set di costi.

| Cambio dei co         | sti                                    |                          |
|-----------------------|----------------------------------------|--------------------------|
| Materi                | a prima selezi                         | onata                    |
| Euro                  | 0,000<br>varia in tutti<br>gli archivi | Varia costo              |
| Gestione<br>Set Costi |                                        | Visualizza<br>variazioni |

In questa parte è possibile cambiare il costo delle mp creando un diario delle variazioni.

Selezionata la MP (nella finestra gialla) si immette il nuovo valore in euro (o in lire a seconda che sia attivato il pulsante Euro/Lire) e si preme <u>Varia Costo</u>. Il programma provvede a creare in automatico il diario.

Per visualizzare/stampare è sufficiente premere il pulsante Visualizza variazioni e immettere la data.

<u>Gestione Set Costi</u> : cliccare il pulsante per accedere alla gestione dei set (modulo opzionale).

<u>Aggiungere una categoria nelle mp</u>: E possibile aggiungere una categoria di mp modificando il file categorie\_MP.txt modificandolo nella cartella plurimix, basterà fare doppio clic su di esso per aprirlo e aggiungere la nuova categoria ed infine salvare il file.

### **<u>Ricalcolo Costi Formule</u>**

Questa opzione ricalcola il costo storico della formula in base ai prezzi/set costi aggiornati delle mp.

Significato dei pulsanti

| 1 | Ricalcolo d | osti formule         |         |        |  |
|---|-------------|----------------------|---------|--------|--|
|   | Tutte       | Archivio selezionato | Formula | Diario |  |

- <u>Tutte</u> = TUTTE le formule di TUTTI gli archivi.
- <u>Archivio selezionato</u> = Tutte le formule dell'archivio in uso.
- <u>Formula</u> = Aggiorna solo la formula selezionata.

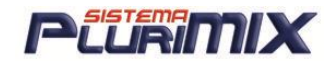

 <u>Diario</u> = Visualizza e scrive nel disco fisso un diario che registra tutte le modifiche di prezzo effettuate con i comandi <u>Ricalcolo Costi Formule</u>. Il file generato viene memorizzato con la data del giorno e può essere stampato o richiamato successivamente per controlli e verifiche.

### Archivio Formule

L'archivio formule permette di memorizzare le formule ordinate in cartelle. Si può creare un numero illimitato di cartelle. ( es. per cliente, per linea di prodotti, per mese ) Per creare una Nuova cartella inserire nella cella con sfondo bianco vicino al pulsante Nuovo il nome desiderato e premere il pulsante Nuovo.

Per selezionare la cartella dove si vuole memorizzare o aprire una formula salvata, è sufficiente cliccare con il mouse sul nome stesso.

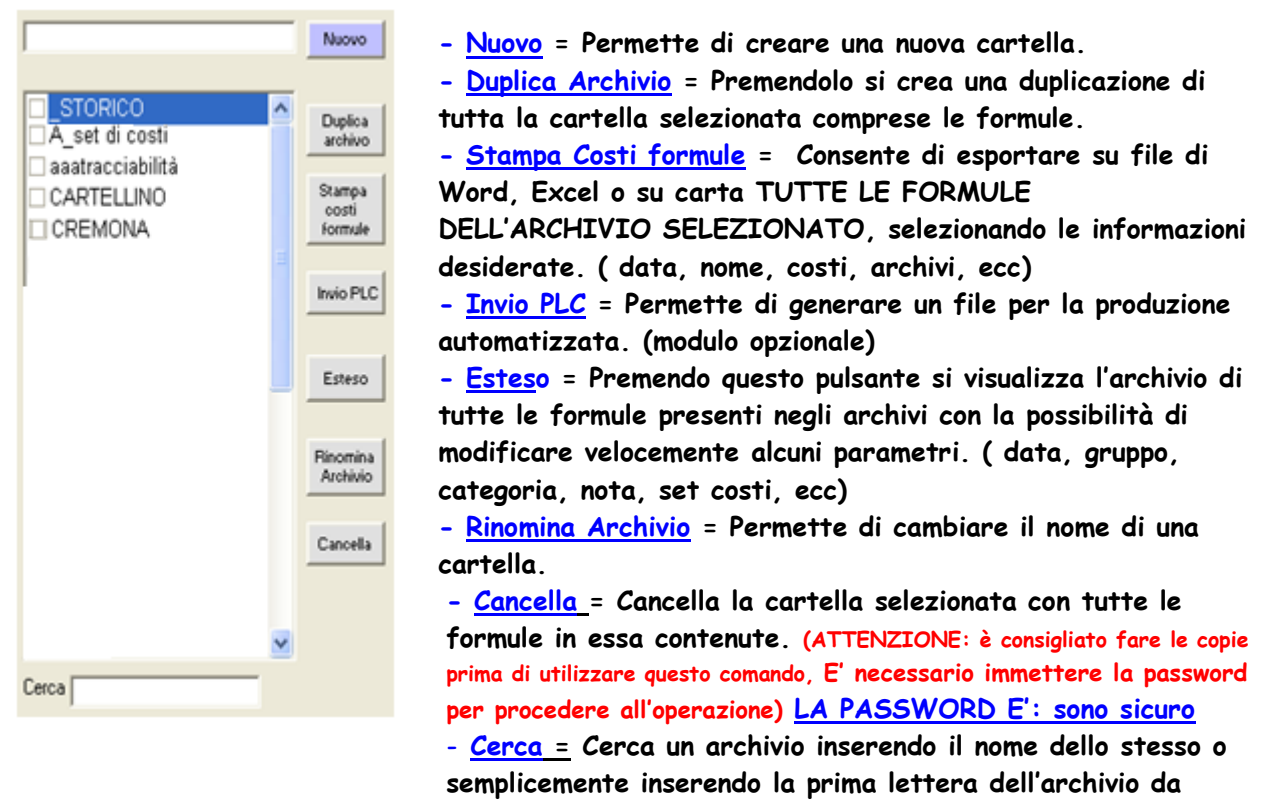

cercare.

In <u>ESTESO FORMULE</u> si può con una sola operazione assegnare a tutte le formule un determinato Set di Costi. È sufficiente cliccare sul pulsante ESTESO. Dal combo selezionare il Set Costi da assegnare, cliccare su Opzioni e selezionare <u>Associa set costi selezionato a tutte le formule</u>.

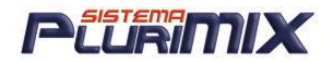

### Aprire una Formula in Elaborazione

Per visualizzare una formula selezionarla dalla finestra Formule con il mouse; verrà resa visibile nella finestra a destra del monitor con i tutti i dati. (archivio, mp, quantità, prezzi Mp, analisi chimica)

Per modificarla è necessario cliccare sul pulsante <u>Apri</u> o fare doppio clic sul nome della stessa. Se si desidera confrontarla con una già in <u>Elaborazione</u>, per esempio nella colonna 1 , è possibile selezionare una colonna diversa ( esempio la 2) e cliccare su <u>Apri.</u>

| ■ apri formula nella colonna<br>@ 10 2 | Apri (* Elabor      | azione<br>zzazione | - <u>Stampa</u> = F<br>- <u>Crea Carte</u><br>(modulo opzio |
|----------------------------------------|---------------------|--------------------|-------------------------------------------------------------|
| Archivio: MANGIMI (n                   | r. 122 su 230 tot.) |                    | - <u>Copia / Spa</u><br>una o più fori                      |
|                                        | 17/04/08            | Stampa             | - <u>Storia dei d</u>                                       |
| _ A(                                   | 29/02/08            |                    | visualizzata la                                             |
|                                        | 29/02/08            | Crea               | - <u>Invio PLC</u> =                                        |
| A                                      | 29/02/0B            | Cartelino          | automatizzato                                               |
| A                                      | 29/02/08            | Conia              | - <u>Cancella</u> =                                         |
|                                        | 29/02/08            | Sposta             | cancellare più                                              |
| A                                      | 29/02/08            | Charles dai        | fare le copie                                               |
| A                                      | 21/05/08            | costi              |                                                             |
|                                        | 29/02/08            | heite (            |                                                             |
| AI                                     | 29/02/08            | PLC                |                                                             |
| AI                                     | 29/02/08            |                    |                                                             |
| <b>1</b>                               | 09/05/09 -          | Counts             |                                                             |

<u>Stampa</u> = Permette di stampare una formula.

- <u>Crea Cartellino</u> = Per creare in automatico un cartellino. (modulo opzionale)

- <u>Copia / Sposta</u> = Consente di spostare in un'altra cartella una o più formule e/o di crearne una copia.

- <u>Storia dei costi</u>: selezionando una o più formule viene visualizzata la storia delle variazioni dei costi.

- <u>Invio PLC</u> = Permette di generare un file per la produzione automatizzata. (modulo opzionale )

-<u>Cancella</u> = Cancella la Formula selezionata. Non è possibile cancellare più formule per volta. ATTENZIONE: è consigliato fare le copie prima di utilizzare guesto comando)

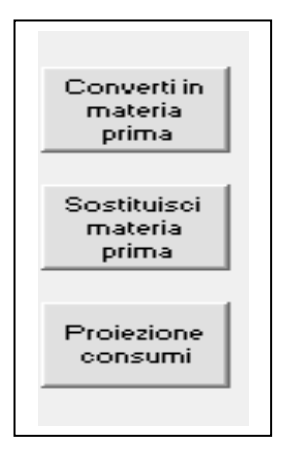

- <u>Converti Mp</u> = Crea nell'archivio Mp in uso una nuova Mp. La stessa è collegata in automatico alla

formula in caso di variazioni di quest'ultima. (costo e analisi) - <u>Sostituisci Mp</u> = Sostituisce una Mp

all'interno di una formula e permette di effettuare i test di confronto per ottimizzare la stessa.

- <u>Proiezione consumi</u> = Crea l'elenco di mp e

Relative quantità necessarie alla produzione di formule scelte immettendo la quantità totale da produrre.

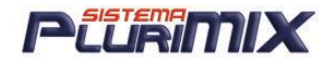

## STORIA DEI COSTI

Questa nuova funzione permette di visualizzare la storia delle variazioni dei costi delle formule salvate. Il programma a parità di codice, se è attiva in Default l'opzione <u>Codice\_formula\_unico</u>, altrimenti a parità di nome ed indipendentemente dall'archivio in cui è salvata una formula, espone la storia dei costi dal più recente al più vecchio (da sinistra verso destra). Ecco come fare:

- 1. Selezionare dalla videata Formule una o più formule dall'elenco
- 2. Cliccare sul pulsante STORIA DEI COSTI ed ecco cosa appare:

| Storia costi | formula                |              |              |              |              |              |
|--------------|------------------------|--------------|--------------|--------------|--------------|--------------|
| pzioni       |                        |              |              |              |              |              |
| Codice       | Nome formula           | Versione del | Versione del | Versione del | Versione del | Versione del |
| 9            | ACI PLUS EXTRA         | 17/04/08     | 15/02/08     | 17/12/07     |              |              |
|              | Costo della formula    | 44,99        | 42,42        | 42,40        |              |              |
|              | Variazione percentuale | +6,06%       | +0,05%       |              |              |              |
|              | Variazione assoluta    | +2,57€       | +0,02€       |              |              |              |
| 7            | ACI PLUS OTT           | 29/02/08     | 17/12/07     | 21/11/07     |              |              |
|              | Costo della formula    | 39,05        | 39,80        | 17,30        |              |              |
|              | Variazione percentuale | -1,89%       | +130,01%     |              |              |              |
|              | Variazione assoluta    | -0,75€       | +22,50€      |              |              |              |
| 101          | ACI PLUS VITAMINS      | 29/02/08     |              |              |              |              |
|              | Costo della formula    | 48,63        |              |              |              |              |
|              | Variazione percentuale |              |              |              |              |              |
|              | Variazione assoluta    |              |              |              |              |              |
|              | Variazione assoluta    |              |              |              |              |              |

- 3. Si vede per ogni formula la storia dei prezzi dal più recente al più vecchio (da destra verso sinistra)
- Selezionando la riga del Costo formula (come qui sotto) si apre un dettaglio aggiuntivo nel quale viene mostrato l'elenco delle mp che compongono quella formula, i Kg in formula ed il costo €/Kg.

| 🖷, Storia costi i | , Storia costi formula             |                    |                  |                    |                  |                    |                  |  |  |
|-------------------|------------------------------------|--------------------|------------------|--------------------|------------------|--------------------|------------------|--|--|
| Opzioni           | )pzioni                            |                    |                  |                    |                  |                    |                  |  |  |
| Codice            | Nome formula                       | Ve                 | ersione del      | \<br>\             | /ersione del     |                    | /ersione del     |  |  |
| 9                 | ACI PLUS EXTRA                     | 17/04/08           |                  | 17/04/08 15/02/08  |                  |                    | 17/12/07         |  |  |
|                   | Costo della formula                |                    | 44,99 4          |                    | 42,42            | .42 42,4           |                  |  |  |
|                   | Variazione percentuale             |                    | +6,06%           | % +0,05%           |                  | i%                 |                  |  |  |
|                   | Variazione assoluta                |                    | +2,57€           |                    | +0,02€           |                    |                  |  |  |
| Codice            | Materia prima                      | Kg                 | Costo            | Kg                 | Costo            | Kg                 | Costo            |  |  |
| 1                 | AC. GRASSI                         | 6,1429             | 1,1500           | 7,1429             | 0,9250           | 7,1429             | 0,9250           |  |  |
| 534               | ACIDO ACETILSAL                    | 1,0000             | 1,0000           |                    |                  |                    |                  |  |  |
| 13                | AVENA INT.FIOCC                    | 13,5714            | 0,4600           | 8,5714             | 0,4950           | 8,5714             | 0,4950           |  |  |
| 64                | FARINACCIO TEN.                    | 24,2857            | 0,3700           | 24,2857            | 0,3630           | 8,5714             | 0,3630           |  |  |
| 207               | POLPE BIET.DIS.                    | 40,0000            | 0,4000           | 45,0000            | 0,3700           | 64,2857            | 0,3700           |  |  |
| 256               | SOIA F.ESTR.44%                    | 15,0000            | 0,3800           | 15,0000            | 0,4070           | 11,4286            | 0,4070           |  |  |
| 207<br>256        | POLPE BIET.DIS.<br>SOIA F.ESTR.44% | 40,0000<br>15,0000 | 0,4000<br>0,3800 | 45,0000<br>15,0000 | 0,3700<br>0,4070 | 64,2857<br>11,4286 | 0,3700<br>0,4070 |  |  |

Nell'esempio qui sopra si può notare che sono 3 versioni della formula (3 costi) quindi nella parte sottostante abbiamo il dettaglio di ognuna delle 3 versioni con la relativa composizione ed i singoli prezzi delle mp per ogni versione per poter così fare dei confronti.

Si può inoltre stampare la storia delle variazioni dei prezzi, ma per ora è possibile stampare solo la storia dei costi senza il dettaglio di ogni versione delle formule (parte alta della videata).

| 7 | ACI PLUS OTT           | 29/02/08 | 17/12/07 | 21/11/0 |
|---|------------------------|----------|----------|---------|
|   | Costo della formula    | 39,05    | 39,80    | 17,3    |
|   | Variazione percentuale | -1,89%   | +130,01% |         |
|   | Variazione assoluta    | -0,75€   | +22,50€  |         |

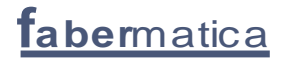

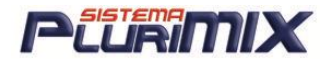

## FILTRO FORMULE

Ora si possono fare ricerche tra le formule creando dei filtri.

Con il nuovo pulsante <u>FILTRO FORMULE</u> posso scegliere di visualizzare le formule che hanno una o più determinate caratteristiche

| Filtro formule |              |                |
|----------------|--------------|----------------|
|                | Min          | Max            |
|                |              |                |
| <b>_</b>       |              |                |
| Pulisci        | C %SS        | © %TQ          |
|                | Togli FILTRO | Applica FILTRO |
|                |              |                |

- 1. Scegliere a sinistra quale nutriente utilizzare come filtro
- 2. Assegnare il valore minimo e/o il massimo
- 3. Cliccare su <u>Applica FILTRO</u>
- 4. Per togliere il filtro cliccare sul pulsante Filtro formule e cliccare su <u>Togli FILTRO</u>.

### SOSTITUZIONE MP IN FORMULE

1. Dalla videata Formule clicco sul pulsante <u>Sostituisci Mp</u>

| s Sostituzione materia prima nelle formule                                                                                                    |                                                                      |                                                                                                    |                          |  |  |
|----------------------------------------------------------------------------------------------------|----------------------------------------------------------------------|----------------------------------------------------------------------------------------------------|--------------------------|--|--|
| Nome Archivio MP selezionato : FABERMATICA                                                                                                    |                                                                      | Copie di sicurezza                                                                                                    |                          |  |  |
| Seleziona MP da sostituire<br>Ac. GRASSI SALI<br>ACCONT POLDE<br>ALBERTITIX<br>ALBERTITIX<br>ALBORT POLDE<br>ALBERTITIX<br>ALBORT POLDE<br>ALBERTITIX<br>ALBORT POLDE<br>ALBORT POLDE<br>ALBORT | it for                                                               | Prima di procedere si consiglia<br>vicamente di duplicare gli archivi<br>mule interessati dalla sostituzione<br>delle materie prime<br>I termine delle sostituzioni è<br>necessario rielaborare le<br>mule por aggiornare l'analisi<br>e il totale formula | Modifiche apportate      |  |  |
| Sostituzione materie prime Valori espressi in • 2 C Kg                                                                                                    |                                                                      |                                                                                                    |                          |  |  |
| Test<br>implego       Questa/e       2       Con questa/e       2         Test       100       1       1       1       1       1       1       1       1       1       1       1       1       1       1       1       1       1       1       1       1       1       1       1       1       1       1       1       1       1       1       1       1       1       1       1       1       1       1       1       1       1       1       1       1       1       1       1       1       1       1       1       1       1       1       1       1       1       1       1       1       1       1       1       1       1       1       1       1       1       1       1       1       1       1       1       1       1       1       1       1       1       1       1       1       1       1       1       1       1       1       1       1       1       1       1       1       1       1       1       1       1       1       1       1       1       1       1       1       1                                                                                                    | Se<br>00<br>0<br>0<br>0<br>0<br>0<br>0<br>0<br>0<br>0<br>0<br>0<br>0 | Tutti Nessuno                                                                                                    | Formule<br>Tutte Nessona |  |  |
| Aggiunta materia prima nelle formule                                                                                                    |                                                                      | rdinate per                                                                                                    | Selezione formule        |  |  |
| Materia prima Kg con questi vincoli in ottinizzatione<br>min max<br>0.00 0.00 100.00                                                                                                    | Esegui C                                                             | nome ⊂ categoria<br>codice ⊂ gruppo                                                                                                    |                          |  |  |
| Cancella materia prima nelle formule           Materia prima                                                                                                    | Esegui                                                               |                                                                                                    |                          |  |  |

- 2. Selezionare la mp da sostituire nell'elenco in alto a sinistra
- 3. Selezionare la/e materia/e che andrà/anno in sostituzione nell'elenco più a destra
- 4. Selezionare l'archivio dove attuare la modifica
- 5. Cliccare su <u>Esegui</u>
- 6. A "Confermi la sostituzione nelle formule della mp X?" Rispondere Si
- 7. "Ci sono 1 formule interessate da questa sostituzione. Proseguo?" Rispondere Si
- 8. A "Sostituzione Terminata" dare OK
- 9. Eseguire immediatamente la rielaborazione delle formule coinvolte dalla sostituzione di mp.

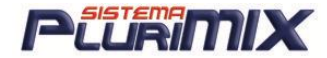

### PROIEZIONE CONSUMI

1. Dalla videata Formule clicco sul pulsante Proiezione Consumi

| 🛤 Proiezione consumi                                                         |                                                                 |                                                                                                    |
|------------------------------------------------------------------------------|-----------------------------------------------------------------|----------------------------------------------------------------------------------------------------|
| Seleziona gli archivi di Formule<br>Chiara<br>mang suini<br>Maunzio<br>PROVE | Formule                                                         | Formule selezionate                                                                                                    |
| Importa da file                                                              | Ordinate per<br>C data<br>I come C categoria<br>I codice Gruppo | Totali Totali<br>Visualizza e Stampa riepilogo<br>⊂ Kg Ceplosione premiscele Pulisci<br>⊂ Q, I ipo file<br>⊂ Ton Centerrima ⊂ Excel Crea riepilogo |

2. Selezionare l'archivio e la formula di cui devo conoscere i consumi in fase di produzione

| PluriMIX |          | ×       |
|----------|----------|---------|
| Chelamix | 05/12/05 | ОК      |
| Kg:      |          | Annulla |
|          |          |         |
| 100      |          |         |
|          |          |         |

- 3. Inserire la quantità da produrre e dare l'ok
- 4. Premere su <u>Crea riepilogo</u>
- 5. Compare il file di testo dove vengono indicate le quantità di materie che servono per produrre i "100"kg di "Formula"

| 📕 Consumi.txt - Blocco                                                                                                    | note                                                           |                  |   |
|----------------------------------------------------------------------------------------------------|----------------------------------------------------------------|------------------|---|
| File Modifica Formato Vis                                                                                                  | sualizza ?                                                     |                  |   |
| fabermatica                                                                                                    |                                                                |                  | < |
| RIEPILOGO CONSUMI                                                                                                    | del 12/12/2005                                                 |                  |   |
| 1 formule:<br>Ch                                                                                                    | elami×                                                         | 100,000 кg<br>кд |   |
| Materie prime:<br>AVENA INTEGRALE<br>CRUSCA TEN.FINE<br>PAGLIA FRUMENTO<br>SEGALE SEME INT<br>SOIA F.ESTR.48%<br>UREA 46 % | Kg<br>15,000<br>20,000<br>20,000<br>15,000<br>15,000<br>15,000 |                  | V |
| <                                                                                                    |                                                                |                  | > |

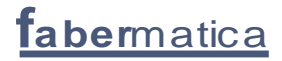

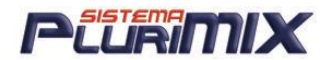

### TEST SULLE MP MANCANTI

E' stata aggiunta la possibilità di fare un test per scoprire se ci sono delle mp mancanti. E' sufficiente dal menù <u>Opzioni</u> selezionare <u>Elenco delle mp mancanti nelle formule archiviate</u>. Il risultato della ricerca viene scritto in un file di testo come quello che segue:

| 📕 Materie_    | prime_mancanti.txt - Blocco note |       |                        |              |   |
|---------------|----------------------------------|-------|------------------------|--------------|---|
| File Modifica | Formato Visualizza ?             |       |                        |              |   |
| PROVE         | Þrova cartellino                 | man⊂a | Guidomix dall'archivio | DCARTELLINOB | 3 |

'PROVE' = archivio formule 'Prova cartellino' = formula Viene indicata la mp mancante e in quale archivio.

## ANTEPRIMA DELLA FORMULA

### **Cerca Formule**

Per cercare una formula all'interno dell'archivio, è possibile inserire i primi caratteri del nome formula e automaticamente il cursore si posiziona sul nome. E' possibile ordinare le formule per:

- Codice
- Data
- Nome
- Gruppo
- Categoria

|                                                                                                    | а:Т                                                                         | EST                                                                                                    |                                                                                                    |                                                                              |                                                                                                    | ~ |
|----------------------------------------------------------------------------------------------------|-----------------------------------------------------------------------------|----------------------------------------------------------------------------------------------------|----------------------------------------------------------------------------------------------------|------------------------------------------------------------------------------|----------------------------------------------------------------------------------------------------|---|
| Codice                                                                                                    | e : 1                                                                       | 1                                                                                                    |                                                                                                    |                                                                              |                                                                                                    |   |
| Versione                                                                                                    | e : 1                                                                       |                                                                                                    |                                                                                                    |                                                                              |                                                                                                    |   |
| Data                                                                                                    | a : 0                                                                       | 5/10/20                                                                                                    | 09 12                                                                                               | .11                                                                          |                                                                                                    |   |
| Archivid                                                                                                    | o Form                                                                      | mule :                                                                                                    | PROVA                                                                                               | _1                                                                           |                                                                                                    |   |
| Archivid                                                                                                    | o m.p                                                                       | rime :                                                                                                    | FABER                                                                                               | MATICA                                                                       |                                                                                                    |   |
|                                                                                                    | 5                                                                           | compon                                                                                                    | enti                                                                                                |                                                                              |                                                                                                    |   |
|                                                                                                    |                                                                             | KG                                                                                                    | ÷                                                                                                   | Costo                                                                        | Diff                                                                                                    |   |
| GIRASOLE 20                                                                                                    | KG                                                                          | 73,80                                                                                                    | 74                                                                                                  | 0,000                                                                        |                                                                                                    |   |
| FARINACCIO 1                                                                                                    | FEN.                                                                        | 22,73                                                                                                    | 23                                                                                                  | 0,114                                                                        |                                                                                                    |   |
| DESTROSIO                                                                                                    |                                                                             | 2,67                                                                                                    | 3                                                                                                   | 1,330                                                                        |                                                                                                    |   |
| COLZA BUCCE                                                                                                    |                                                                             | 0,50                                                                                                    | 1                                                                                                   | 0,483                                                                        |                                                                                                    |   |
| FOSFATO BIC                                                                                                    | ALC.                                                                        | 0,31                                                                                                    | 0                                                                                                   | 0,181                                                                        |                                                                                                    |   |
|                                                                                                    |                                                                             |                                                                                                    |                                                                                                    |                                                                              |                                                                                                    |   |
|                                                                                                    |                                                                             | 100,00                                                                                                    | 100%                                                                                                |                                                                              |                                                                                                    |   |
|                                                                                                    |                                                                             | 96,74                                                                                                    | SS                                                                                                  | Umidità                                                                      | 13,3%                                                                                                    |   |
|                                                                                                    |                                                                             |                                                                                                    |                                                                                                    |                                                                              |                                                                                                    |   |
| CREATA CON S                                                                                                    | SET C                                                                       | USTI ME.                                                                                                    | DIA d                                                                                               | el 30/1                                                                      | 2/2008                                                                                                    | - |
| LINKIN STREET                                                                                                    | rormu                                                                       |                                                                                                    |                                                                                                    |                                                                              |                                                                                                    |   |
| 00010                                                                                                    |                                                                             | la t                                                                                                    | 6,43                                                                                                |                                                                              |                                                                                                    |   |
| COSTT ACCTO                                                                                                    | оматт                                                                       | CON-                                                                                                    | 6,43                                                                                                |                                                                              |                                                                                                    |   |
| COSTI AGGIO                                                                                                    | RNATI                                                                       | CON:                                                                                                    | 0,43<br>8                                                                                           | 0 00                                                                         | -6 434                                                                                                    |   |
| COSTI AGGIOI<br>pippo<br>123                                                                                                    | RNATI<br>del<br>del                                                         | CON:<br>19/05/0<br>10/09/0                                                                                                    | 6,43<br>8<br>8                                                                                      | 0,00                                                                         | -6,434                                                                                                    |   |
| COSTI AGGIO<br>pippo<br>123<br>MEDIA                                                                                                | RNATI<br>del<br>del<br>del                                                  | CON:<br>19/05/0<br>10/09/0<br>30/12/0                                                                                         | 8<br>8<br>8<br>8                                                                                    | 0,00<br>0,00<br>6,43                                                         | -6,434<br>-6,434<br>0.000                                                                                  |   |
| COSTI AGGIO<br>pippo<br>123<br>MEDIA<br>MILANO                                                                                      | RNATI<br>del<br>del<br>del<br>del<br>del                                    | CON:<br>19/05/0<br>10/09/0<br>30/12/0<br>10/10/0                                                                              | 8<br>8<br>8<br>8<br>8                                                                               | 0,00<br>0,00<br>6,43<br>0,00                                                 | -6,434<br>-6,434<br>0,000<br>-6,434                                                                        |   |
| COSTI AGGIOI<br>pippo<br>123<br>MEDIA<br>MILANO<br>milano 2                                                                         | RNATI<br>del<br>del<br>del<br>del<br>del<br>del                             | CON:<br>19/05/0<br>10/09/0<br>30/12/0<br>10/10/0<br>08/05/0                                                                   | 8<br>8<br>8<br>8<br>8<br>8<br>8                                                                     | 0,00<br>0,00<br>6,43<br>0,00<br>0,00                                         | -6,434<br>-6,434<br>0,000<br>-6,434<br>-6,434                                                              |   |
| COSTI AGGIOI<br>pippo<br>123<br>MEDIA<br>MILANO<br>milano_2<br>BIM BUM BAM                                                          | RNATI<br>del<br>del<br>del<br>del<br>del<br>del<br>del                      | CON:<br>19/05/0<br>10/09/0<br>30/12/0<br>10/10/0<br>08/05/0<br>31/12/0                                                        | 8<br>8<br>8<br>8<br>8<br>8<br>8<br>8<br>8<br>8                                                      | 0,00<br>0,00<br>6,43<br>0,00<br>0,00<br>0,00                                 | -6,434<br>-6,434<br>0,000<br>-6,434<br>-6,434<br>-6,434                                                    |   |
| COSTI AGGIOI<br>pippo<br>123<br>MEDIA<br>MEDIA<br>MILANO<br>milano_2<br>BIM BUM BAM<br>TEST                                         | RNATI<br>del<br>del<br>del<br>del<br>del<br>del<br>del                      | CON:<br>19/05/0<br>10/09/0<br>30/12/0<br>10/10/0<br>08/05/0<br>31/12/0<br>07/10/0                                             | 8,43<br>8<br>8<br>8<br>8<br>8<br>8<br>8<br>9                                                        | 0,00<br>0,00<br>6,43<br>0,00<br>0,00<br>0,00<br>4,62                         | -6,434<br>-6,434<br>0,000<br>-6,434<br>-6,434<br>-6,434<br>-1,811                                          |   |
| COSTI AGGIOI<br>pippo<br>123<br>MEDIA<br>MILANO<br>milano_2<br>BIM BUM BAM<br>TEST<br>LUGLIO 07                                     | RNATI<br>del<br>del<br>del<br>del<br>del<br>del<br>del<br>del               | CON:<br>19/05/0<br>10/09/0<br>30/12/0<br>10/10/0<br>08/05/0<br>31/12/0<br>07/10/0<br>10/07/0                                  | 8<br>8<br>8<br>8<br>8<br>8<br>8<br>8<br>8<br>8<br>8<br>8<br>8<br>8<br>8<br>8<br>8<br>8              | 0,00<br>0,00<br>6,43<br>0,00<br>0,00<br>0,00<br>4,62<br>8,24                 | -6,434<br>-6,434<br>0,000<br>-6,434<br>-6,434<br>-6,434<br>-1,811<br>+1,811                                |   |
| COSTI AGGIOI<br>pippo<br>123<br>MEDIA<br>MILANO<br>milano_2<br>BIM BUM BAM<br>TEST<br>LUGLIO 07<br>AGOSTO 07                        | RNATI<br>del<br>del<br>del<br>del<br>del<br>del<br>del<br>del<br>del        | CON:<br>19/05/0<br>10/09/0<br>30/12/0<br>10/10/0<br>08/05/0<br>08/05/0<br>31/12/0<br>07/10/0<br>10/07/0<br>07/07/0            | 8,43<br>8<br>8<br>8<br>8<br>8<br>8<br>8<br>8<br>8<br>8<br>8<br>8<br>8<br>8                          | 0,00<br>0,00<br>6,43<br>0,00<br>0,00<br>4,62<br>8,24<br>4,62                 | -6,434<br>-6,434<br>0,000<br>-6,434<br>-6,434<br>-1,811<br>+1,811<br>-1,811                                |   |
| COSTI AGGIOI<br>pippo<br>123<br>MEDIA<br>MILANO<br>milano_2<br>BIM BUM BAM<br>TEST<br>LUGLIO 07<br>AGOSTO 07<br>SETTEMBRE 0         | RNATI<br>del<br>del<br>del<br>del<br>del<br>del<br>del<br>del<br>del<br>del | CON:<br>19/05/0<br>10/09/0<br>30/12/0<br>10/10/0<br>08/05/0<br>31/12/0<br>07/10/0<br>10/07/0<br>07/07/0<br>16/12/0            | 8,43<br>8<br>8<br>8<br>8<br>8<br>8<br>8<br>8<br>8<br>8<br>8<br>8<br>8<br>8<br>8<br>8<br>8<br>8<br>8 | 0,00<br>0,00<br>6,43<br>0,00<br>0,00<br>4,62<br>8,24<br>4,62<br>4,62         | -6,434<br>-6,434<br>0,000<br>-6,434<br>-6,434<br>-6,434<br>-1,811<br>+1,811<br>-1,811<br>-1,811            |   |
| COSTI AGGIOI<br>pippo<br>123<br>MEDIA<br>MILANO<br>milano_2<br>BIM BUM BAM<br>TEST<br>LUGLIO 07<br>AGOSTO 07<br>SETTEMBRE 0<br>SETI | RNATI<br>del<br>del<br>del<br>del<br>del<br>del<br>del<br>del<br>del<br>del | CON:<br>19/05/0<br>10/09/0<br>30/12/0<br>10/10/0<br>08/05/0<br>31/12/0<br>07/10/0<br>10/07/0<br>07/07/0<br>16/12/0<br>28/03/0 | 8,43<br>8<br>8<br>8<br>8<br>8<br>8<br>8<br>8<br>8<br>8<br>8<br>8<br>8<br>8<br>8<br>8<br>8<br>8<br>8 | 0,00<br>0,00<br>6,43<br>0,00<br>0,00<br>4,62<br>8,24<br>4,62<br>4,62<br>4,62 | -6,434<br>-6,434<br>-6,434<br>-6,434<br>-1,811<br>+1,811<br>-1,811<br>-1,811<br>-1,811                     |   |
| COSTI AGGIOI<br>pippo<br>123<br>MEDIA<br>MILANO<br>MILANO<br>EIM BUM BAM<br>TEST<br>LUGLIO 07<br>AGOSTO 07<br>SETTEMBRE 0<br>SETI   | RNATI<br>del<br>del<br>del<br>del<br>del<br>del<br>del<br>del<br>del<br>del | CON:<br>19/05/0<br>10/09/0<br>30/12/0<br>10/10/0<br>08/05/0<br>31/12/0<br>07/10/0<br>10/07/0<br>16/12/0<br>28/03/0<br>28/03/0 | 8,43<br>8<br>8<br>8<br>8<br>8<br>8<br>8<br>8<br>8<br>8<br>8<br>8<br>8<br>8<br>8<br>8<br>8<br>8<br>8 | 0,00<br>6,43<br>0,00<br>0,00<br>4,62<br>8,24<br>4,62<br>4,62<br>4,62<br>4,62 | -6,434<br>-6,434<br>-6,434<br>-6,434<br>-6,434<br>-1,811<br>+1,811<br>-1,811<br>-1,811<br>-1,811<br>-2,106 | * |

<u>N.B: Quando una mp che compone una formula è mancante, nell'anteprima della formula vicino al</u> nome compare MANCA: è data la possibilità di crearla facendo doppio clic sul nome della stessa.
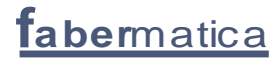

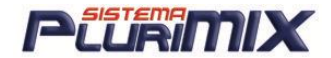

# Stampa Formule

Per stampare una formula è sufficiente selezionarla nell'archivio e cliccare sul pulsante giallo Stampa oppure dopo averla aperta in Elaborazioni cliccare sul pulsante con la stampante. Nella videata delle scelte di stampa selezionare cosa si vuole stampare:

- 1. Intestazione
- 2. Data formula o data odierna
- 3. Nome formula
- 4. Archivio
- 5. Versione
- 6. Categoria
- 7. Formula Singola
- 8. Miscelata
- 9. Carro UNIFEED
- 10. Nutrienti
- 11. Altri valori (vedi a destra dei nutrienti)

Per salvare le scelte di stampa e poterle riutilizzare in seguito cliccare su <u>Salva le scelte di</u> <u>stampa</u>.

Questo pulsante però non memorizza le scelte che sono state fatte sui nutrienti da stampare. Per selezionare quali nutrienti stampare è data la possibilità di creare la categoria <u>STAMPA</u>, che poi va assegnata ai nutrienti che devono comparire nella stampa della formula. Per creare questa categoria si deve modificare il file di testo <u>Categorie.txt</u> che si trova in <u>C:\PluriMIX.</u> Una volta assegnata questa categoria ai nutrienti, scegliere una formula da stampare: nella videata di stampa si nota la spunta a '<u>Tutti</u>' vicino a <u>Nutrienti</u>, quindi mettere la spunta a '<u>Nessuno</u>' e nell'elenco categorie nutrienti mettere la spunta a '<u>Stampa</u>'. In automatico nella finestra gialla dove compaiono tutti i nutrienti vedremo spuntati quelli a cui è stata assegnata la categoria Stampa.

Si può stampare una formula scegliendo un determinato set di costi cliccando sul pulsante <u>Scelta</u> <u>Set Costi</u>.

Se si vuol stampare su Word utilizzando dei modelli già predefiniti cliccare su <u>Invia a file Word</u> e scegliere il modulo:

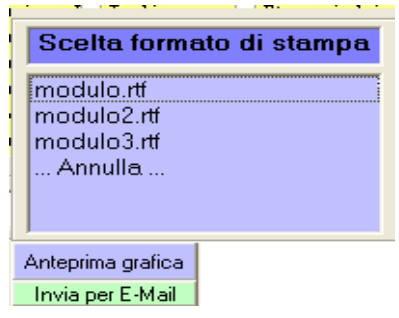

<u>IMPORTANTE</u>: Se si vuol modificare questi moduli si deve intervenire sui 3 file che si trovano in <u>C:\PluriMIX</u>. Inoltre se si vuol creare nuovi moduli RTF per poterli vedere nella finestra qui sopra si deve anche modificare il file STAMPA.INI che si trova in C:\PluriMIX: OFFICE11 che è scritto nella prima riga è per Office2003 (chi ha Office2000 deve verificare la cartella in C:\Programmi\Microsoft Office: dovrebbe essere Office10).

Ogni volta che si vuole aggiungere un modulo RTF si devono inserire le seguenti righe: <u>\PluriMIX\</u>

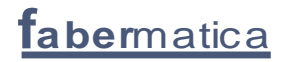

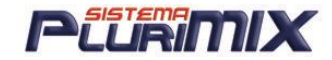

### <u>xxxxxx.rtf</u>

#### <u>Stampa.rtf</u>

Per stampare su file di testo è sufficiente cliccare sul pulsante <u>Invia a file di testo</u> e poi stampare direttamente il file dal menù <u>File\Stampa</u>. Importante! Si possono modificare le impostazioni della pagina del file di testo e lo si fa semplicemente nella finestra che si apre cliccando su <u>File\Imposta Pagina</u>, ad esempio i margini:

| Imposta pagina                                                                                                    | ?×   |
|----------------------------------------------------------------------------------------------------|------|
| Foglio<br>Dimensioni: A4                                                                                                    |      |
| Orientamento     Contractioneria     Service (milimetri)       O Verticale     Sinistico     20       O lizzontale     Sinesice:     25 |      |
| Intestazione: &F                                                                                                    |      |
| Piè di pagina: Pagina &p                                                                                                    |      |
| OK Annulla Stamp                                                                                                    | ante |

E' possibile spedire per posta elettronica l'<u>anteprima grafica</u>, il <u>file di testo</u> o il <u>file PDF</u>: prima zipparlo mettendo la spunta a '<u>Zippare il file per E-mail</u>' e poi cliccare sul pulsante verde <u>Invia</u> <u>per E-mail</u>, che si attiva solo dopo aver cliccato quello sopra esso, cioè dopo aver creato il file. Per stampare la formula e visualizzare le <u>mp in STAMPATELLO</u> è importante che il tasto <u>CAPS</u> <u>LOCK sia disattivo (luce spenta)</u> quando clicco su Invia a file di testo.

Inoltre si possono stampare le materie secondo diversi ordini. C'è la possibilità di creare un ordine personalizzato. E' sufficiente creare un <u>nutriente</u> col nome <u>Posizione</u> dopodichè, cliccando su <u>Esteso mp</u>, assegnare ad ogni materia un numero di posizione. Infine, in fase di stampa mettere la spunta su "Posizione" nell'elenco dei nutrienti in basso a sinistra. NOTA:

Se viene stampata una formula il cui totale è diverso da 100 o 1000 Kg, il programma la riconosce come RAZIONE quindi viene stampata la dicitura COSTO AL KG con il rispettivo valore, questo perché per gli allevatori è un'informazione molto importante.

# Stampa miscelata

| singola                  | Formule mult                                   | iple              |
|--------------------------|------------------------------------------------|-------------------|
| ✓ Solo quelle con KG>0   | Produci                                        |                   |
| Progressivo              | 50 Kg                                          | Nr. decimali      |
| ✓ Stampa %               | Per gruppo                                     | C -<br>C .0       |
| Interlinea               | Ordinamento delle materie prime                | 00.               |
| Solo aggiunte manuali    | C Quantità 📀 Codice 💦 nutriente<br>'Posizione' | C .000<br>C .0000 |
| Normali e aggiunte manua | i Descrizione al posto del nome                |                   |

Per effettuare la stampa della miscelata mettere la spunta sulle voci che si desiderano stampare. La voce <u>I KG DELLA FORMULA</u> prende come quantità da PRODURRE il totale ed i kg di mp della formula salvata.

Si possono ordinare le mp sulla stampa della miscelata in ordine di quantità, codice o posizione. Si deve creare un nutriente <u>POSIZIONE</u> al quale si deve associare per tutte le mp il numero di posizione (da Esteso Materie Prime).

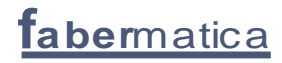

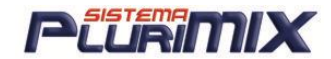

# Stampa Formule Multiple

La stampa di formule multiple permette la stampa delle formule aperte nelle varie colonne di Elaborazioni, infatti solo cliccando sul pulsante con la stampante che si trova in quella videata si apre alla videata di stampa dove è già scelta la stampa FORMULE MULTIPLE e compaiono i nomi delle formule aperte nelle varie colonne. A questo punto effettuare le scelte di stampa e poi stampare.

| Formula singola     | Miscelata        | Formule multiple                                                                    | Carro Unifeed |
|---------------------|------------------|-------------------------------------------------------------------------------------|---------------|
| Solo quelle c       | on KG>0<br>prime | <ul> <li>ACI PLUS EXTRA</li> <li>ACI PLUS OTT</li> <li>ACI PLUS VITAMINS</li> </ul> | 12345         |
| Analisi<br>C Grammi | • %SS C %TQ      |                                                                                     | C             |

Se invece si scelgono mettendo la spunta più formule dall'elenco di quelle salvate quindi senza aprirle succede questo:

| Archivio: MANGIMI (nr. 124 su 236       | i tot.)   |                                   |
|-----------------------------------------|-----------|-----------------------------------|
| ✓ AC 2                                  | 4/07/08   | <ul> <li>Stamp</li> </ul>         |
| ✓ AC 0:                                 | 3/07/08   |                                   |
| ✓ AC 2:                                 | 9/02/08   | Crea                              |
| ✓ AC 21                                 | 9/02/08   | Cartellin                         |
| AC 21                                   | 9/02/08   | - Conia                           |
| PluriMIX                                |           | Sposta                            |
| Confermi la stampa delle 4 formule sele | ezionate? | Storia d<br>costi<br>Invio<br>PLC |
| Sì                                      | No        | Dancell                           |
| Cèrca ronnuia orunna le ronnuie         | per       |                                   |

NOTA: la differenza fra le 2 stampe è che la prima ha un limite di 5 formule al max (perché le colonne massime sono appunto 5, mentre scegliendo le formule da stampare da Formule non c'è limite numerico perché le formule non vengono aperte in Elaborazioni ed ognuna viene stampata come formula singola su un foglio.

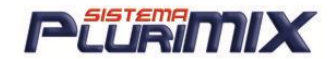

# Integra (Modulo Opzionale)

Questo modulo è stato ideato per creare in modo rapido e veloce le formule per gli integratori. In base all'analisi dei nutrienti impostate dall'utente vengono elaborate le quantità delle materie prime.

Nell'anagrafica dei nutrienti <u>assegnare la categoria INTEGRA</u> ai nutrienti interessati, cioè quelli ai quali è stata assegnata la categoria Integrazione (che sono Vitamine, Oligoelementi). Per accedere ad Integra cliccare su I sopra la colonna delle q.tà in Elaborazioni.

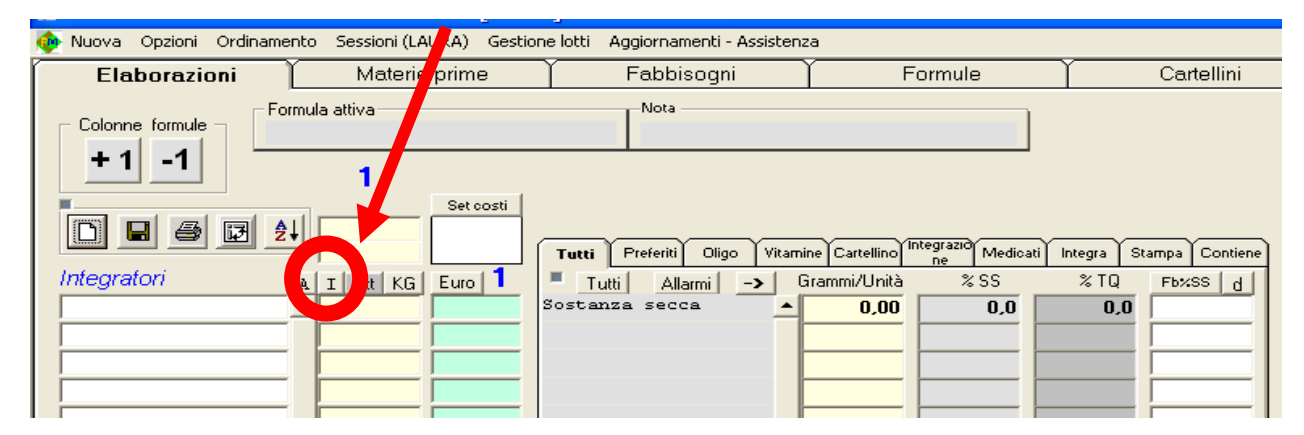

1. Selezionare le materie prime da inserire nell'integratore (si possono inserire anche nella

videata ELABORAZIONI)

| paone                |           | Set di costi |                        |            |              |       |                  |
|----------------------|-----------|--------------|------------------------|------------|--------------|-------|------------------|
| Totale costo         | 0,3000    | -            |                        | Annulla ed | Passa in     | C For | nula da 1000 Kg  |
| Azzera Totale grammi | 126,4500  | -873,5       | 500 Differenza a 1000g | Esci       | formula      | ( For | nula da 100 Kg   |
| Materie prime        | Soluzione | Costo C      | Scelta nutrienti       |            |              |       |                  |
|                      | Grammi    |              | Nutriente              | UM         | Soluzione    |       | Valore Obiettivo |
| MITAMINA B12 10      | 120,0000  | 2,5000       | VITA                   | U.L        | 3.000.000.00 |       | 3.000.000,00     |
| VITAMINA A           | 6,0000    | 0,0000       | VITE                   | mg/Kg      | 100.00       |       | 100.00           |
| MITAMINA 81 PR       | 0,2500    | 0,0000       | VIT B1                 | mg/Kg      | 50,00        |       | 50,00            |
| VITAMINA E 50%       | 0,2000    | 0.0000       | VIT B12                | mg/Kg      | 120.00       |       | 120,00           |
| MITAMINA B6          | 0         | 0,0000       |                        |            |              |       |                  |

2. Mettere il pallino a Formula da 1000 Kg o Formula da 100 kg.

3. Nella cella <u>SET DI COSTI</u> si può scegliere il set di costi con cui elaborare la formula dell'integratore.

4. Nella colonna <u>Valore Obiettivo</u> inserire il valore che deve avere ogni nutriente nell'integratore cioè il valore obiettivo di ogni principio attivo e battere invio sulla tastiera.

- 5. Cliccando sul pulsante <u>SCELTA NUTRIENTI</u> è possibile inserire ulteriori nutrienti
- 6. Per inserire ulteriori materie prime è sufficiente posizionarsi sulla prima cella bianca nel

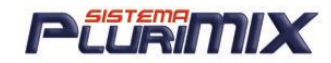

riquadro delle materie prime a sinistra e digitare le prime iniziali della materia prima da inserire

- 7. Per accettare la soluzione fornita dal programma cliccare sul pulsante PASSA IN FORMULA
- 8. Salvare la formula

# Gestione Set di Costi (Modulo Opzionale)

Questa funzione permette di assegnare più prezzi per ogni mp a seconda delle nostre esigenze. E' possibile anche scaricare da internet il listino ufficiale delle principali piazze Milano o Bologna per avere sempre aggiornati i nostri archivi.

Per accedere alla videata dei set di costi bisogna posizionarsi nella schermata Materie Prime e cliccare sul pulsante giallo <u>Gestione Set Costi</u> oppure in Elaborazioni basterà fare doppio clic sul set di costi caricato sopra la colonna dei prezzi.

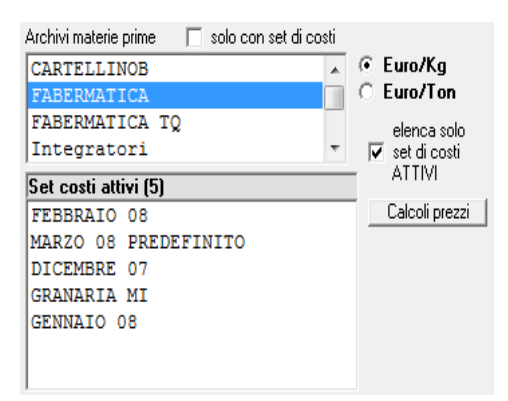

Nella prima finestra in alto vediamo i nostri archivi mp e possiamo scegliere di visualizzarli tutti o solo quelli che abbiano dei set costi; scegliendo 1 archivio visualizziamo i set di costi ATTIVI dello stesso se c'è la spunta su ELENCA SOLO SET DI COSTI ATTIVI.

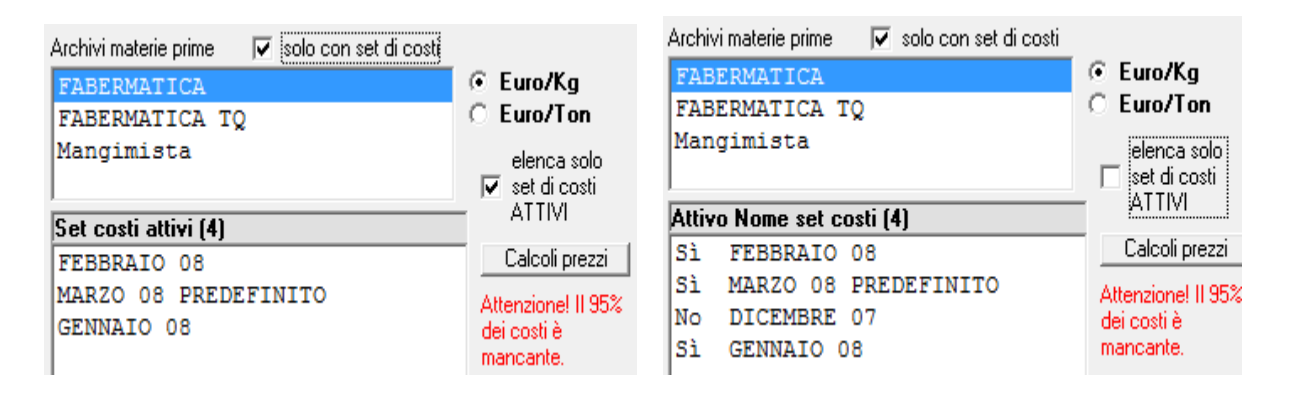

Per rendere attivo o non attivo un set si deve selezionare il set di costi e mettere o togliere la spunta alla voce SET COSTI ATTIVO per rendere attivo o non attivo lo stesso.

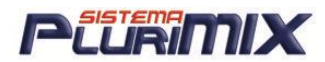

| Set costi attivi (5)           |          | ALIM                   |
|--------------------------------|----------|------------------------|
| FEBBRAIO 08                    |          | Calcoli prezzi         |
| MARZO 08 PREDEFINITO           |          |                        |
| DICEMBRE 07                    |          |                        |
| GRANARIA MI                    |          |                        |
| GENNAIO 08                     |          |                        |
|                                |          |                        |
|                                |          |                        |
| 🔲 elenca solo m.p. selezionate | Chiudi   | Setta come PREDEFINITO |
|                                |          |                        |
| DILEMBRE 07                    | 0.0500   |                        |
| AU.GRASSI SALI                 | 0,9500 🔺 | set costi ATTIVO       |
| ACI PLUS                       | 0,4660   | Aggiornato al          |
| ACIDO ACETILSAL                | 1,0000   | 29/02/2009             |
| ΔΟΙΝΟ ΒΕΝΖΟΙΟΟ                 | 1 0000   | 20/02/2000             |

#### CREARE UN SET DI COSTI

- 1. Selezionare l'archivio su cui dobbiamo creare il set di costi
- 2. Cliccare su <u>Nuovo Set</u>.
- 3. Assegnare il nome del nuovo set
- 4. <u>NOTA:</u> se il set di costi che stiamo creando è il primo dell'archivio automaticamente al suo interno verranno inseriti i prezzi che le materie prime avevano nella casella COSTO EURO della scheda anagrafica, altrimenti il nuovo set sarà completamente vuoto.

#### CREARE UN SET DI COSTI CALCOLATO

È possibile inoltre creare set di costi calcolati, cioè che siano dati da una maggiorazione % o in valore assoluto dei prezzi.

#### A. MAGGIORAZIONE %

- 1. Creare un set costi nuovo
- 2. Selezionare il set appena creato
- 3. Cliccare su CALCOLI PREZZI
- 4. Creare l'equazione di calcolo selezionando i set costi dall'elenco e gli operatori matematici dai pulsanti presenti, si dovrà cliccare nella finestra gialla per digitare 1.1 (per aumentare del 10%, se fosse stato un aumento del 5% digitavo 1.05)

| Archivi materie prime 🛛 🔲 solo con set di co | osti |                |   |                                                   |
|----------------------------------------------|------|----------------|---|---------------------------------------------------|
| CARTELLINOB                                  | *    | Euro/Kg        |   | immettere l'equazione di calcolo del set di costi |
| FABERMATICA                                  |      | C Euro/Ton     |   |                                                   |
| FABERMATICA TQ                               |      | elenca solo    | = | [MAN20 00] 1.1                                    |
| Integratori                                  | Ŧ    | ✓ set di costi |   |                                                   |
| Set costi attivi (5)                         |      |                |   |                                                   |
| FEBBRAIO 08                                  |      | Calcoli prezzi |   | [+10%]                                            |
| MARZO 08 PREDEFINITO                         |      |                |   | [DICEMBRE 07]                                     |
| +10%                                         |      |                |   | [FEBBRAIO 08]                                     |
| GENNAIO 08                                   |      |                |   | [GENNAIO 08]                                      |
|                                              |      |                |   | [MARZO 08]                                        |

- 5. Cliccare su MEMORIZZA per salvare e su CHIUDI per chiudere la finestra
- 6. Riselezionare il set costi per verificare i prezzi ottenuti dalla media di quelli dei set di costi coinvolti nell'equazione: si potrà notare che l'elenco sarà di colore ROSA.
- 7. <u>NOTA:</u> i set costi calcolati non sono modificabili manualmente.

#### B. MAGGIORAZIONE VALORE ASSOLUTO

1. Creare un set costi nuovo

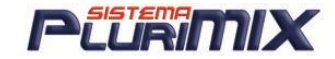

- 2. Selezionare il set appena creato
- 3. Cliccare su CALCOLI PREZZI
- Creare l'equazione di calcolo selezionando i set costi dall'elenco e gli operatori matematici dai pulsanti presenti, si dovrà cliccare nella finestra gialla per digitare L'AUMENTO IN VALORE ASSOLUTO (€)
- 5. Cliccare su MEMORIZZA per salvare e su CHIUDI per chiudere la finestra
- 6. Riselezionare il set costi per verificare i prezzi ottenuti dalla media di quelli dei set di costi coinvolti nell'equazione: si potrà notare che l'elenco sarà di colore ROSA.
- 7. NOTA: i set costi calcolati non sono modificabili manualmente.

#### CREARE UN SET DI COSTI COME MEDIA DI ALTRI ESISTENTI

- 1. Creare un set costi vuoto (es. MEDIA)
- 2. Selezionare il set costi appena creato
- 3. Cliccare su CALCOLI PREZZI e si apre questa finestra:

|                                                                         |             | Chiudi    |
|-------------------------------------------------------------------------|-------------|-----------|
| [DICEMBRE 07]<br>[FEBBRAIO 08]<br>[GENNAIO 08]<br>[MARZO 08]<br>[MEDIA] | +           | Memorizza |
| COEFFICIENTI da utilizzare per i calcoli                                |             |           |
| Esempio di un set di costi maggiorato del 5% rispetto a Set1:           | [Set1]*1.05 |           |

 Creare l'equazione di calcolo selezionando i set costi dall'elenco e gli operatori matematici dai pulsanti presenti, si dovrà cliccare nella finestra gialla per digitare 3 (in base all'esempio sotto riportato)

> immettere l'equazione di calcolo del set di costi = [GENNAIO 08]+[FEBBRAIO 08]+[MARZO 08]/3

- 5. Cliccare su MEMORIZZA per salvare e su CHIUDI per chiudere la finestra
- 6. Riselezionare il set costi per verificare i prezzi ottenuti dalla media di quelli dei set di
- costi coinvolti nell'equazione: si potrà notare che l'elenco sarà di colore ROSA.
- 7. NOTA: i set costi calcolati non sono modificabili manualmente.

E' possibile modificare inoltre la nostra lista mp cambiando i prezzi uno ad uno. Per una visione più ampia si clicca su <u>Esteso m.p.</u> che ci permette di vedere a confronto tutti i Set Costi creati.

#### CREARE UN SET DI COSTI COEFFICIENTI PER IL CALCOLO DEGLI SCOSTAMENTI

Nella gestione set di costi è possibile creare dei set di costi fasulli che servono per il calcolo di altri set di costi come si legge qui sotto (cliccando sul pulsante CALCOLLI PREZZI).

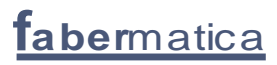

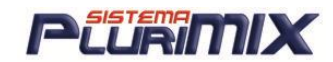

#### COEFFICIENTI da utilizzare per i calcoli

Esempio di un set di costi maggiorato del 5% rispetto a Set1: [Set1] \* 1.05 Per scostamenti assoluti in Euro : [Set1] + [Coefficienti] Per scostamenti percentuali: [Set1] \* (100+[Coefficienti%]) / 100 Per scostamenti percentuali e assoluti: [Set1] \* (100+[Coefficienti%]) / 100 + [Coefficienti]

I set di costi coefficienti possono fungere da COEFFICIENTI ASSOLUTI cioè valori espressi in € oppure da COEFFICIENTI PERCENTUALI cioè i valori inseriti verranno usati come % da calcolare sui prezzi del set di costi menzionato nell'equazione. Per creare un set di costi coefficiente si deve:

- 1. Cliccare su <u>NUOVO SET</u>
- 2. Assegnare un nome
- 3. Riselezionare il set appena creato
- 4. Cliccare sul pulsante <u>CALCOLI PREZZI</u>
- 5. Mettere la spunta su <u>COEFFICIENTI da utilizzare per i calcoli</u> e cliccare su <u>MEMORIZZA</u>

| Set costi attivi (11)            |        | ATTIVI                 | 1                                          |
|----------------------------------|--------|------------------------|--------------------------------------------|
| GIUGNO 08                        | *      | Calcoli prezzi         | [AGOSTO 08]                                |
| AGOSTO 08                        |        | Attenzione! II 100%    | [APRILE 08]                                |
| COEFFICIENTI €                   | E      | dei costi è            | [COEFFICIENTI %]                           |
| COEFFICIENTI %                   |        | mancante.              | [COEFFICIENTI €]                           |
| FEBBRAIO 08                      |        |                        | [DICEMBRE 07]                              |
| MARZO 08                         |        |                        | [FEBBRAIO 08]                              |
| APRILE 08                        | -      |                        | [GENNAIO 08]                               |
| 🗌 elenca solo m.p. selezionate 📃 | Chiudi | Setta come PREDEFINITO | 🖂 COEFEICIENTI da utiliazare per i estesti |
| COEFFICIENTI €                   | 0.000  | COEFFICIENTI €         |                                            |

- 6. Selezionare il set costi sul quale impostare l'equazione
- 7. Cliccare sul pulsante <u>CALCOLO PREZZI</u>
- 8. Costruire l'equazione

| Archivi materie prime 🛛 🦳 solo con set di cost | ti |                |   |                                           |
|------------------------------------------------|----|----------------|---|-------------------------------------------|
| CARTELLINOB                                    | *  | Euro/Kg        |   | -immettere l'equazione di calcolo del sel |
| FABERMATICA                                    |    | C Euro/Ton     |   |                                           |
| FABERMATICA TQ                                 |    | elenca solo    | = |                                           |
| Integratori                                    | Ŧ  | 🔽 set di costi |   |                                           |
| Set costi attivi (12)                          |    | ATTIVI         |   |                                           |
| MAGGIO 08                                      |    | Calcoli prezzi |   | [AGOSTO 08]                               |
| LUGLIO 08 PREDEFINITO                          |    |                |   | [APRILE 08]                               |
| AGOSTO 08                                      |    |                |   | [COEFFICIENTI %]                          |
| COEFFICIENTI € COEFFICIENTI                    |    |                |   | [COEFFICIENTI €]                          |
|                                                |    |                |   |                                           |

9. Cliccare su <u>MEMORIZZA</u>

Entrando in <u>ESTESO</u> e scegliendo il set calcolato, il set coefficiente e il set che viene utilizzato per il calcolo dell'altro, si possono confrontare i prezzi e quindi verificare il funzionamento dell'impostazione:

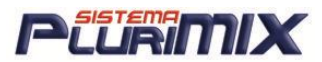

| Archiv | i materi | e prime 🔲 solo    | con se | t di costi |                        |             |            |
|--------|----------|-------------------|--------|------------|------------------------|-------------|------------|
| CAR    | TELLI    | INOB              |        |            | Euro/Kg                |             | IGNO 08    |
| FAR    | FRMAT    | TCA               |        |            | Euro/Ton               |             | BRAIU US   |
| FAB    | FRMAT    | TCA TO            |        |            |                        |             | HZU U8     |
| Int    | agrat    | ori               |        | - 1        | elenca solo            | AP          | TILE U8    |
| 1110   | cyrai    | .011              |        |            | Set ur costr<br>∆TTIVI | MA          |            |
| Set o  | costi a  | ttivi (11)        |        |            |                        |             |            |
| APR    | ILE (    | 8                 |        | × .        | Calcoli prezz          |             | SCICIENTI- |
| MAG    | GIO (    | 8                 |        |            |                        |             | FEICIENTI  |
| LUG    | LIO (    | 08 PREDEFINI      | го     |            |                        | GE          |            |
| AGO:   |          |                   |        |            |                        |             | 11210-00   |
| COE    | FFICI    | IENTI € COEF      | FICIE  | NTI E      |                        | 1           |            |
| COE    | FFICI    | ENTI % COEF       | FICIE  | INTI       |                        | Gruppo      |            |
| GEN    | NAIO     | 08                |        | -          |                        |             | ,          |
| ,      |          |                   |        |            |                        |             | 50         |
|        | Codice   | MateriaPrima      |        |            | AGOSTO 08              | DEFEICIENTI | Je         |
|        | 1        | AC. GRASSI        |        | 0.9500     | 1.1500                 | 0.2000      |            |
| -      | 10000    | ACI PLUS          |        | 1.2500     | 1.4500                 | 0.2000      |            |
| !      | 534      | ACIDO ACETILSAL   |        | 0,8500     | 1,0500                 | 0,2000      |            |
| !      | 556      | ACIDO BENZOICO    |        | 1,0000     | 1,2000                 | 0,2000      |            |
| !      | 547      | ACIDO CITRICO     |        | 1,4500     | 1,6500                 | 0,2000      |            |
|        | 431      | ACIDO FOLICO98    |        | 1,2500     | 1,4500                 | 0,2000      |            |
|        | 428      | ACIDO FUMARICO    |        | 1,2500     | 1,4500                 | 0,2000      |            |
| !      | 548      | ACIDO NICOTINIC   |        | 1,2500     | 1,4500                 | 0,2000      |            |
|        | 545      | ADICOM LACTI-MA   |        | 1,7500     | 1,9500                 | 0,2000      |            |
|        | 543      | ADICOM PIGLET     |        | 0,2500     | 0,7500                 | 0,5000      |            |
|        | 387      | ALBERTMIX         |        | 0,5392     | 1,0392                 | 0,5000      |            |
|        | 386      | Alemix            |        | 0,3435     | 0,8435                 | 0,5000      |            |
|        | 554      | ALIMET            |        | 2,0000     | 2,2000                 | 0,2000      |            |
|        | 536      | AMMINOSIDINA S    |        | 0,2500     | 0,4500                 | 0,2000      |            |
|        | 432      | AMMONIO CLORU     |        | 1,2500     | 1,4500                 | 0,2000      |            |
|        | 542      | AMOXICILLINA      |        | 1,2500     | 1,4500                 | 0,2000      |            |
|        | 535      | AMOXICILLINA-CC   |        | 1,2500     | 1,4500                 | 0,2000      |            |
| !      | 541      | Ampicillina Tri   |        | 1,7500     | 1,9500                 | 0,2000      |            |
|        | 6        | ARAC.DEC.F.E.55   |        | 0,4737     | 0,4737                 | 0,0000      |            |
|        | 7        | ARAC.DEC.F.E.60   |        | 0,4827     | 0,4827                 | 0,0000      |            |
|        | 8        | ARAC.DEC.PANEL    |        | 0,5037     | 0,5037                 | 0,0000      |            |
|        | 9        | IARAC, NON D.F.ES |        | 0.4750     | 0.4750                 | 0.0000      |            |

#### <u>CREARE UN SET DI COSTI COEFFICIENTI PER IL CALCOLO DEGLI SCOSTAMENTI (SET</u> <u>COSTI COEFFICIENTE PERCENTUALE)</u>

- 1. Cliccare su <u>NUOVO SET</u>
- 2. Assegnare un nome
- 3. Riselezionare il set appena creato
- 4. Cliccare sul pulsante <u>CALCOLI PREZZI</u>
- 5. Mettere la spunta su <u>COEFFICIENTI da utilizzare per i calcoli</u> e cliccare su <u>MEMORIZZA</u>
- 6. Selezionare il set costi sul quale impostare l'equazione
- 7. Cliccare sul pulsante <u>CALCOLO PREZZI</u>
- 8. Costruire l'equazione

| CARTELLINOB                   | • | ⊙ Euro/Kg<br>⊖ Euro/Top       |   | immettere l'equazione di calcolo del set di costi |
|-------------------------------|---|-------------------------------|---|---------------------------------------------------|
| FABERMATICA TQ<br>Integratori | Ŧ | elenca solo<br>✓ set di costi | = | [LUGLIO 08]+(100+[COEFFICIENTI %])/100            |
| iet costi attivi (12)         |   | ALIM                          |   | ,                                                 |
| AGGIO 08                      |   | Catcoli prezzi )              |   | [AGOSTO 08]                                       |
| LUGLIO 08 PREDEFINITO         |   |                               |   | [APRILE 08]                                       |
| AGOSTO 08                     |   |                               |   | [COEFFICIENTI %]                                  |
| COEFFICIENTI € COEFFICIENTI   |   |                               |   | [COEFFICIENTI €]                                  |
| COEFFICIENTI % COEFFICIENTI   | Ξ |                               |   | [DICEMBRE 07]                                     |
| LUGLIO +10%                   |   |                               |   | [FEBBRAIO 08]                                     |
| SENNAIO 08                    | Ŧ |                               |   | [GENNAIO 08]                                      |

9. Cliccare su <u>MEMORIZZA</u>.

dell'impostazione:

45

Entrando in ESTESO e scegliendo il set calcolato, il set coefficiente e il set che viene utilizzato

per il calcolo dell'altro, si possono confrontare i prezzi e quindi verificare il funzionamento

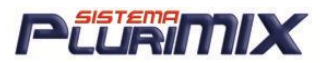

| Archivi materi | e prime solo    | con se | t di costi |                |             |          |
|----------------|-----------------|--------|------------|----------------|-------------|----------|
| CARTELLI       | INOB            |        |            | Euro/Kg        |             | 08       |
| FABERMAT       | FICA            |        |            | Euro/Ton       | FEBBRA      | NU U8    |
| FABERMAT       | TICA TO         |        |            |                |             | 00       |
| Integrat       | tori            |        | - E        | elenca solo    |             | 00       |
|                |                 |        |            | ATTIVI         |             | 08       |
| Set costi a    | ttivi (12)      |        |            |                |             | 1 08     |
| GIUGNO (       | 08              |        | · -        | Lalcoli prezzi |             | CIENTI€. |
| FEBBRAIC       | 80 C            |        |            |                |             | TIENTI % |
| MARZO 08       | 3               |        | =          |                |             | +10%     |
| APRILE (       | 08              |        |            |                | GENNA       | 0.08     |
| MAGGIO (       | 08              |        |            |                | 100         |          |
| LUGLIO (       | 08 PREDEFINI    | го     |            |                | Gruppo      |          |
| AGOSTO (       | 8               |        | -          |                |             |          |
|                |                 |        |            |                |             | Seto     |
| Codice         | MateriaPrima    |        | LUGLIO 08  | COEFFICIENTI   | LUGLIO +10% |          |
| ▶ 1            | AC. GRASSI      | •      | 0,9500     | 10,0000        | 1,0450      |          |
| 10000          | ACI PLUS        |        | 1,2500     | 10,0000        | 1,3750      |          |
| 534            | ACIDO ACETILSAL |        | 0,8500     | 10,0000        | 0,9350      |          |
| 556            | ACIDO BENZOICO  |        | 1,0000     | 10,0000        | 1,1000      |          |
| 547            | ACIDO CITRICO   |        | 1,4500     | 10,0000        | 1,5950      |          |
| 431            | ACIDO FOLICO98  |        | 1,2500     | 10,0000        | 1,3750      |          |
| 428            | ACIDO FUMARICO  |        | 1,2500     | 10,0000        | 1,3750      |          |
| 548            | ACIDO NICOTINIC |        | 1,2500     | 10,0000        | 1,3750      |          |
| 545            | ADICOM LACTI-MA |        | 1,7500     | 10,0000        | 1,9250      |          |
| 543            | ADICOM PIGLET   |        | 0,2500     | 10,0000        | 0,2750      |          |
| 387            | ALBERTMIX       |        | 0,5392     | 10,0000        | 0,5931      |          |
| 386            | Alemix          |        | 0,3435     | 10,0000        | 0,3778      |          |
| 554            | ALIMET          |        | 2,0000     | 10,0000        | 2,2000      |          |
| 536            | AMMINOSIDINA S  |        | 0,2500     | 10,0000        | 0,2750      |          |
| 432            | AMMONIO CLORU   |        | 1,2500     | 10,0000        | 1,3750      |          |
| 542            | AMOXICILLINA    |        | 1,2500     | 10,0000        | 1,3750      |          |
| 535            | AMOXICILLINA-CC |        | 1,2500     | 10,0000        | 1,3750      |          |
| 541            | Ampicillina Tri |        | 1,7500     | 10,0000        | 1,9250      |          |
| 6              | ARAC.DEC.F.E.55 |        | 0,4737     | 0,0000         | 0,4737      |          |
| 7              | ARAC.DEC.F.E.60 |        | 0,4827     | 0,0000         | 0,4827      |          |
| 8              | ARAC.DEC.PANEL  |        | 0,5037     | 0,0000         | 0,5037      |          |
| 9              | ARAC.NON D.F.ES |        | 0,4750     | 0,0000         | 0,4750      |          |

### AGGIORNAMENTO PREZZI DALLE BORSE DI MILANO E BOLOGNA:

Si possono scaricare dalle piazze di Milano e/o Bologna i listini dei prezzi aggiornati, per poter aggiornare i nostri set di costi. Il file Listino che viene scaricato da entrambe le borse va salvato in C:\PluriMIX.

Dovremo solo associare i nomi delle mp dei listini scaricati con quelli dei nostri archivi di mp.

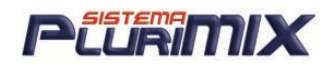

# <u>Associazione listini scaricati agli archivi mp per</u> <u>l'aggiornamento dei set costi dalle borse di Milano e</u> <u>Bologna (Alias)</u>

Per scaricare i prezzi dalle borse di Bologna o Milano si deve prima fare un'operazione molto importante che consiste nell'associare le mp presenti nel listino scaricato a quelle del nostro archivio cliccando su <u>Alias</u>: comparirà una finestra a due colori Giallo a sinistra e Verde a destra.

| 8 IV-                                                                                        |                                                                           | $\sim$                                |  |
|----------------------------------------------------------------------------------------------|---------------------------------------------------------------------------|---------------------------------------|--|
| 4 Allas                                                                                      |                                                                           |                                       |  |
| Piazza                                                                                       |                                                                           |                                       |  |
| Milano                                                                                       | Seleziona il costo da associare                                           | CARTELLYOB                            |  |
|                                                                                              | Minimo C Media C Massimo                                                  |                                       |  |
| Listino Granaria Milano                                                                      |                                                                           | ACQUA                                 |  |
| FRUMENTI TENERI NAZ. FRUMENTO DI FORZA                                                       |                                                                           | Associa AVENA INTEGRALE               |  |
| RUMENTI TENERI NAZ, FRUM, PANIFIC, SUP.                                                      |                                                                           | CALCIO CARBONAT                       |  |
| FRUMENTI TENERI NAZ, FRUM, PANIFICABLE                                                       |                                                                           | CALCIO GRANUL.                        |  |
| FRUMENTI TENERINAZ, FRUM ALTRUISI                                                            |                                                                           | CRUSCA TEN FINE                       |  |
| FRUMENTI TENERI ESTERI COMUNITARIO NO INT.                                                   | Piazza Prodotto                                                           | MateriaPrimaA Calcol: CRUSCA TEN.GROS |  |
| FRUMENTI TENERI ESTERI COMUNITARIO BISCOTT.                                                  | Gestionale MAIS FIOCCH                                                    | MAIS FIOCCHI Media CRUSCHELLO DURO    |  |
| FRUMENTI TENERI ESTERI COMUNITARIO PANIFIC.                                                  | Gestionale MAIS SEMOLA GLUTINATA                                          | MAIS SEMOLA GLU Media CRUSCHELLO TENE |  |
| FRUMENTI TENERI ESTERI COMUNITARIO DI FORZA                                                  | Gestionale MANGANESE OSSIDO (kg.25)                                       | MANGANESE OSSID Media EBBA MEDICA 17% |  |
| FRUMENTI TENERI ESTERI ALTRE ORIGINI                                                         | Gestionale MANGANESE SOLFATO (da Kg.50)                                   | MANGANESE SOLF. Media FARINACCIO TEN. |  |
| FRUMENTI TENERI ESTERI CANADA V. RED SPRING                                                  | Liestionale MAXII AN (kg25)                                               | MAXILAN Media FAVA FIOCCHI            |  |
| FRUMENTI TENERI ESTERI NORTHERN SPRING USA 2                                                 | Gestionale IMEGALAC (Kg25)                                                | PATIMEGALAC Media FILOBETA PLUS       |  |
| FRUMENTI DUBI NAZ. FINO NOBO                                                                 | Gestionale MELASSO di CANNA da 2000HERO KG.1200+++                        | MCCOORISAN AAVE FOSFATO BICALC.       |  |
| FRUMENTI DURI NAZ. MERCANTILE NORD                                                           | Gestionale MVCO 4D 4.7 (kg20)                                             | MICHOBISAN MINING GIRASOLE FE 29      |  |
| FRUMENTI DURI NAZ. FINO CENTRO                                                               | Bertionale MYCOROND (kg20)                                                | MYCOROND Media GRANO TEN NAZ          |  |
| FRUMENTI DURINAZ, BUONO MERC, CENTRO<br>EDI MENTI DURINAZ, MERCANTI E CENTRO                 | Gestionale MYCOSOBB (kg25)                                                | MYCOSOBB Media Guidemin               |  |
| FRUMENTI DUBINAZ, FINO SUD                                                                   | Gestionale NAQUILENE 500 BMP (kg.25)                                      | NAQUILENE Media L-LISINA HCL          |  |
| FRUMENTI DURI NAZ. ESTERI: COMUNITARI                                                        | Gestionale NEO TYLAN G 250 (kg.25)                                        | NEO-TYLAN 250PX Media LIEVITO B.35 PG |  |
| FRUMENTI DURI NAZ. ESTERI: NON COMUNITARI                                                    | Gestionale NICOTINAMIDE(VIT PP) (kg.25)                                   | VIT PP (NIC.AM) Media MAGNESIO OSSIDO |  |
| SEARINATI FRUMENTO TENERO "TIPO "100" V-300"<br>SEARINATI FRUMENTO TENERO "TIPO "100" V-200" | Gestionale OLIGODINAMICO MARTENS kg.25                                    | OLIGO MARTENS Media MAIS FIGCORI      |  |
| SFABINATI FRUMENTO DUBO SEMOLA-CABATT, LEGGE                                                 | Gestionale OLIO DI LINO RAFFINATO                                         | OLIO LINO RAFF Media MAIS GLUTINE 70  |  |
| SFARINATI FRUMENTO DURO SEMOLA CAR.SUP.MINLEGGE                                              | Gestionale OLIO FEGATO di MERLUZ.Man.S.(kg.190)                           | OLIO FEG.MERLUZ Media MAIS NAZ.FARINA |  |
| SEARINATI FRUMENTO DURO FARINA « PANIFICAZIONE                                               | Gestionale OLIO SOIA RAFFINATO OGM FREE                                   | OLIO SOIA OGMF Media MAIS SEMOLA GLU  |  |
| SOTTOPRI AV FRIM TENERO FARMACCIO, RINEUSA                                                   | Gestionale OLIO SOIA Raffinato(kg.200/1000)+++                            | OLIO SOIA RAFF Media MAIS SPEZZATO G  |  |
| SOTTOPR LAV, FRUM, TENERO FARINACCIO - SACCO P.M.                                            | Gestionale OPTIMIN Rame (10%) kg.25                                       | BAME OPTIMINIO% Media MEGALAC         |  |
| SOTTOPR, LAV, FRUM, TENERO TRITELLO - RINFUSA                                                | Gestionale OPTIMIN SELENU 5%                                              | SELENIU OPTIMIN Media MELASSO CANNA   |  |
| SOTTOPR, LAV, FRUM, TENERO TRITELLO - SACCO P.M.                                             | Gestionale URUVITAL CUD (kg20)<br>Gestionale ORV SER POVING Max Camel Re- | OROVITAL COD Media METIONINA          |  |
| SOTTOPR, LAV, FRUM, TENERO CRUSCA-CRUSCHELLO BAN                                             | Gestionale ORY SEB SUND mana compliant suini                              | ORVSER SUNI Maria ORZO CRUSCA         |  |
| SOTTOPR. LAV. FRUM. TENERO CUBETTATO NAZIONALE                                               | Gestionale OBZO DECOBTICATO EIOCCATO (ko 40)                              | OBZO DEC EIOCCO Media OBZO FARINA     |  |
| SOTTOPR LAV, FRUM, TENERO CUBETTATO ESTERO                                                   | Gestionale ORZO DISTICO INTEGRALE                                         | ORZO DIST.INTEG Media ORZO INTEGR.FIO |  |
| SOTTOPRILAY FRUM DUPO CADINETTA                                                              | Gestionale OVERTOP-ACID Prem,Man,(kg.25)                                  | ULTRACID/OVERT Media poi po po po po  |  |
| SOTTOPR, LAV, FRUM, DURO FARINACCIO                                                          | Gestionale CKIFARM 20% F.G. (kg.25)                                       | OXIFARM Media PROPIONATO              |  |
| SOTTOPR. LAV. FRUM. DURO TRITELLO E CRUSCHELLO                                               | Gestionale PACIFLOR C-10 (kg.25)                                          | PACIFLOR10/10 Media SIERO SPRAY       |  |
| SOTTOPR, LAV, FRUM, DURO CUBETTATO                                                           | Gestionale PALBIO 411 TRP kg.25                                           | PALBIO 411/31 Media SODID BICARBON.   |  |
| GRANDTURCO COMUNITARIO                                                                       | Gestionale PECTOSAN Mang.Compl.(kg.20)                                    | PECTOSAN Media SOLO CLONUNO           |  |
| GRANDTURCO NON COMUNITARIO                                                                   | Gestionale PERCRISON 200 Premix (kg.25)                                   | PERCRISON 200 Media SOIA FESTR 44%    |  |
| DERIV. LAVORAZ. MAIS FARINA BRAMATA                                                          | Gestionale PERF.SEM.0/18/0 (STALLA SANA)                                  | PERFOSFATO MIN Media SOIA F.ESTR.48%  |  |
| DEHIV: LAVORAZ, MAIS FARINA INTEGRIX MANG.                                                   | Liestionale PLASMA 80 (kg.                                                | PLASMA Media TREIVIT bovini5          |  |
| DERIV, LAVORAZ, MAIS GLUTINE (PROT. 57%)                                                     | Gestionale POLPE di BARBABIE I OLA ESSICATE                               | POLPE BIE ILUIS. Media ZEOLITE        |  |
| DERIV. LAVORAZ. MAIS FARINA GLUTINATA                                                        | Gestionale POTASSID SOLEATO                                               | PDTASSID SOLEAT Media ZINCO OSSIDO    |  |
| DERIV, LAVORAZ, MAIS FARINETTA                                                               | Gestionale PROPIONATO CALCIO Calorona Calko 25                            | CALCID PROPRION Media                 |  |
| DERIV LAVORAZ, MAIS CORN GED FEN FEED                                                        | 1                                                                         | •                                     |  |
|                                                                                              |                                                                           |                                       |  |
|                                                                                              | Cancella associazione                                                     |                                       |  |
|                                                                                              |                                                                           |                                       |  |
|                                                                                              |                                                                           |                                       |  |
|                                                                                              |                                                                           |                                       |  |
|                                                                                              |                                                                           |                                       |  |
|                                                                                              |                                                                           |                                       |  |
|                                                                                              |                                                                           |                                       |  |
|                                                                                              |                                                                           |                                       |  |
|                                                                                              |                                                                           |                                       |  |
|                                                                                              |                                                                           |                                       |  |
|                                                                                              |                                                                           |                                       |  |
|                                                                                              |                                                                           |                                       |  |
|                                                                                              |                                                                           |                                       |  |
|                                                                                              |                                                                           |                                       |  |
|                                                                                              |                                                                           |                                       |  |
|                                                                                              |                                                                           |                                       |  |

- 1. Scegliamo a sinistra la piazza da dove abbiamo scaricato il listino (compariranno tutti i nomi delle mp presenti)
- 2. Selezionare a destra il nostro archivio mp.
- 3. Selezionare a sinistra la mp della piazza
- 4. Selezionare a destra quella corrispondente del nostro archivio,
- 5. Cliccare su <u>Associa</u>: noterete che in centro schermata comparirà una tabella di abbinamento con le associazioni che abbiamo effettuate.
- 6. Per cancellare un'associazione basterà scegliere l'abbinamento nella tabella al centro e fare clic su <u>Cancella associazione</u>.

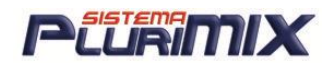

# Calcolo Costi Prezzi e Listini (Modulo Opzionale)

Vecchia gestione (Profili di calcolo, Calcolo singolo, Multilistini)

| Profili di calcolo | Calcolo sin                                                  | golo                                                                                                    | Multi Listino                                                                                                    |
|--------------------|--------------------------------------------------------------|----------------------------------------------------------------------------------------------------|----------------------------------------------------------------------------------------------------|
| Profil di calcolo  | Calcolo sin<br>Aggiorna<br>Cancella<br>Canica<br>Cambia nome | goio       Calcolo co:       Costo formula       Impianto       Impianto       Manodope       Manodope       Manodope       Promoziori       Pubblicità       Fiere       Personale       Tat. costi co       Sacco casti pi       Trasporto       Costo Rivi       Trasporto       Costo Rivi       Total       Costo Rivi       Total       Costo Rivi       Total       Costo Rivi       Total       Costo Rivi       Costo Rivi       Costo Rivi       Costo Rivi       Costo Rivi       Costo Rivi       Costo Rivi       Costo Rivi       Costo Rivi       Rezete | Multi Listino       psti       stati       is (esempio)       p       one       pera       menti       produzione       one       e Commerciali       commerciali       o sacco       pinte Agente       pinte Agente       e netto       e |
|                    |                                                              | 1162                                                                                                    | PULISCI                                                                                                    |

### CREARE UN PROFILO DI CALCOLO

- 1. Cliccare su SALVA NUOVO
- 2. Inserire il nome e digitare su OK
- 3. Selezionare il profilo appena creato e cliccare su VEDI DETTAGLI (si visualizza l'elenco dell'immagine qui sopra)
- 4. Inserire i costi aggiuntivi alle voci interessate
- 5. Cliccare su AGGIORNA per salvare le modifiche apportate al profilo

NOTA: per modificare le voci di questa 'struttura' si deve modificare il file di testo C:\PluriMIX\COSTIEPREZZI che in forma originale contiene le voci che si vedono nell'immagine qui sopra.

| CostiePrezzi.txt - Blocco note                                       |                                                                           |                                                             |             |   |
|----------------------------------------------------------------------|---------------------------------------------------------------------------|-------------------------------------------------------------|-------------|---|
| File                                                                 | Modifica                                                                  | Formato                                                     | Visualizza  | ? |
| Tras<br>Impi<br>Lavo<br>Mano<br>Ammo<br>Altr<br>Pron                 | porto<br>anto<br>prazion<br>odopera<br>prtamen<br>o<br>nozione            | e<br>ti                                                     | VISUAIIZZA  |   |
| Fier<br>Pers<br>Sacc<br>Tras<br>Tras<br>Cost<br>Prov<br>Rica<br>Marc | onale<br>conale<br>porto<br>porto<br>co Rive<br>vigion<br>rico<br>jine ne | Commerc<br>a<br>sacco<br>rinfusa<br>ndita<br>e Agent<br>tto | riale<br>.e |   |

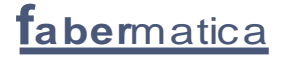

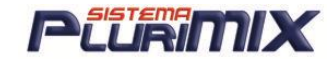

#### CALCOLO SINGOLO

- 1. Selezionare in Profili di calcolo il profilo con cui si vuol calcolare il prezzo di vendita della formula
- 2. In Calcolo singolo selezionare la formula interessata
- 3. Selezionare il set di costi per calcolare il costo della formula
- 4. Ecco ciò che si vede dopo le operazioni dei punti precedenti:

| Profili di calcolo                                 | ∬ Ca  | Icolo singolo | Multi L                                             |
|----------------------------------------------------|-------|---------------|-----------------------------------------------------|
| Nome formula ACI PLUS EXTRA                        |       | Kg formula    | Creata con set costi<br>LUGLIO 08 del<br>24/07/2008 |
| Calcola con set costi aggiornato al :<br>AGOSTO 08 | 30.54 | Euro          | Memorizza<br>profilo                                |
| Riepilogo costi con profilo :                      |       |               | UM Kg Q.le Ton                                      |
| Produzione                                         | 6,00  |               | 0.00                                                |
| Commerciali                                        | 3,00  |               |                                                     |
| Logist./varie                                      | 0,10  |               |                                                     |
| Provvigioni                                        |       |               |                                                     |
| Margine                                            | 0,18  | arrotonda     |                                                     |
| Prezzo di vendita                                  | 39.82 | + -           | Stampa calcoli                                      |
|                                                    |       |               |                                                     |

5. Cliccando su STAMPA CALCOLI viene stampato il listino di vendita appena creato:

| ACI PLUS EXTRA                             | 30,54        |        |
|--------------------------------------------|--------------|--------|
| Trasporto                                  | 2,00         | 33,3%  |
| Impianto                                   | 1,00         | 16,7%  |
| Lavorazione                                | 1,00         | 16,7%  |
| Manodopera                                 | 1,00         | 16,7%  |
| Ammortamenti                               | 1,00         | 16,7%  |
| COSTI DI PRODUZIONE                        | 6,00         |        |
| Personale Commerciale<br>COSTI COMMERCIALI | 3,00<br>3,00 | 100,0% |
| Sacco carta                                | 0,10         | 100,0% |
| TOTALE COSTI                               | 39,64        |        |
| Margine netto                              | 2,00         | 4,8%   |
| PREZZO DI VENDITA                          | 41,64        |        |

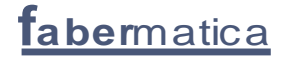

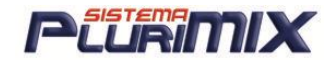

- 6. Inserire il nome con cui salvare il listino in CATEGORIA
- 7. Cliccando su SALVA viene salvata la formula nel listino selezionato in Categoria

| Gestion | e Listi | ini<br>C | ategoria<br>Nome | PROVA |            |          | Salva    |
|---------|---------|----------|------------------|-------|------------|----------|----------|
| codice  |         |          | descrizi         | one   | data list. | prezzo € |          |
| 9       | ACI     | PLUS     | EXTRA            |       | 27/08/08   | 39,82    | Carica   |
| 9998    | ACI     | PLUS     | MED              |       | 27/08/08   | 53,51    |          |
| 7       | ACI     | PLUS     | OTT              |       | 27/08/08   | 50,15    |          |
|         |         |          |                  |       |            |          | Stampa   |
|         |         |          |                  |       |            |          | Cancella |

8. Nella parte per la stampa dei listini, cliccando su STAMPA viene stampato direttamente su carta il listino selezionato:

| Listino        | PROVA                                          |                         |
|----------------|------------------------------------------------|-------------------------|
| Codice         | Prodotto                                       | Euro/Q.le               |
| 9<br>9998<br>7 | ACI PLUS EXTRA<br>ACI PLUS MED<br>ACI PLUS OTT | 39,82<br>53,51<br>50,15 |
| Stampato       | il 27/08/2008                                  |                         |

9. Cliccando su STAMPA CON WORD viene stampato il listino selezionato con il modulo LISTINO.RTF presente in C:\PluriMIX:

| Pocket Italia<br>Appipocket |                |           |  |
|-----------------------------|----------------|-----------|--|
| Codice                      | Prodotto       | Euro/Q.le |  |
| 9                           | ACI PLUS EXTRA | 39,82     |  |
| 9998                        | ACI PLUS MED   | 53,51     |  |
| 7                           | ACI PLUS OTT   | 50,15     |  |
| Stampato                    | il 27/08/2008  |           |  |

NOTA: il file Listino.rtf si può modificare, togliendo il logo di default ed inserendo il proprio.

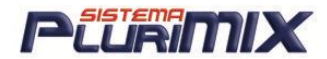

### Listini e Profili DINAMICI

Questa funzione permette di calcolare i prezzi di vendita creando più profili di calcolo abbinabili a piacimento alla nostra produzione.

### CREARE UN NUOVO PROFILO DINAMICO:

1. Dalla videata Costi/Prezzi – profili dinamici cliccare su NUOVO PROFILO

| -Profilo dinamico |                  |      |                      |
|-------------------|------------------|------|----------------------|
| Nome profilo      |                  |      | <u>Costo formula</u> |
| J                 |                  |      |                      |
|                   | Esponi prezzi al | € kg | C 100kg C Ton        |
|                   | Allivo           |      | Memorizza            |

- 2. Assegnare un nome
- 3. Scegliere l'esposizione del prezzo delle materie prime,
- 4. Mettere la spunta ad <u>ATTIVO</u> se il profilo deve essere esposto in Elaborazioni quando si clicca sul pulsante <u>LISTINI</u>
- 5. Cliccare su <u>MEMORIZZA</u>
- 6. Riselezionare il profilo creato
- 7. Cliccare su NUOVA VOCE
- 8. Inserire il costo che deve comparire nel profilo come nell'esempio con valore e tipo operazione

| - Voce del profilo |             |            |           |
|--------------------|-------------|------------|-----------|
| Voce<br>TRASPORTO  | Valore<br>5 | Operazione | Memorizza |

- 9. Cliccare su MEMORIZZA
- 10. Costruire il profilo di calcolo a proprio piacimento in base all'uso.

#### TIPI OPERAZIONI

Sono disponibili 3 tipi di operazioni matematiche per il calcolo del profilo dinamico:

- 1. SOMMA
- 2. % MARGINE
- 3. % RICARICO

Il <u>RICARICO</u> viene calcolato sul <u>COSTO FORMULA</u>, ad esempio:

- Ricarico 10%: il costo formula viene moltiplicato per 1,1.

Il <u>MARGINE</u> viene calcolato sul <u>PREZZO DI VENDITA</u>, ad esempio:

- Margine 10%: il <u>SALDO</u> ottenuto dalla somma del costo formula con tutti i vari costi aggiunti viene diviso per 0,9
- Margine 4%: il <u>SALDO</u> ottenuto dalla somma del costo formula con tutti i vari costi aggiunti viene diviso per 0,96
- Margine 8%: il <u>SALDO</u> ottenuto dalla somma del costo formula con tutti i vari costi aggiunti viene diviso per 0,92

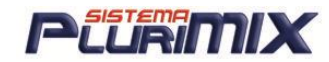

### CREARE LISTINI DINAMICI:

| Scelta della sessione      Scelta della sessione      Scelta della sessione | Nome ACI PLUS EXTRA ACI PLUS MED ACI PLUS OTT ACI PLUS VITAMINS ACTIVE FLORA + ACTIVE FLORA + 2 Tutte Nessuna | Codice<br>9<br>9998<br>7<br>101<br>50<br>50a<br>Ordina per<br>Ordina per<br>Ordice<br>Codice | Data           24/07/08           03/07/08           29/02/08           29/02/08           29/02/08           29/02/08           29/02/08           29/02/08           29/02/08           29/02/08           29/02/08 | Aggiungi<br>formule<br>selezionate |                  |
|----------------------------------------------------------------------------------------------------|----------------------------------------------------------------------------------------------------|----------------------------------------------------------------------------------------------|----------------------------------------------------------------------------------------------------|------------------------------------|------------------|
| Profili di calcolo                                                                                                    | Calcolo singolo                                                                                               | Multi Listino                                                                                | Γ́Ρι                                                                                                    | rofili dinamici                    | Listini dinamici |
| Formule selezionate per il listino                                                                                                    |                                                                                                    |                                                                                              |                                                                                                    |                                    |                  |
| Archivio                                                                                                    | Nome                                                                                                    | Codice                                                                                       | Data                                                                                                    |                                    |                  |
| MANGIMI                                                                                                    | ACI PLUS EXTRA                                                                                                | 9                                                                                            | 24/07/08                                                                                                    |                                    |                  |
| MANGIMI                                                                                                    | ACI PLUS MED                                                                                                  | 9998                                                                                         | 03/07/08                                                                                                    |                                    |                  |
| MANGIMI                                                                                                    | ACI PLUS OTT                                                                                                  | 7                                                                                            | 29/02/08                                                                                                    |                                    |                  |
|                                                                                                    |                                                                                                    |                                                                                              |                                                                                                    |                                    |                  |
|                                                                                                    |                                                                                                    |                                                                                              |                                                                                                    |                                    |                  |
|                                                                                                    |                                                                                                    |                                                                                              |                                                                                                    |                                    |                  |
|                                                                                                    |                                                                                                    |                                                                                              |                                                                                                    |                                    |                  |
|                                                                                                    |                                                                                                    |                                                                                              |                                                                                                    | Pulisci                            |                  |

- 1. Selezionare una o più formule a cui associare il profilo per ottenere il prezzo di vendita
- 2. Cliccare su AGGIUNGI FORMULE SELEZIONATE

| FABERMATICA                                                                                                    | Desfli dinamisi                                                                                                    | Ordina le formule per                                                                                                    |
|----------------------------------------------------------------------------------------------------|----------------------------------------------------------------------------------------------------|----------------------------------------------------------------------------------------------------|
| Set di costi da applicare<br>MEDIA<br>MILANO<br>milano_2<br>TEST<br>LUGLIO 07<br>AGOSTO 07<br>SETTEMBRE 07<br>SET1<br>SET2 | Profili dinamici<br>♥ CLIENTI_LOMBARDIA<br>♥ CLIENTE_GIALLI<br>♥ CLIENTE_VERDI<br>■ CLIENTE_ROSSI<br>■ TEST<br>■ prova | Gestione stampa<br>© Excel<br>© File ditesto<br>© Stampante<br>C 1 Kg<br>© 100 Kg<br>© 1000 Kg<br>© costo formula<br>© 4 |
|                                                                                                    |                                                                                                    | Crea listino<br>dinamico □ archivio                                                                                      |

- 3. Selezionare l'archivio mp (può essere settato come predefinito)
- 4. Selezionare il set di costo per il calcolo del costo formula
- 5. Selezionare il profilo dinamico o più profili da associare
- 6. Mettere la spunta su COSTO FORMULE e su NOME ARCHIVIO FORMULE se li si vuole stampare sul listino
- 7. Scegliere quanti decimali esporre sui prezzi
- 8. Cliccare su CREA LISTINO DINAMICO per ottenere la stampa in Excel:

|   | А       | В                   | С                 | D              | E             |
|---|---------|---------------------|-------------------|----------------|---------------|
| 1 | LISTINO |                     |                   |                |               |
| 2 |         |                     |                   |                |               |
| 3 | Codice  | Nome                | CLIENTI_LOMBARDIA | CLIENTE_GIALLI | CLIENTE_VERDI |
| 4 |         |                     |                   |                |               |
| 5 | 00152   | CANI SUPERMIX_1     | 5,0000            | 0,0000         | 0,0000        |
| 6 | 0123    | CARTELLINO_MEDICATO | 5,0000            | 0,0000         | 0,0000        |
| 7 | 012     | FORMULA VITAMINA D3 | 6,0000            | 1,1111         | 1,1364        |
| 8 | 012     | FORMULA_SUPER       | 6,6245            | 1,8050         | 1,8460        |
| 9 |         |                     |                   |                |               |

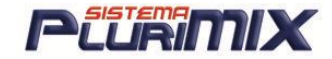

#### VISUALIZZAZIONE LISTINI IN ELABORAZIONE:

Per conoscere il prezzo di vendita della formula che si sta elaborando è sufficiente cliccare sul pulsante LISTINI in basso a sinistra nella videata Elaborazioni ed ecco cosa appare:

| Listino | Prezzo  |        |
|---------|---------|--------|
| PROVA   | 19,9957 |        |
| VENDITA | 20,2966 |        |
|         |         |        |
|         |         |        |
|         |         | Chiudi |

In questa finestrella compaiono i nomi del profili dinamici creati ed il rispettivo costo/Kg della formula in elaborazione.

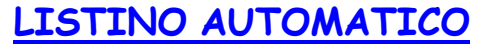

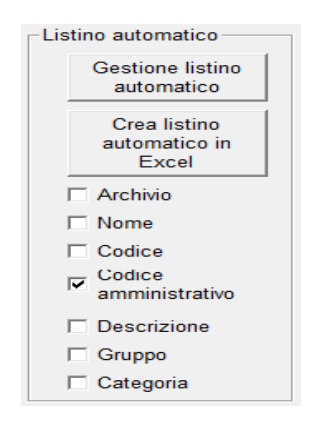

Cliccando su GESTIONE LISTINO AUTOMATICO si apre la finestra qui sotto riportata:

| 🖪. Listino automatico   |                                             |        |                |               |            |             |               |           |
|-------------------------|---------------------------------------------|--------|----------------|---------------|------------|-------------|---------------|-----------|
|                         | Formule                                     |        |                |               |            |             |               |           |
| Archivio                | Nome                                        | Codice | Gruppo         | Categoria     |            |             |               |           |
| MANGIMI                 | ADICOM BEEF NITRO HP                        | 1      | GRUPPO ADICOM  |               |            |             |               |           |
| MANGIMI                 | BEEF COMPLEX                                | 10     | GRUPPO B       |               |            |             |               |           |
| MANGIMI                 | ARENA POLLI C SOSTA                         | 100    | PAPERINO       |               |            |             |               |           |
| MANGIMI                 | ACI PLUS VITAMINS                           | 101    | GRUPPO ACI PL  |               |            |             |               |           |
| MANGIMI                 | OTTIMIX                                     | 102    |                |               |            |             |               |           |
| MANGIMI                 | ADICOM SUPRAMIX                             | 103    | GRUPPO ADICOM  |               |            |             |               |           |
| MANGIMI                 | FAP-NAT                                     | 105    | GRUPPO F       |               |            |             |               |           |
| MANGIMI                 | MIX VITAMINICO                              | 106    |                |               |            |             |               |           |
| MANGIMI                 | ADICOM SUPRACELL ott                        | 107    | GRUPPO ADICOM  |               |            |             |               |           |
| MANGIMI                 | BETA-CAROTENE                               | 108    | GRUPPO B       |               |            |             |               |           |
| MANGIMI                 | BETA VIT plus                               | 109    |                |               |            |             |               |           |
| MANGIMI                 | BEEF SLEEPY                                 | 11     | GRUPPO B       |               |            |             |               |           |
|                         |                                             |        |                |               |            |             |               |           |
|                         |                                             | Imp    | ostazione list | ino automatio | со         |             |               |           |
| Trascina qui la testata | della colonna per effettuare un raggruppame | ento.  |                |               |            |             |               |           |
| Archivio                | Nome                                        | Codice | Profilo        | Codice_ammi   | nistrativo | Descrizione | Gruppo        | Categoria |
| MANGIMI                 | ADICOM BEEF NITRO HP                        | 1      |                |               |            |             | GRUPPO ADICOM |           |
| MANGIMI                 | BEEF COMPLEX                                | 10     |                |               |            |             | GRUPPO B      |           |
| MANGIMI                 | ACI PLUS VITAMINS                           | 101    |                |               |            |             | GRUPPO ACI PL |           |
| MANGIMI                 | ADICOM SUPRAMIX                             | 103    |                |               |            |             | GRUPPO ADICOM |           |
| MANGIMI                 | FAP-NAT                                     | 105    |                |               |            |             | GRUPPO F      |           |

Nella prima tabella selezionare le formule da inserire nel listino e cliccare su AGGIUNGI: viene creato l'elenco di tali formule nella parte sottostante dove si possono anche creare FILTRI DI VISUALIZZAZIONE.

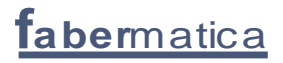

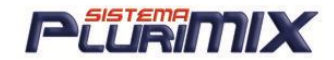

#### Ad esempio FILTRO PER GRUPPO:

Impostazione listino automatico

| ( | Gruppo 🛆      |                  |        |         |                       |             |               |           |
|---|---------------|------------------|--------|---------|-----------------------|-------------|---------------|-----------|
|   | Archivio      | Nome             | Codice | Profilo | Codice_amministrativo | Descrizione | Gruppo 🛆      | Categoria |
| - | GRUPPO ADICOM |                  |        |         |                       |             |               |           |
|   | MANGIMI       | ADICOM SUPRACELL | 21     |         |                       |             | GRUPPO ADICOM |           |
| - | GRUPPO C      |                  |        |         |                       |             |               |           |
|   | MANGIMI       | Chiaramix        | 17     |         |                       |             | GRUPPO C      |           |
|   | MANGIMI       | Chelamix         | 16     |         |                       |             | GRUPPO C      |           |
| + | + GRUPPO D    |                  |        |         |                       |             |               |           |
| + | I GRUPPO E    |                  |        |         |                       |             |               |           |

### ASSEGNAZIONE DEL PROFILO ALLE FORMULE

| Impostazione listino automatico |                                                                         |        |                 |                       |             |               |           |  |  |  |
|---------------------------------|-------------------------------------------------------------------------|--------|-----------------|-----------------------|-------------|---------------|-----------|--|--|--|
| Trascina qui la testata d       | Trascina qui la testata della colonna per effettuare un raggruppamento. |        |                 |                       |             |               |           |  |  |  |
| Archivio                        | Nome                                                                    | Codice | Profilo         | Codice_amministrativo | Descrizione | Gruppo        | Categoria |  |  |  |
| MANGIMI                         | Chelamix                                                                | 16     | prova           |                       |             | GRUPPO C      |           |  |  |  |
| MANGIMI                         | Chiaramix                                                               | 17     | prova           |                       |             | GRUPPO C      |           |  |  |  |
| MANGIMI                         | DaniMIX                                                                 | 18     | prova           |                       |             | GRUPPO D      |           |  |  |  |
| MANGIMI                         | Davidemix                                                               | 19     | <b>•</b>        |                       |             | GRUPPO D      |           |  |  |  |
| MANGIMI                         | DECmix                                                                  | 20     | prova           |                       |             | GRUPPO D      |           |  |  |  |
| MANGIMI                         | ADICOM SUPRACELL                                                        | 21     | PROVA x 1 KG    |                       |             | GRUPPO ADICOM |           |  |  |  |
| MANGIMI                         | Elimix                                                                  | 22     | PROVA X 1000 KG |                       |             | GRUPPO E      |           |  |  |  |
| MANGIMI                         | DRY MAGIC                                                               | 60     |                 |                       |             | GRUPPO D      |           |  |  |  |
| MANGIMI                         | DAIRY + vr                                                              | 69     |                 |                       |             | GRUPPO D      |           |  |  |  |

#### CREAZIONE LISTINO AUTOMATICO IN EXCEL (vedi 1° immagine a pagina precedente)

In base alle impostazioni inserite, per ottenere il listino è sufficiente scegliere cosa visualizzare nel file Excel e cliccare su CREA LISTINO AUTOMATICO IN EXCEL, ecco cosa si può ottenere scegliendo di stampare Archivio, codice, Nome, Codice amministrativo e Gruppo (logicamente il valore in € esce senza dover mettere alcuna spunta):

|    | А       | В   | С  | D    | E               | F       |
|----|---------|-----|----|------|-----------------|---------|
| 1  | MANGIMI | 101 | AC | 1003 | GRUPPO ACI PLUS | 60,9143 |
| 2  | MANGIMI | ۹   | AI | 1001 | GRUPPO ADICOM   | 46,0983 |
| 3  | MANGIMI | 21  | AI | 1012 | GRUPPO ADICOM   | 41,6200 |
| 4  | MANGIMI | 103 | AI | 1004 | GRUPPO ADICOM   | 58,5450 |
| 5  | MANGIMI | 10  | BE | 1002 | GRUPPO B        | 52,0250 |
| 6  | MANGIMI | 108 | BE | 1006 | GRUPPO B        | 79,3055 |
| 7  | MANGIMI | 16  | Cł | 1007 | GRUPPO C        | 54,6285 |
| 8  | MANGIMI | 17  | Cł | 1008 | GRUPPO C        | 40,9230 |
| 9  | MANGIMI | 69  | D/ | 1015 | GRUPPO D        | 48,0000 |
| 10 | MANGIMI | 18  | Da | 1009 | GRUPPO D        | 38,4197 |
| 11 | MANGIMI | 19  | Da | 1010 | GRUPPO D        | 51,9954 |
| 12 | MANGIMI | 20  | DE | 1011 | GRUPPO D        | 56,8275 |
| 13 | MANGIMI | 60  | DF | 1014 | GRUPPO D        | 45,6786 |
| 14 | MANGIMI | 22  | EI | 1013 | GRUPPO E        | 49,4900 |
| 15 | MANGIMI | 105 | F4 | 1005 | GRUPPO F        | 76,0885 |
|    |         |     |    |      |                 |         |

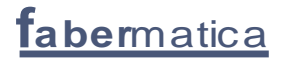

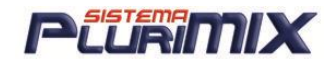

# **Rielaborazione Formule**

Questa opzione <u>rielabora</u> in automatico le formule memorizzate applicando i vincoli salvati con la formula stessa.

| Rielaboraz | zione formule —        |         |        |
|------------|------------------------|---------|--------|
| Archivio   | Formule<br>selezionate | Formula | Diario |

#### <u>Significato dei pulsanti:</u>

- <u>Archivio</u> = Tutte le formule dell'archivio in uso.
- <u>Formule selezionate</u> = Tutte le formule selezionate.
- <u>Formula</u> = Ottimizza solo la formula selezionata.

 <u>Diario</u> = Visualizza e scrive nel disco fisso un diario che registra tutte le modifiche effettuate.
 Il file generato viene memorizzato con la data del giorno e può essere stampato o richiamato successivamente per controlli e verifiche.

È IMPORTANTE ESEGUIRLA, SE VENGONO MODIFICATE LE ANALISI DELLE MP, PER AGGIORNARE LE FORMULE SALVATE IN BASE ALL'ANALISI AGGIORNATA DELLE MP, PER AGGIORNARE DI CONSEGUENZA IL CARTELLINO DELLE STESSE (se è attivo anche quel modulo).

### Archivio di Formule Multiple

L'archivio formule multiple permette di memorizzare le elaborazioni multiple ordinate in cartelle. Per creare una <u>Nuova cartella</u> inserire nella cella con sfondo bianco il nome desiderato e premere il pulsante <u>Nuovo.</u>

Per selezionare la cartella dove si vuole memorizzare o aprire una formula salvata, è sufficiente cliccare con il mouse sul nome stesso.

#### Significato dei pulsanti:

-<u>Nuovo</u> = Permette di inserire una nuova cartella.

- <u>Cancella</u> = cancella l'archivio selezionato ma <u>non cancella le formule</u> in quanto sono memorizzate da un'altra parte. Chiede una password di conferma: "<u>sono sicuro</u>".

| Archivio Formule Multiple             |          |          |
|---------------------------------------|----------|----------|
| · · · · · · · · · · · · · · · · · · · | Nuovo    |          |
|                                       |          | Apri     |
|                                       | Cancella | Cancella |

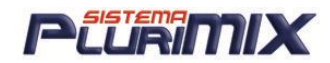

## Ottimizzazione Formule (modulo opzionale)

Questa importante funzione permette di ottimizzare le nostre formule mantenendo gli obiettivi nutrizionali dei fabbisogni, riducendo i costi della formula stessa.

Una volta caricata la nostra formula nel menu <u>Elaborazione</u> bisognerà cliccare su <u>Ott. (per caricare una formula basterà nel menù Formule fare doppio clic su di essa)</u>

|                 | 01234    | Set costi |            |            |                      |              |            |              |
|-----------------|----------|-----------|------------|------------|----------------------|--------------|------------|--------------|
|                 | Guidomix |           | Tutti      | Preferiti  | │ Oligo │            | Vitamine     | Cartellino | Integrazione |
| CARTELLINOB     | I III KG | Euro 1    | Tutti      | Allarmi -> | Grammi/Unità         | % SS         | % TQ       | Fb%SS d      |
| SOIA F.ESTR.48% | 30,0000  | 0,2500    | Sostanza s | secca      | <mark>▲ 87,41</mark> | 88,3         | 11,7       | 20,10        |
| MAIS SEMOLA GLU | 20,0000  | 0,1380    | PG         | \$         | 23.638               | <b>27,04</b> | 23,88      | 16,61        |

Si aprirà la finestra Ottimizzazione:

- 1. a sinistra compare la formula caricata
- a destra troviamo i <u>Vincoli/Obbiettivi Nutrizionali</u> che andremo ad impostare a seconda delle nostre esigenze: <u>SONO VINCOLI SALVATI CON LA FORMULA!</u> Ogni volta che apriremo la formula troveremo questi vincoli (che possono essere modificati).
- 3. in alto a destra si trova il pulsante <u>Gestioni Vincoli</u> che permette di caricare i fabbisogni.
- 4. Impostati i vincoli (inserendo la spunta su di essi) cliccare su Ottimizza.

<u>ATTENZIONE</u>: Per una corretta ottimizzazione delle formule è indispensabile una corretta compilazione della scheda delle <u>Mp</u> inserendo correttamente tutti i valori dei <u>Nutrienti</u> che la compongono.

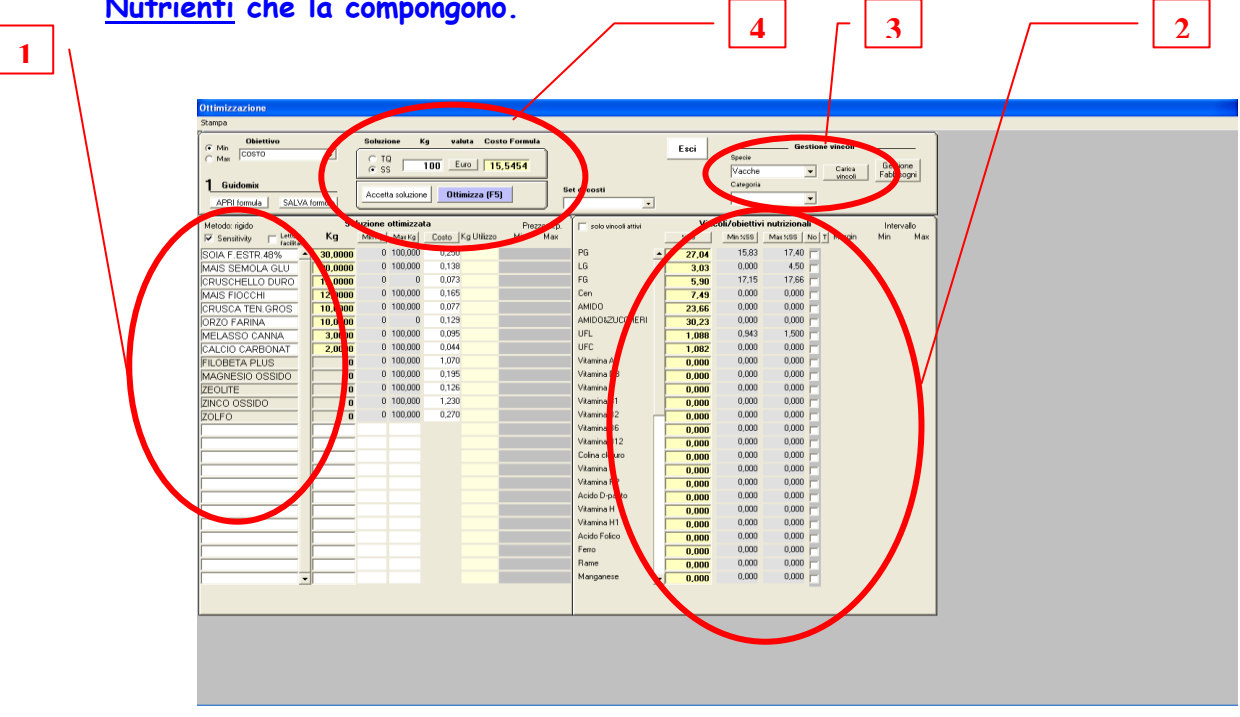

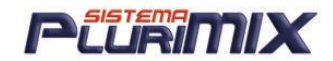

Quando si apre una formula per effettuare la sua ottimizzazione, in automatico vengono caricati i vincoli che sono in essa contenuti, i quali sono stati salvati al momento del salvataggio della formula stessa.

Una volta aperta la formula e dopo aver cliccato sul pulsante Ott ecco che si apre la videata di Ottimizzazione:

| Min     Obiettivo          | Soluzione Kg valuta Cos         | to Formula  |                       | Feei  |               | Gestione vincoli .  |            |
|----------------------------|---------------------------------|-------------|-----------------------|-------|---------------|---------------------|------------|
| C Max COSTO                | C TQ<br>SS 100 Euro 29          | 3,5865      |                       |       | Specie        | ▼ Carica            | Gestione   |
| 1                          | Accetto coluzione Ottimizzo (FF | Sel         | t di costi            |       | Categoria     |                     |            |
| APRI formula SALVA formula |                                 |             | GOSTO 06 💽 🗸          |       |               | •                   |            |
| Metodo: rigido So          | luzione ottimizzata             | Prezzo m.p. | 📄 solo vincoli attivi | Vinc  | oli/obiettivi | nutrizionali        | Intervallo |
| 🔽 Sensitivity 🔽 Lettura Kg | Min Kg Max Kg Costo Kg Utilizzo | Min Max     |                       | %TQ   | Min %TQ       | Max XTQ No T Margin | Min Max    |
| TRITELLO G.DURO 121,5000   | 0 100,000 0,230                 |             | PG                    | 13,73 | 0,000         | 0,000               |            |
| FIENO PANICO 20,0000       | 0 100,000 0,200                 |             | LG                    | 7,18  | 0,000         | 0,000               |            |
| AVENA NUDA 15,0000         | 0 100,000 0,130                 |             | FG                    | 11,39 | 0,000         | 0,000               |            |
| MAIS SPEZZATO G 15,0000    | 0 100,000 0,155                 |             | Cen                   | 1,713 | 0,000         | 0,000               |            |
| PISELLO PROT. 15,0000      | 0 100,000 0,240                 |             | AMIDO                 | 24,14 | 0,000         | 0,000               |            |
| COTONE SEME INT 10,0000    | 0 100,000 0,800                 |             | AMID0+ZUCCHERI        | 16,06 | 0,000         | 0,000               |            |
| AC.GRASSI SALI 1,5000      | 0 100,000 1,635                 |             | UFL                   | 0,762 | 0,000         | 0,000               |            |
| CALCIO CARBONAT 1,0000     | 0 100,000 0,850                 |             | UFC                   | 0,749 | 0,000         | 0,000               |            |
| MAGNESIO CARB. 0,7500      | 0 100,000 0,450                 |             | Vitamina A            | 13,73 | 0,000         | 0,000               |            |
| OLIGO BOVINI 0,2500        | 0 100,000 4,500                 |             | Vitamina B1           | 0,000 | 0,000         | 0,000               |            |

Impostiamo i vincoli sui nutrienti (ed anche sulle mp):

| solo vincoli attivi | Vinc  | oli/obiettiv | Intervall  | 0        |     |     |
|---------------------|-------|--------------|------------|----------|-----|-----|
|                     | %TQ   | Min %TQ      | Max %TQ No | T Margin | Min | Max |
| PG                  | 13,73 | 10,00        | 15,00 🔽    |          |     |     |
| LG                  | 7,18  | 3,00         | 6,00 🔽     |          |     |     |
| FG                  | 11,39 | 8,00         | 13,00 🔽    |          |     |     |
| Cen                 | 1,713 | 0,000        | 0,000      |          |     |     |
| AMIDO               | 24,14 | 15,00        | 22,00 🔽    |          |     |     |
| AMID0+ZUCCHERI      | 16,06 | 0,000        | 0,000      |          |     |     |
| UFL                 | 0,762 | 0,500        | 2,50 🔽     |          |     |     |
| UFC                 | 0,749 | 0,500        | 1,500 🔽    |          |     |     |
| Vitamina A          | 13,73 | 12,00        | 16,00 🔽    |          |     |     |

Cliccare sul pulsante Ottimizza ed ecco la soluzione:

| Min COSTO<br>Max COSTO | ▼<br>formula | Soluzione       | Kg va   | iluta Cos<br>Euro<br>timizza (F5 | to Formul<br>17,62 | a<br>Se<br>A | t di costi<br>GOSTO 06 ↓ | ] | Esci  | Specie<br>Categoria | Gestion        | e vincoli . | Gestio<br>Fabbisc | ne<br>ogni |
|------------------------|--------------|-----------------|---------|----------------------------------|--------------------|--------------|--------------------------|---|-------|---------------------|----------------|-------------|-------------------|------------|
| Metodo: rigido         | So           | luzione ottimiz | zata    |                                  | Prez               | zo m.p.      | solo vincoli attivi      |   | Vince | oli/obiettiv        | i nutrizionali |             | Interv            | allo       |
| Sensitivity 🔽 Lettura  | Kg           | Min Kg Max K    | Costo   | Kg Utilizzo                      | Min                | Max          |                          |   | ×TQ   | Min %TQ             | Max %TQ No     | ⊺ Margin    | Min               | Мах        |
| AVENA NUDA             | 55,9156      | 0 100,00        | 0 0,130 | )                                | <<                 | 0,200        | PG                       |   | 10,49 | 10,00               | 15,00 🔽        | 0,000       | <<                | >>         |
| MAIS SPEZZATO G        | 36,3638      | 0 100,00        | 0 0,155 | 5                                | <<                 | 0,231        | LG                       |   | 4,09  | 3,00                | 6,00 🔽         | 0,000       | <<                | >>         |
| FIENO PANICO           | 23,5769      | 0 100,00        | 0 0,200 | )                                | 0,139              | 0,311        | FG                       |   | 7,37  | 8,00                | 13,00 🔽        | 0,000       | <<                | >>         |
| AC.GRASSI SALI         | 0            | 0 100,00        | 0 1,635 | 5 0,328                          | 0,578              | >>           | AMIDO                    |   | 18,99 | 15,00               | 22,00 🔽        | -0,003      | 21,18             | 22,48      |
| CALCIO CARBONAT        | 0            | 0 100,00        | 0 0,850 | 1,023                            | 0,151              | >>           | UFL                      |   | 0,434 | 0,500               | 2,50 🔽         | 0,000       | <<                | >>         |
| COTONE SEME INT        | 0            | 0 100,00        | 0 0,800 | 1,291                            | 0,319              | >>           | UFC                      |   | 0,432 | 0,500               | 1,500 🔽        | 0,163       | 0,50              | 0,51       |
| MAGNESIO CARB.         | 0            | 0 100,00        | 0 0,450 | 1,023                            | 0,151              | >>           | Vitamina A               |   | 10,49 | 12,00               | 16,00 🔽        | 0,000       | <<                | >>         |
| OLIGO BOVINI           | 0            | 0 100,00        | 0 4,500 | 5,433                            | 0,150              | >>           |                          |   |       |                     |                |             |                   |            |
| PISELLO PROT.          | 0            | 0 100,00        | 0 0,240 | 4,423                            | 0,182              | >>           |                          |   |       |                     | <b></b>        |             |                   |            |
| TRITELLO G.DURO        | 0            | 0 100,00        | 0 0,230 | 9,503                            | 0,180              | >>           |                          |   |       |                     |                |             |                   |            |

Ora non resta altro da fare che accettare la soluzione o riottimizzare, variando i vincoli, se la soluzione ottimizzata non va bene.

<u>ATTENZIONE</u>! Dalla versione 1.34h del 20/12/06 quando l'ottimizzazione con i vincoli non porta ad una soluzione possibile, compare la finestra con l'indicazione delle modifiche da apportare per ottenere la soluzione ottimizzata, che si può anche stampare.

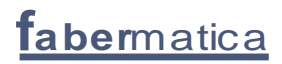

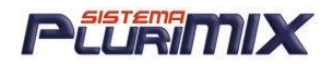

<u>IMPORTANTE</u>: nella finestra che si apre don l'indicazione delle correzioni da fare per ottimizzare, è specificato che è sufficiente modificare uno solo dei parametri.

| Obiettivo                    | Soluzione k        | (g valuta Co     | sto Formula |         |         |                     | Γ.  |         |               | Gestie     | one vincoli |                  |       |
|------------------------------|--------------------|------------------|-------------|---------|---------|---------------------|-----|---------|---------------|------------|-------------|------------------|-------|
| C Max COSTO                  |                    | 100 Euro         | 29,34       |         |         | _                   | E S |         | ŝpecie        | •          |             | Gestic<br>Fabbis | one   |
| 1 Agristudio Beef            |                    |                  |             | i .     |         |                     |     | ,<br>C  | Categoria     |            |             |                  | ogn   |
| • • • • • • • • • • •        | Accetta soluzion   | e Ottimizza (F   | 5) ( + )    | 50      | et di e | costi               |     | [       |               |            | -           |                  |       |
| Apri rormula Salva rormula   |                    |                  |             |         | ICEIVI  |                     |     | ,       |               |            |             |                  |       |
| Metodo: riaido So            | oluzione ottimizza | ta               | Prezz       | o m. p. | Ĩг      | solo vincoli attivi |     | Vincoli | /obiettivi nu | trizionali |             | Interv           | /allo |
| Sensitivity 🖂 Lettura Kg     | Min Kg Max Kg      | Costo Kg Utilizz | o Min       | Max     | N       | 0 T                 | į,  | ×TQ     | Min %TQ       | Max %TQ    | Margin      | Min              | Max   |
| FARINACCIO DURO - 58,3464    | 0 100,000          | 0,134            | <<          | 0,207   |         | PG                  | -   | 16,43   | 15,00         | 20,00      |             |                  |       |
| ERBA MEDICA 17% 41,6536      | 0 100,000          | 0,516            | 0,134       | 1,289   | 1       | LG                  |     | 3,91    | 4,00          | 12,00      |             |                  |       |
| CRUSCHELLO DURO              | 0 100,000          | 0,675 11,13      | 9 0,313     | >>      |         | FG                  |     | 16,00   | 15,00         | 25,00      |             |                  |       |
| Ottimizzazione senza soluzio | ne · · · · · ·     | 0.007 00.40      | Chiu        | i b     | 1       | Cen                 |     | 4,00    | 4,00          | 8,00       |             |                  |       |
| ii                           |                    |                  |             |         |         | AMIDO               |     | 16,62   | 0,000         | 0,000      |             |                  |       |
| Nutriente/m.p. Fattibile a   | Min                | Max              |             |         |         | AMID0+ZUCCHERI      |     | 0,832   | 0,000         | 0,000      |             |                  |       |
| LG 3,96                      | 4,00               |                  |             |         |         | UFL                 |     | 0.806   | 0,000         | 0,000      |             |                  |       |
| FG 14,70                     | 15,00              |                  |             |         | I E     | UFC                 |     | 0.770   | 0,000         | 0,000      |             |                  |       |
|                              |                    |                  |             |         |         | Vit A               |     | 16.43   | 0,000         | 0,000      |             |                  |       |
| Nota: è sufficiente modifica | are uno solo de    | i parametri pe   | r rendere   |         | I E     | Vit B1              |     | 0.000   | 0,000         | 0,000      |             |                  |       |
| l'ottimizzazione fattibile.  |                    |                  |             |         |         | Vit B2              |     | 0.000   | 0,000         | 0,000      |             |                  |       |
| i .                          |                    |                  |             |         | l E     | Vit B5              |     | 0.000   | 0,000         | 0,000      |             |                  |       |
| 1                            |                    |                  |             |         | l E     | Vit B6              |     | 0.000   | 0,000         | 0,000      |             |                  |       |
| ř I                          |                    |                  |             |         | l E     | Vit B12             |     | 0,000   | 0,000         | 0,000      |             |                  |       |
|                              |                    |                  |             |         | l E     | Vit C               |     | 0.000   | 0,000         | 0,000      |             |                  |       |
| H I                          |                    |                  |             |         | L E     | Vit D3              |     | 0,000   | 0,000         | 0,000      |             |                  |       |
| H                            |                    |                  |             |         | l –     | Vit E               |     | 0,000   | 0.000         | 0.000      |             |                  |       |
| 1                            |                    |                  | Chame       | . 1     | ľ-      | Vit K               |     | 0,000   | 0,000         | 0,000      |             |                  |       |
|                              |                    |                  | stamp       |         |         | V# PP               |     | 0,000   | 0.000         | 0.000      |             |                  |       |

IMPORTANTE! (inserito il 26/06/07)

Da una recente versione del programma qualsiasi utente utilizza la <u>SENSITIVITY</u> per ottimizzare. Essa permette di conoscere la stabilità della formula entro un certo intervallo di prezzi cioè l'intervallo di fattibilità dell'ottimizzazione con i vincoli impostati, sia sulle mp che sull'analisi.

| 📕 Lettura facilitata | Soluzione ottimizzata |        |         |       |         | Prez  | zo m.p.       |
|----------------------|-----------------------|--------|---------|-------|---------|-------|---------------|
|                      | Kg                    | Min Kg | Max Kg  | C/u   | KgDa A  | Min   | Мах           |
| FARINACCIO DURO      | 15,0000               | 15,000 | 26,000  | 0,015 | << 21,7 | 0,189 | $\rightarrow$ |
| ORZO FARINA          | 12,1583               | 0      | 100,000 |       |         | 0,116 | 0,148         |

Dall'esempio qui sopra:

<u>– MinKg e MaxKg</u>: in queste colonne si inseriscono i vincoli sulle mp utili per ottenere la soluzione ottimizzata al minimo costo.

<u>- C/u</u>: è la variazione del costo formula al variare dei Kg di mp. Se è raggiunto il minimo (vincolo sui Kg di mp), il valore verrà evidenziato in giallo ed indica che abbassandolo si può ottenere un costo formula più basso. Viceversa, se è raggiunto il massimo, il valore sarà evidenziato in giallo ed indica che aumentandolo si può ottenere un costo formula più basso. Quando il minimo o il massimo sono gialli significa che per ottenere quella soluzione ottimizzata, il programma è 'andato a sbattere' contro il vincolo ma che si può aumentare il massimo o diminuire il minimo per ottimizzare con un costo ancora più basso.

<u>– Kg Da A:</u> indica l'intervallo della quantità entro il quale è valida la variazione del costo formula, cioè il valore scritto nella colonna C/u.

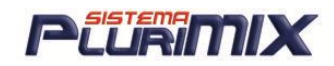

<u>– Min e Max</u>: in queste colonne viene esposto l'intervallo di prezzi entro i quali non varia la guantità della mp utilizzata per guella soluzione ottimizzata.

Nell'esempio sopra vediamo che il FARINACCIO DURO viene utilizzato alla minima quantità del vincolo dato e per questo ogni Kg in MENO di mp il prezzo della formula aumenta di 0,015 €. Questa condizione è vera nell'intervallo di quantità da 0,0 Kg a 21,7 Kg infatti se portiamo il minimo al di sopra del valore massimo indicato la variazione del costo formula (C/u) al variare dei Kg della mp sarà diversa. Ecco come:

|   | EARINACCIO DURO  | 22,0000 | 22,000 | 26,000 | 0,060 21,7 55,3 | 0,145 | $\rightarrow$ |
|---|------------------|---------|--------|--------|-----------------|-------|---------------|
| I | I ANINACCIÓ DONO | 22,0000 |        |        |                 |       |               |

C/u è passato da 0,015 € a 0,06 € ed è cambiato anche l'intervallo di quantità entro il quale viene applicata questa variazione, che è da 21,7 a 55,3 Kg. Inoltre il prezzo della mp minimo per cui non varia la quantità data dalla soluzione ottimizzata è passato da 0,189 € a 0,145 €, significa che la quantità data dalla soluzione non varia da 0,145 € in su.

## Salvare un Vincolo in Ottimizzazione

E' possibile salvare un vincolo in ottimizzazione memorizzandolo con un nome a nostro piacimento per poter utilizzarlo successivamente.

Per salvarlo basterà una 1)volta selezionato il vincolo preesistente (<u>specie e categoria</u>) cliccare su 2) <u>Carica vincoli</u> modificare a piacimento i vincoli dei nutrienti e nelle quantità minime e massime di mp da utilizzare, a modifiche ultimate selezionare la categoria immettendo il nome che desideriamo e cliccando su <u>Memorizza vincoli</u>.

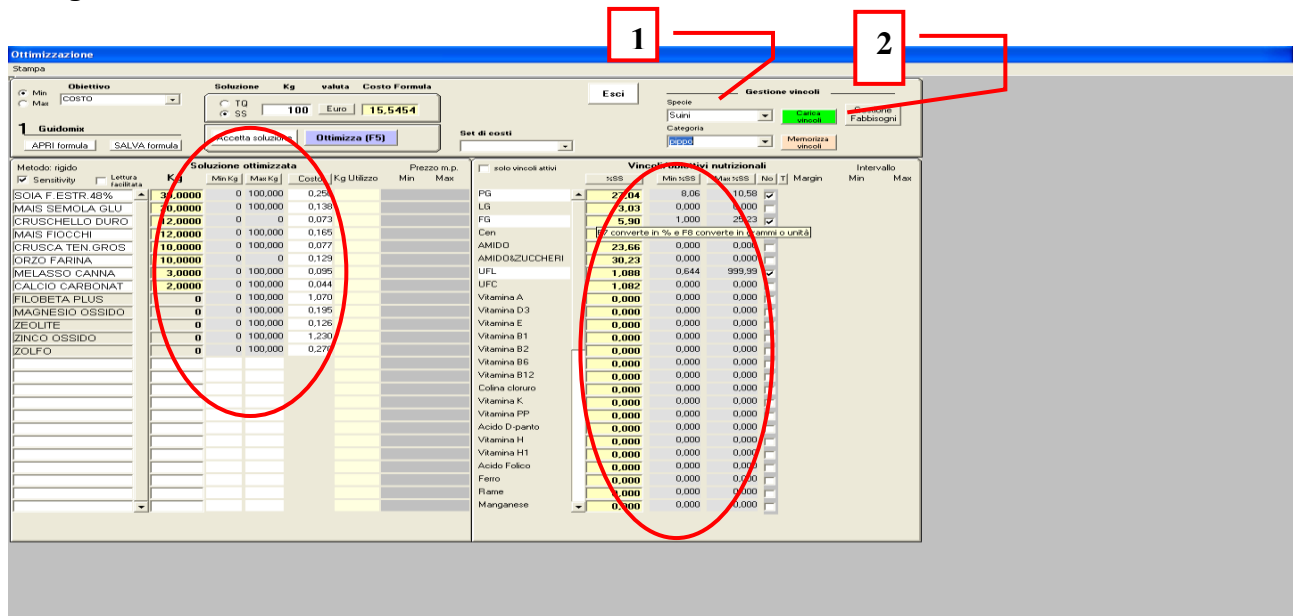

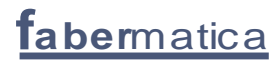

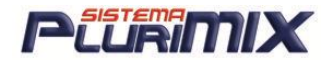

## Multiottimizzazione (modulo opzionale)

Cliccando sul menù Multiottimizzazione si apre la videata qui sopra che permette di selezionare numerose formule per riottimizzarle con i prezzi aggiornati, usando come vincoli dei nutrienti quelli salvati in precedenza con le formule stesse.

Ecco il procedimento per eseguire l'operazione:

| Ottimizzazione formule                                               |                                                                                                    |                                                                                                    |                                                                                                    |                                                                          |                                                                  |  |
|----------------------------------------------------------------------|----------------------------------------------------------------------------------------------------|----------------------------------------------------------------------------------------------------|----------------------------------------------------------------------------------------------------|--------------------------------------------------------------------------|------------------------------------------------------------------|--|
| CONFRONTO_con_soluzione_prece                                        | dente Multiottimizzazione                                                                                                    | Stampa                                                                                                    |                                                                                                    |                                                                          |                                                                  |  |
| Multiottimizza                                                       | zione                                                                                                    | Materie                                                                                                    | prime                                                                                                    | Vincoli                                                                  |                                                                  |  |
| Seleziona archivi formule                                            | Numero f                                                                                                    | ormule: 124                                                                                                    |                                                                                                    |                                                                          | Esci                                                             |  |
| STORICO<br>MANGIMI<br>MANGIMI SEMPLICI                               | PLUTO<br>✓ FIOCCO MIX<br>✓ ACI PLUS EXTRA<br>OVOCALCINA<br>Biogreen04/03<br>ACI PLUS MED<br>ACTIVE FLORA PLUS<br>ADICOM SUPRACELL ott<br>PIPPO<br>INTEGRATORE MULTI<br>BABY STARTER VITEL O<br>BEEF FIBER PRO | 30/07/08<br>24/07/08<br>24/07/08<br>15/07/08<br>15/07/08<br>03/07/08<br>21/05/08<br>21/05/08<br>28/03/08<br>07/03/08<br>07/03/08<br>29/02/08 ▼ | Crea / Selezione gruppo fo<br>Cancella Me<br>Tutte<br>Nessuna                                                                                   | morizza                                                                  | venduto<br>ziona un set di costi<br>LIO 08 •<br>Pttimizza gruppo |  |
| Vedi formula<br>Archivio Codice No<br>MANGIMI 25 FII<br>MANGIMI 9 AC | Ordinate per<br>C codice C nome C d.<br>ome<br>DCCO MIX<br>DCCO MIX<br>D PLUS EXTRA                                                                                                    | Data         Set         costi           24/07/2008         LUGLIO         08           24/07/2008         LUGLIO         08                   | Costo         Nuovo         costo         Diff.         2           29,128         32,520         3,3         30,537         35,154         4,6 | ass Diff_perc Nuovo_set_cost<br>92 11,64 LUGLIO 08<br>17 15,12 LUGLIO 08 | i Kg_da_produrre Esito<br>0 0K<br>0 0K                           |  |
| Salvataggio formule                                                  | ta Memorizza                                                                                                    | Ordina per<br>© codice formula<br>© differenza costo<br>Pulisci tutto                                                                          |                                                                                                    | Differenza Euro                                                          | Esporta Excel                                                    |  |

- 1. Selezionare le formule (automaticamente vengono inserite in un elenco)
- 2. Selezionare il set di costi con cui riottimizzare
- Cliccare su OTTIMIZZA GRUPPO: vengono calcolati i nuovi costi e le differenze col costo precedente e nella casella ESITO compare OK se l'ottimizzazione è avvenuta oppure INFATTIBILE se non è possibile ottimizzare (mancano i vincoli sui nutrienti).
- 4. Cliccare su MEMORIZZA per salvare le nuove formule ottimizzate scegliendo se rimpiazzare le formule esistenti o aggiungerle oppure salvare le nuove in un nuovo archivio.

NOTA: è possibile esportare il risultato in un file di Excel cliccando su ESPORTA EXCEL.

#### Multiottimizzazione con importazione del venduto per confrontare

Esiste la possibilità di importare da un file di Excel, costruito secondo un determinato criterio, le formule prodotte e le rispettive quantità vendute per poter 'studiare' se la soluzione ottimizzata è valida o va rivista.

Per eseguire l'ottimizzazione si deve:

- 1. Selezionare le formule (automaticamente vengono inserite in un elenco)
- 2. Selezionare il set di costi con cui riottimizzare
- Cliccare sul pulsante IMPORTA VENDUTO: viene così inserita la quantità venduta di ogni formula scelta per l'ottimizzazione. <u>ATTENZIONE! Perché l'operazione avvenga</u> <u>correttamente nel file di Excel devono essere presenti i codici delle formule presenti</u> <u>nell'elenco di ottimizzazione.</u>

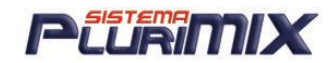

- 4. Cliccare su OTTIMIZZA GRUPPO: vengono calcolati i nuovi costi e le differenze col costo precedente e nella casella ESITO compare OK se l'ottimizzazione è avvenuta oppure INFATTIBILE se non è possibile ottimizzare (mancano i vincoli sui nutrienti).
- 5. Cliccare su MEMORIZZA per salvare le nuove formule ottimizzate scegliendo se rimpiazzare le formule esistenti o aggiungerle oppure salvare le nuove in un nuovo archivio.

NOTA: è possibile esportare il risultato in un file di Excel cliccando su ESPORTA EXCEL.

| Multiottimizzazione                                                                                                    |                           | Mat                                          | erie prime         | vrime            |                  |                                                    |           | Vincoli              |            |
|----------------------------------------------------------------------------------------------------|---------------------------|----------------------------------------------|--------------------|------------------|------------------|----------------------------------------------------|-----------|----------------------|------------|
| Calaziana ambini farmula Numara fa                                                                                                    |                           | ( 1.100                                      | _                  |                  |                  |                                                    |           |                      | -          |
| Seleziona archivi formule                                                                                                    | Numero                    | rormule: 123                                 | 1725               |                  |                  |                                                    |           |                      | Esc        |
| ANCIM                                                                                                    | PIOCCO MIX                | 24/07/08                                     | Crea / S           | Selezione aru    | nno formul       | e                                                  |           |                      |            |
| ANGINI SEMPLICI                                                                                                    | OVOCALCINA                | 15/07/08                                     |                    |                  |                  |                                                    |           |                      |            |
| Contra Centra Elor                                                                                                    | Biogreen04/03             | 15/07/08                                     |                    |                  |                  | <u> </u>                                           | Importa v | enduto               |            |
|                                                                                                    | ACI PLUS MED              | 03/07/08                                     |                    |                  |                  |                                                    |           |                      |            |
|                                                                                                    | ACTIVE FLORA PLUS         | 21/05/08                                     | Cano               | ella             | Memoria          | za                                                 |           |                      |            |
|                                                                                                    | ADICOM SUPRACELL o        | 08/05/08                                     |                    |                  |                  |                                                    |           |                      |            |
|                                                                                                    | D PIPPO                   | 28/03/08                                     |                    |                  |                  |                                                    | Selezi    | ona un set di costi  |            |
|                                                                                                    | INTEGRATORE MULTI         | 07/03/08                                     |                    |                  |                  |                                                    | THE REAL  | -                    |            |
|                                                                                                    | BABY STARTER VITEL        | OTT 29/02/08                                 | Tutte              | 1                |                  |                                                    |           |                      |            |
|                                                                                                    | BEEF FIBER PRO            | 29/02/08                                     |                    |                  |                  |                                                    | 10000     |                      |            |
|                                                                                                    | BEEF SLEEPY               | 29/02/08                                     | * Nessuna          | a                |                  |                                                    | Ot        | timizza gruppo       |            |
|                                                                                                    | Crdinate per              |                                              |                    |                  |                  |                                                    | 1         |                      |            |
| Vedi formula                                                                                                    | C codice C nome @         | data 🤇 categoria 🕤 grupp                     | 0                  |                  |                  |                                                    |           |                      |            |
|                                                                                                    |                           |                                              |                    |                  |                  |                                                    |           |                      |            |
| Atchivio Codice N                                                                                                    | ome                       | Data Set costi                               | Costol N           | uovo, costo      | Diff_ass[        | )iff_nerc[Nuovo                                    | set costi | Ka da produrre Esito |            |
|                                                                                                    |                           | 04 107 10000 011 10110 00                    | 00010 11           |                  |                  | 2.45.110011                                        | 1.08      | 15000 OK             |            |
| MANGIMI 25 FI                                                                                                    | IUCCU MIX                 | 24/0//2008 GIUGNU 08                         | 29,861             | 29,128           | -0,732           | -2,45 LUULI                                        | 2.00      | 100001011            |            |
| MANGIMI 25 FI<br>MANGIMI 9 AI                                                                                                    | CI PLUS EXTRA             | 24/07/2008 GIUGNO 08<br>24/07/2008 GIUGNO 08 | 29,861<br>39,106   | 30,537           | -0,732<br>-8,569 | -21,91 LUGLI                                       | 08        | 20000 OK             |            |
| MANGIMI 25 FI<br>MANGIMI 3 A                                                                                                    | ULUU MIX<br>CI PLUS EXTRA | 24/07/2008 GIUGNO 08<br>24/07/2008 GIUGNO 08 | 23,861             | 29,128<br>30,537 | -0,/32<br>-8,569 | -21,91 LUGU                                        | 08        | 20000 0K             |            |
| MANGIMI 25 Fi     MANGIMI 3 Ai     MANGIMI 3 Ai     Salvataggio formule                                                               | ULUU MK<br>CI PLUS EXTRA  | 24/07/2008 GIUGNO 08<br>24/07/2008 GIUGNO 08 | 23,861             | 29,128           | -0,/32<br>-8,569 | -21.91 LUGLI                                       | 08        | 20000 0K             | •          |
| MANGIMI <u>25</u> <u>F</u><br>MANGIMI <u>3</u> Ai<br>MANGIMI <u>3</u> Ai<br>Salvataggio formule     rimpazzo delle esistenti / aggiur | nta Memorizza             | 24/07/2008 GIUGNO 08<br>24/07/2008 GIUGNO 08 | 229.861<br>339.106 | 29,128           | -0,732<br>-8,569 | -21.91 UGU<br>-21.91 UGU<br>fferenza Euro<br>-1.82 | 23,60     | 20000 OK<br>Esporta  | ►<br>Excel |

|        | Multiottimizzazione |            |                      |        | Materie prin  | ne            | 1          | Vincoli           |
|--------|---------------------|------------|----------------------|--------|---------------|---------------|------------|-------------------|
| Codice | Nome                | Ka preced. | Ko attuali           | Prezzo | Costo preced. | Costo attuale | Differenza |                   |
| 1      | AC. GRASSI          | 300.1      | 360.8                | 0.9500 | 285.14        | 342.81        | 57.66      |                   |
| 13     | AVENA INT. FIOCC    | 3437.2     | 0.0                  | 0.4600 | 1581.09       | 0.00          | -1581.09   |                   |
| 207    | POLPE BIET.DIS.     | 8415.4     | 0.0                  | 0.4000 | 3366.18       | 0.00          | -3366.18   |                   |
| 256    | SOIA F.ESTR.44%     | 1027.2     | 0.0                  | 0.3800 | 390.33        | 0.00          | -390.33    |                   |
| 534    | ACIDO ACETILSAL     | 272.5      | 0.0                  | 0.8500 | 231.63        | 0.00          | -231.63    |                   |
| 356    | FBBA MEDICA 17%     | 10956.3    | 19565 4              | 0 2270 | 2487 07       | 4441.36       | 1954 28    |                   |
| 64     |                     | 4870 1     | 0.0                  | 0.3700 | 1801 93       | 0.00          | -1801.93   |                   |
| 193    | GRAND TEN NAZ       | 5721 2     | 14999.5              | 0,3770 | 2156 91       | 5654.91       | 3497 90    |                   |
| _ 55   | GHANG TEN. NAZ      | 5721,2     | 14333,5              | 0,3770 | 2130,51       | 3034,01       | 3437,30    |                   |
|        |                     |            |                      |        |               |               |            |                   |
|        |                     |            |                      |        |               |               |            |                   |
|        |                     |            |                      |        |               |               |            |                   |
|        |                     |            |                      |        |               |               |            |                   |
|        |                     |            |                      |        |               |               |            |                   |
|        |                     |            |                      |        |               |               |            |                   |
|        |                     |            |                      |        |               |               |            |                   |
|        |                     |            |                      |        |               |               |            |                   |
|        |                     |            |                      |        |               |               |            |                   |
|        |                     |            |                      |        |               |               |            |                   |
|        |                     |            |                      |        |               |               |            |                   |
|        |                     |            |                      |        |               |               |            |                   |
|        |                     |            |                      |        |               |               |            |                   |
|        |                     |            |                      |        |               |               |            |                   |
|        |                     |            |                      |        |               |               |            |                   |
|        |                     |            |                      |        |               |               |            |                   |
|        |                     |            |                      |        |               |               |            |                   |
|        |                     |            |                      |        | Kg            | Euro          |            |                   |
|        |                     | F          | ormule archiviate    |        | 35.000        | 12.300,27     |            | Esporta Excel Sta |
|        |                     | F          | ormule riottimizzate |        | 34.926        | 10.438,97     |            |                   |
|        |                     | _          |                      |        |               |               |            |                   |

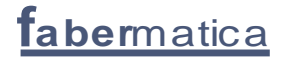

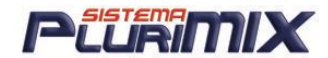

## Scambio Dati

### INTERSCAMBIO FORMULE:

Questa opzione permette di esportare o importare in modo facile e veloce le formule desiderate. Nella parte a sfondo giallo ci sono gli Archivi Residenti, nella parte verde quelli da Importare o Esportati.

| Archivi Residenti                 |                                         |                  |  |  |  |  |
|-----------------------------------|-----------------------------------------|------------------|--|--|--|--|
| 🗐 c: [HP] 🚽 🕞 c: \                |                                         | <u> </u>         |  |  |  |  |
|                                   | cketmix                                 | -                |  |  |  |  |
| Deseleziona<br>STORICO<br>MANGIMI | Ordina le formule Singole per<br>O data | codice           |  |  |  |  |
| PROVA                             | Filtro                                  |                  |  |  |  |  |
|                                   | Scelta del GRUPPO                       | •                |  |  |  |  |
|                                   | Scelta della CATEGORIA                  | •                |  |  |  |  |
|                                   | Dalla formula                           |                  |  |  |  |  |
|                                   |                                         | •                |  |  |  |  |
|                                   | Alla formula                            |                  |  |  |  |  |
|                                   | <u> </u>                                | _                |  |  |  |  |
|                                   |                                         |                  |  |  |  |  |
|                                   | 121 formule                             |                  |  |  |  |  |
|                                   | ACI PLUS EXTRA<br>ACI PLUS OTT          | 13030 A<br>29020 |  |  |  |  |
|                                   | ACI PLUS VITAMINS                       | 29020            |  |  |  |  |
|                                   | ACTIVE FLORA +                          | 29020            |  |  |  |  |
| create dal 26/03/2008             | ACTIVE FLORA + 2                        | 29020 Per        |  |  |  |  |
| azzero i vincoli delle formule    | ACTIVE FLORA + 3                        | 29020            |  |  |  |  |
| scambiate                         | ACTIVE FLORA extra                      | 29020            |  |  |  |  |
| sostituisei mp                    | ACTIVE FLORA EXTRA 2                    | 29020            |  |  |  |  |
| azzero i costi                    | ADICOM BEEF NITEO HP                    | 29020            |  |  |  |  |
| togli set costi                   | Tutte                                   | Nessuna          |  |  |  |  |
|                                   |                                         |                  |  |  |  |  |

- 1. Selezionare a sinistra l'archivio
- 2. Selezionare le formule da esportare
- 3. Selezionare le opzioni di esportazione che si desiderano
- 4. Premere il pulsante giallo ESPORTA
- 5. Verrà creato un file con i nuovi dati nella cartella <u>c:\PluriMIX\Interscambio Formule</u>.
- 6. Ora è possibile spedire via e-mail cliccando sul pulsante in alto o da esplora risorse del computer andare a prendere il file generato (il nome appare nella finestra e inizia con <u>FORM\_data del giorno</u>)
- 7. Copiarlo nel supporto desiderato.

<u>NOTA</u>: per permettere a chi riceve le formule di aprirle in elaborazione, chi la invia deve creare un mini archivio con le materie che compongono la formula cliccando sul pulsante <u>Crea Arc. M.P.</u>.

<u>Per IMPORTARE si esegue l'operazione al contrario: salvare i file ricevuti nelle rispettive cartelle</u> <u>di interscambio, dalla videata selezionare il file dalla finestrella e cliccare su IMPORTA.</u>

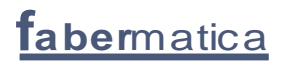

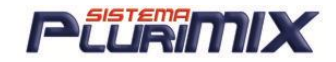

### INTERSCAMBIO MATERIE PRIME:

| Invia per E-Mail                                                                                                    |          |
|----------------------------------------------------------------------------------------------------|----------|
| ···· Seleziona la sessione ···                                                                                                    |          |
|                                                                                                    | <b>•</b> |
| 🖾 c: (HP) 🔄 🖾 c: 🔪 🔺 🔽 Zippare il file                                                                                                    |          |
|                                                                                                    |          |
|                                                                                                    |          |
|                                                                                                    |          |
| The orea on holovolaronivio of materie prime                                                                                                    |          |
| PALMARE                                                                                                    |          |
|                                                                                                    |          |
| ? Invia                                                                                                    |          |
|                                                                                                    | at prime |
|                                                                                                    | ic prime |
| Ricevi                                                                                                    |          |
| PADEMAILA Dimin / 62 min                                                                                                    |          |
| FABERMATICA 10 pmmp898.mdb                                                                                                    |          |
| Integratori PMMP/00.MDB                                                                                                    |          |
| Mangimista pmmp897.mdb Esporta                                                                                                    |          |
| RUMINANTI pmmp500.mdb                                                                                                    |          |
| SUINIBASE pmmp501.mdb                                                                                                    |          |
|                                                                                                    |          |
|                                                                                                    |          |
|                                                                                                    |          |
|                                                                                                    |          |
|                                                                                                    |          |
|                                                                                                    |          |
|                                                                                                    |          |
|                                                                                                    |          |
| Tutte Nessuna de la companya de la companya de la compa |          |
|                                                                                                    |          |
|                                                                                                    |          |
|                                                                                                    |          |
| non esportare mp da sostituire                                                                                                    |          |
| (Cancella archivi selezionati                                                                                                    |          |
|                                                                                                    |          |
|                                                                                                    |          |
| Confronta                                                                                                    |          |
|                                                                                                    |          |
|                                                                                                    |          |

#### ARCHIVIO INTERO SENZA SET COSTI

- 1. Selezionare a sinistra l'archivio da esportare
- 2. Premere il pulsante giallo ESPORTA

#### ARCHIVIO INTERO CON ALCUNI SET COSTI SELEZIONATI DA UN ELENCO

- 1. Selezionare a sinistra l'archivio da esportare
- 2. Selezionare con la spunta i set di costi da esportare
- 3. Cliccare su ESPORTA

#### GRUPPI DI MP DI UN ARCHIVIO CON SET COSTI SCELTI

- 1. Selezionare a sinistra l'archivio e il gruppo di mp da esportare
- 2. Selezionare con la spunta i set di costi da esportare
- 3. Cliccare su ESPORTA

#### GRUPPI DI MP DI UN ARCHIVIO SENZA SET COSTI

- 1. Selezionare a sinistra l'archivio e il gruppo di mp da esportare
- 2. Cliccare su ESPORTA

In qualsiasi caso verrà creato un file nella cartella Interscambio\_Materie\_Prime. A questo punto è possibile spedire via e-mail cliccando sul pulsante in alto o da esplora risorse del computer andare a prendere il <u>file generato</u> (il nome appare nella finestra e inizia con <u>PMMP e 3</u> <u>cifre</u>) e copiarlo nel supporto desiderato.

<u>Per IMPORTARE si esegue l'operazione al contrario: salvare i file ricevuti nelle rispettive cartelle</u> <u>di interscambio e poi dalla videata cliccare su IMPORTA.</u>

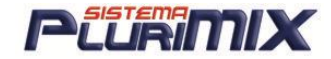

### INTERSCAMBIO PREZZI M.P.:

- 1. Selezionare l'archivio mp
- 2. Selezionare TUTTE le mp o il GRUPPO di mp + cliccare sul pulsante TUTTE
- 3. Selezionare il o i SET COSTI da esportare
- 4. Cliccare su ESPORTA ed ecco il risultato: a destra si è creato un file PREZZI\_04042008 e selezionandolo si vedono le mp contenute e nella finestra sotto il/i set costi esportati.

| Archivi residenti                                                                                                    |                                                                                                    | Invia per E-Mail                      | Archivi da importare/esportare                                                                         |
|----------------------------------------------------------------------------------------------------|----------------------------------------------------------------------------------------------------|---------------------------------------|----------------------------------------------------------------------------------------------------|
| C: [HP]                                                                                                    |                                                                                                    | Zippare il file                       | C: [HP]                                                                                                |
| CARTELLINOB<br>CARTELLINOB<br>FABERMATICA<br>FABERMATICA<br>FABERMATICA<br>CARTELLINOB<br>CARTELLINOB<br>CARTELLINOB                | е<br>14 КЬ                                                                                                    |                                       | crea un nuovo archivio di prezzi      PREZZI_04042008     di 14 materie prime                          |
| Integratori ACIDO CITRICO<br>Mangimista ACIDO FOLICOS<br>RUMINANTI ALIMET<br>SUINIBASE AMMONSIDINA<br>AMMONIO CLORU<br>AMOXICILLINA | 1,000     1,000       0     1,450       2,000     2,000       SO     0,250       JRO     1,250       1,250     E | Esporta                               | del 04/04/08 di 146 Kb<br>AC. GRASSI<br>ACI PLUS<br>ACIDO ACETILSAL<br>ACIDO ENNZOICO<br>ACIDO CIPLICO |
| ARAC.DEC.F.E<br>ARAC.NON D.F.<br>COBALTO SOLF                                                                                       | 60 0,483<br>ES 0,475<br>MO 1,000                                                                                 | Importa                               | ACIDO FOLICO98%<br>ALIMET<br>AMMINOSIDINA SO<br>AMMONIO CLORURO<br>AMOXICILLINA                        |
| Iutte Nessu<br>Set c<br>FEBBRAIO 08<br>✓MARZO 08                                                                                    | aaj<br>oosti                                                                                                    | Aggancio mp per<br>© Nome<br>© Codice | MARZO 08                                                                                               |
| Tutti                                                                                                    | Nessuno                                                                                                    |                                       | Cancella archivi selezionati                                                                           |

<u>Per IMPORTARE si esegue l'operazione al contrario: salvare il file PREZZI\_GGMMAAAA nella</u> cartella di interscambio prezzi, selezionare i prezzi ricevuti e cliccare su IMPORTA.

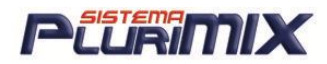

## SCAMBIO DI DATI COL PALMARE

IMPORTANTE! Aggiornare il PluriMIX ed il PocketMIX all'ultima versione presente sul sito nella sezione Aggiornamenti Programmi\Aggiornamenti del nostro sito (www.fabermatica.com).

- 1- Per sincronizzare il palmare col pc deve essere stabilita una relazione STANDARD (viene fatta al momento della prima connessione dei 2 dispositivi) e nelle opzioni di sincronizzazione deve essere selezionata la voce FILE!
- 2- Deve esistere in C:\PluriMIX il file 'Sincronizzazione.txt'. Il testo deve essere il percorso che si trova in Destinazione cliccando col destro sulla cartella di sincronizzazione (quella con le 2 frecce blu) e scegliendo Proprietà. Ricordarsi di togliere i doppi apici all'inizio e alla fine del percorso che verrà incollato nel testo
- 3- Innanzitutto mettere l'archivio o gli archivi di mp sul palmare. La prima volta si deve fare un COPIA-INCOLLA del file delle mp (pmmpxxx.mdb che si trova in C:\PocketMIX) dal pc al palmare con questi semplici passaggi:

# COPIA-INCOLLA dei file di mp e formule DA PC A PALMARE

NOTA: Questa operazione è consigliabile farla solo la prima volta che si utilizza il palmare, poi per aggiornare utilizzare l'invio formule da SCAMBIO DATI - FORMULE

- 1. Collegare il palmare al pc
- 2. IMPORTANTE! Se il PocketMIX (sul palmare) è aperto bisogna CHIUDERLO!
- 3. Entrare dal Desktop (sul pc) in RISORSE DEL COMPUTER
- 4. Entrare in C
- 5. Entrare nella cartella POCKETMIX
- 6. Selezionare col TASTO DESTRO il file PMMPXXX (mp) o quello delle formule (PMFORM) da copiare
- 7. Dal menù che compare scegliere COPIA
- 8. Tornare indietro, cioè uscire dalla cartella POCKETMIX e da C
- 9. Entrare in DISPOSITIVO PORTATILE
- 10. Cliccare col DESTRO in un punto bianco
- 11. Scegliere INCOLLA
- 12. In automatico parte la conversione dei dati nel formato PocketAccess!

**IMPORTANTE! TOGLIERE LA SPUNTA ALLA VOCE '<u>SINCRONIZZA TABELLE</u>' che compare in fondo alla finestra di conversione del file.** 

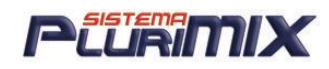

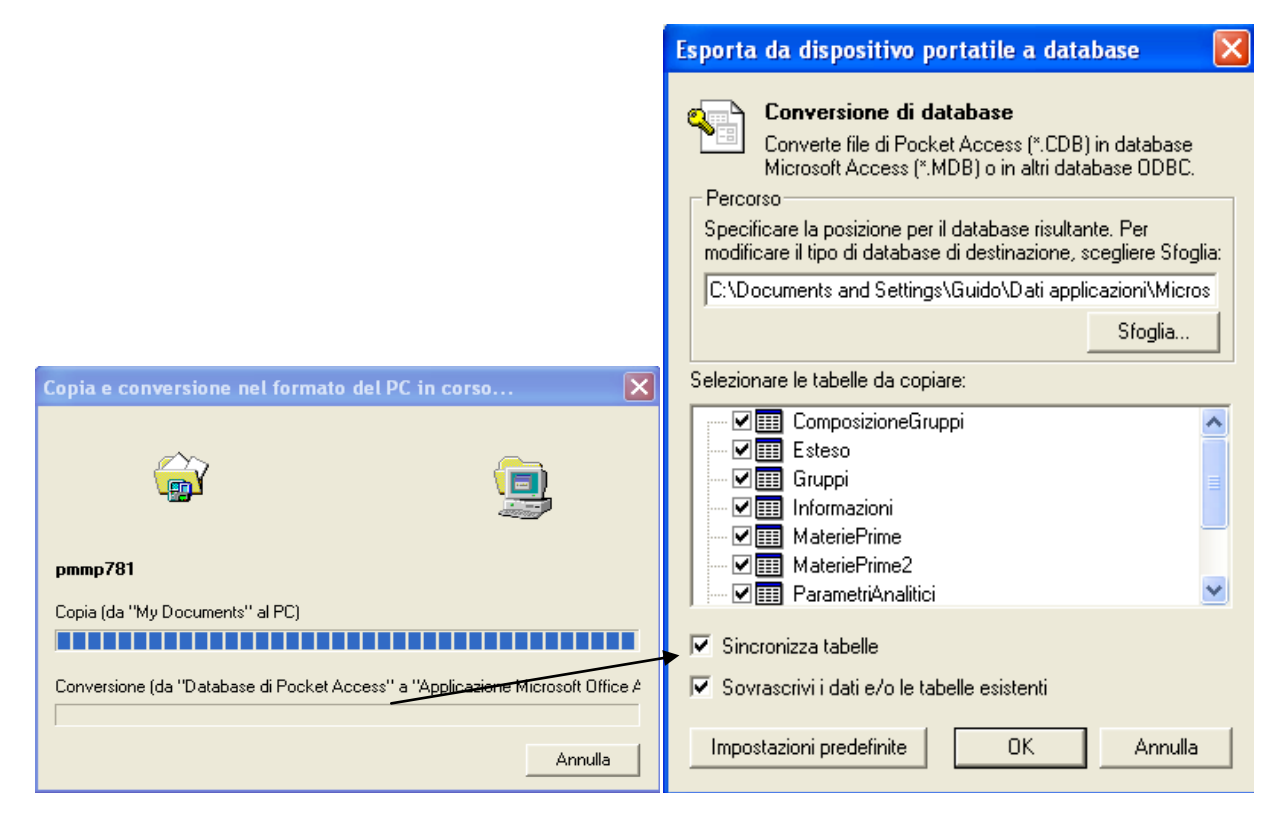

- 13. Quando si chiude questa finestra significa che il file è stato copiato infatti apparirà vicino a Risorse Pocket PC, Email, Annotazioni, Modelli, Fax...
- 14. Scollegare il palmare dal pc
- 15. Cliccare col pennino su START
- 16. Cliccare su PROGRAMMI
- 17. Cliccare su ESPLORA FILE
- Posizionarsi in MY DOCUMENTS (scritto nella fascia grigia, sotto la fascia blu dove si legge Esplora File) e cercare il file PMMPxxx o PMFORM che si è appena copiato
- 19. Tenerlo premuto col pennino fino a che compare un menù
- 20. Dal menù scegliere COPIA oppure TAGLIA
- 21. Cliccare su MY DOCUMENTS
- 22. Scegliere DISPOSITIVO
- 23. Scegliere PROGRAMMI
- 24. Scegliere POCKETMIX
- 25. Portarsi alla fine dell'elenco e tener premuto il pennino in un punto bianco fino a che compare un menù
- 26. Dal menù scegliere INCOLLA
- 27. Entrando nel programma PocketMIX si può verificare che fra le formule e le mp ci sono le stesse che si trovano in PluriMIX.

## **INVIO formule modificate o nuove DA PC A PALMARE**

- 1. Collegare il palmare al pc
- 2. IMPORTANTE! Se sul palmare il PocketMIX è aperto bisogna CHIUDERLO!
- 3. Avviare il PluriMIX (sul pc)
- 4. Entrare in SCAMBIO DATI FORMULE
- 5. Mettere il pallino a PALMARE

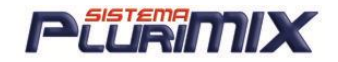

- 6. Nella parte gialla a sinistra selezionare le formule da inviare, utilizzando il filtro create dal' cioè inserendo la data e mettendo la spunta nel check-box (guadratino)
- 7. Selezionare l'archivio o gli archivi (uno alla volta)
- 8. Selezionare le formule che compaiono (sono quelle create o modificate dalla data digitata fino al giorno in cui si sta compiendo l'operazione)
- 9. Cliccare sul pulante ESPORTA
- 10. Compare questo messaggio:

| PluriMIX                                                                                                    |                                                                                                    |
|----------------------------------------------------------------------------------------------------|----------------------------------------------------------------------------------------------------|
| Confermi l'invio delle formule al Palmare<br>Attenzione! E' necessario che il palmare<br>( C:\PluriMIX\Interscambio_formule\form | sia collegato e che il programma PocketMIX non sia attivo.<br>jule.plu -> \My Documents\formule.plu ) |
|                                                                                                    | No                                                                                                    |

- 11. Rispondere SI
- 12. Ora avviando sul palmare il programma PocketMIX comparirà il messaggio: 'Vuoi IMPORTARE le formule esportate dal PluriMIX?'
- 13. Rispondere SI
- 14. Al termine dell'operazione compare il messaggio di conferma: 'Operazione avvenuta con successo! Sono state importate x formule.'

### **INVIO formule modificate o nuove DA PALMARE A PC**

- 1. Collegare il palmare al pc
- 2. Preparare aperto il programma PluriMIX (sul pc)
- 3. Avviare il programma PocketMIX (sul palmare)
- 4. Cliccare su SERV
- 5. Selezionare ESPORTA FORMULE
- 6. Lasciare il pallino alla voce FORMULE PER PLURIMIX
- 7. Inserire la data di riferimento (se deve inviare le formule variate/nuove dal 01/12/06 scrivere proprio 01/12/06)
- 8. Mettere la spunta nel quadratino bianco davanti alla voce FORMULE NUOVE/VARIATE DAL: nella finestra gialla sottostante appariranno tutte le formule nuove o variate dalla data inserita fino al giorno attuale.
- 9. Cliccare su CREA e INVIA
- 10. Avviare il PluriMIX (sul pc)
- 11. Entrare in SCAMBIO DATI FORMULE
- 12. Mettere il pallino a PALMARE
- 13. Cliccare su RICEVI
- 14. Selezionare L'ARCHIVIO e LE FORMULE RICEVUTE (devono essere evidenziate in blu)
- 15. Mettere il pallino alla voce RIMPIAZZA (sotto il pulsante IMPORTA)
- Cliccare sul pulsante verde nel centro della schermata IMPORTA

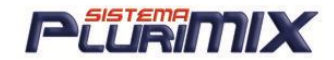

### **SINCRONIZZAZIONE**

### Per copiare in modo rapido e semplice i dati da una sessione di lavoro ad un'altra

La sincronizzazione è il modo con cui passare formule, cartellini, mp e lotti da un pc ad altri o da una sessione ad un'altra su uno stesso pc per aggiornare gli archivi. Cliacando sul pulcente Sincerpizzazione pelle vidente Seembie Dati si espe queste finestre

Cliccando sul pulsante <u>Sincronizzazione</u> nella videata Scambio Dati si apre questa finestra.

| 🖻 Gestione Sincronizzazione Dati                        |                                                                                                    |
|---------------------------------------------------------|----------------------------------------------------------------------------------------------------|
| SELEZIONA I SOGGETTI                                    | SINCRONIZZARE GLI ARCHIVI                                                                                                    |
| ×                                                       |                                                                                                    |
|                                                         | soggetto: percorso m.p./ formule percorso catellini:                                                                                                    |
|                                                         | FORMULE       dalla dala :       11/01/2006         SOSTITUZIONE COMPLETA di tutte le formule       alla dala :       alla dala :         formule modificate       • nome       - da formula v |
|                                                         | C codice a formula ▼<br>C nome e data ✓ nello stesso archivio                                                                                                    |
| MACRO di sincronizzazione                               | azzera i costi                                                                                                    |
|                                                         | SOSTITUZIONE COMPLETA di tutti gli archivi di materie prime.                                                                                                    |
|                                                         | archivi nuovi                                                                                                    |
| Gestione Macro di automazione                           | Traveni nacine prime     Copia integrale con set setez.     Diario     Operazioni     Diario     Operazioni                                                                                    |
| Ordine di esecuzione Salva<br>macro automatica Cancella | CARTELLINI SOSTITUZIONE COMPLETA di tutti i castellini castellini variati dalla data : 11/01/2006 Diario coperazioni                                                                           |
| Edita soggetti                                          | SOSTITUZIONE COMPLETA di tutti i della gestione lotti Diario operazioni                                                                                                    |
|                                                         | Oberazione in corso                                                                                                    |
|                                                         | Esegui                                                                                                    |
|                                                         | Mostra Diario Annulla                                                                                                    |

La prima cosa da fare è creare i soggetti della sincronizzazione.

CREAZIONE SOGGETTI DELLA SINCRONIZZAZIONE

- 1. Cliccare sul pulsante <u>Edita Soggetti</u>;
- 2. Immettere i nomi e i percorsi degli archivi mp e formule nel campo Indirizzo, mentre quello del file dei cartellini nel campo Indirizzo\_cartellini.
- 3. Assegnare ad ogni soggetto una categoria fra quelle a scelta (Attenzione! Le categorie vanno scritte esattamente come riportato nella legenda cioè con la lettera iniziale in maiuscolo).

| 3 So                                           | ggetti             |                                       |                                             |                        |  |  |
|------------------------------------------------|--------------------|---------------------------------------|---------------------------------------------|------------------------|--|--|
| ►                                              | Soggetto<br>Angelo | Indirizzo<br>c:\Pocketmix             | Indirizzo_cartellini<br>c:\Pocketmix        | Categoria<br>Portatile |  |  |
| *                                              | Ermanno<br>Server  | c:\Server                             |                                             | Server                 |  |  |
|                                                |                    |                                       |                                             |                        |  |  |
|                                                |                    |                                       |                                             |                        |  |  |
|                                                |                    |                                       |                                             |                        |  |  |
|                                                |                    |                                       |                                             |                        |  |  |
|                                                |                    |                                       |                                             |                        |  |  |
| ndiria                                         | To: C:\ Pook atmin | (Ecompic) (non mottoro alla fina la ) | <u>ــــــــــــــــــــــــــــــــــــ</u> |                        |  |  |
| Categorie: Server, Fisso, Portatile e Palmare. |                    |                                       |                                             |                        |  |  |

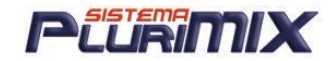

#### ESEGUIRE LA SINCRONIZZAZIONE

- 1. Scegliere il soggetto di partenza, cioè dove si trovano i dati da copiare.
- 2. Scegliere il soggetto di destinazione, cioè dove dovranno essere copiati i dati.
- 3. Selezionare quali archivi da sincronizzare e se effettuare per ognuno una sincronizzazione completa o parziale, mettendo le spunte alle voci interessate.
- 4. Per avere un elenco delle operazioni mettere la spunta su Diario Operazioni per ogni archivio che si sincronizza.
- 5. Alla fine cliccare su **ESEGUI**.
- 6. Per vedere il resoconto delle operazioni cliccare su Mostra Diario.

### MACRO DI SINCRONIZZAZIONE

È possibile creare una macro di sincronizzazione per semplificare l'esecuzione della stessa. Una volta creata la macro è sufficiente selezionarla con doppio click e vengono caricate tutte le impostazioni per la sincronizzazione in essa salvate. A questo punto l'utente deve solo cliccare su ESEGUI ed attendere il messaggio SINCRONIZZAZIONE TERMINATA che informa dell'avvenuta operazione.

#### CREAZIONE MACRO

| Gestione Sincronizzazione Dati                                                            |                                                                                                    |
|-------------------------------------------------------------------------------------------|----------------------------------------------------------------------------------------------------|
| SELEZIONA I SOGGETTI                                                                      | Sincronizzare gli archivi:                                                                                                    |
| Server                                                                                    | Da     Chiara       soggetto     Chiara       percorso mp./formule     C: VPocketmix       percorso cartellini     C: VPicketmix       c: \PluriMIX     P: \PluriMIX_Chiara                                                                                                    |
|                                                                                           | FORMULE SOSTITUZIONE COMPLETA di tutte le formule                                                                                                    |
|                                                                                           | Image: constraint of the second constraint of the second constration of the second constraint of the second constraint of the sec |
| MACRO di sincronizzazione                                                                 | <ul> <li>☐ formule nuove</li> <li>☐ formule modificate</li> <li>☐ azzera i costi</li> <li>C codice</li> <li>C nome e data</li> <li>✓ MATERIE PRIME</li> <li>✓ SOSTITUZIONE COMPLETA di tutti gli archivi di materie prime.</li> </ul>                                                                                                    |
|                                                                                           |                                                                                                    |
| Gestione Macro di automazione SINCRONIZZAZIONE TOTALE Salva Ordine di esecuzione Cancella | materie prime variate     Diario operazioni                                                                                                    |
|                                                                                           | SOSTITUZIONE COMPLETA di tutti i cartellini comprese le Immagini     cartellini nuovi     cartellini variati     dalla data 16/06/2008     Diario operazioni                                                                                                    |
| Edita soggetti                                                                            | LOTTI     SOSTITUZIONE COMPLETA di tutti i dati della gestione lotti                                                                                                    |
|                                                                                           | Operazione in corso                                                                                                    |
|                                                                                           | Esegui                                                                                                    |
|                                                                                           | Mostra Diario Annulla                                                                                                    |

- 1. Scegliere il soggetto di partenza (DA)
- 2. Scegliere il soggetto di destinazione (A)

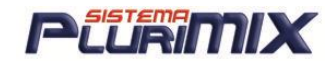

- 3. Mettere la spunta a SOSTITUZIONE COMPLETA per formule, mp, cartellini e lotti se si vuole fare la copia totale oppure fare i filtri scegliendo FORMULE NUOVE, FORMULE MODIFICATE, ARCHIVI NUOVI, MATERIE PRIME NUOVE, MATERIE PRIME MODIFICATE
- 4. Nella casella gialla MACRO di automazione digitare il nome da assegnare (può essere di pura fantasia, nell'esempio il nome è SINCRONIZZAZIONE TOTALE)
- 5. Cliccare su SALVA per memorizzare le scelte fatte.

#### ESECUZIONE AUTOMATICA DELLA MACRO ALLA CHIUSURA DEL PLURIMIX

| MACRO di sincronizzazione                |          |
|------------------------------------------|----------|
| C<br>c<br>fa<br>S                        |          |
| SINCRONIZZAZIONE TOTALE                  |          |
| - Gestione Macro di automazione          |          |
| SINCRONIZZAZIONE TOTALE                  | Salva    |
| Ordine di esecuzione<br>macro automatica | Cancella |

Per eseguire automaticamente la macro di sincronizzazione in chiusura di programma è sufficiente impostare in questa casella un numero diverso da 0.

Per impostare il numero:

- 1. fare doppio click sulla macro per caricarla cosicché viene visualizzato il numero 0 che è presente di default.
- 2. Scrivere il numero 1
- 3. Cliccare su SALVA per memorizzare la modifica.
- Ora ad ogni chiusura del programma si aprirà automaticamente la videata di Sincronizzazione con la macro già caricata e l'utente dovrà solo cliccare su ESEGUI (oppure sulla X in alto a destra per non eseguirla se in quel momento non lo si deve fare).

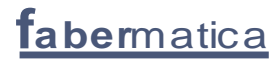

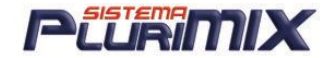

# <u>Laboratorio Analisi (modulo opzionale)</u>

Per gli utenti che hanno attiva l'opzione Laboratorio Analisi qui di seguito vengono riportati i fondamentali:

La prima cosa da fare è associare dal default l'archivio materie prime (pmmpXXX.mdb) di riferimento per l'importazione delle analisi.

|                                            |                           |                     |                | Ĺ             | aboratorio analisi |
|--------------------------------------------|---------------------------|---------------------|----------------|---------------|--------------------|
| Leggi Email                                |                           |                     | Anterprima     |               |                    |
| Elabora allegati                           |                           |                     |                |               |                    |
| Seleziona le analisi                       |                           | <i>z</i> _ <b>\</b> |                |               |                    |
| Committente Da                             | ata analisi dal (*) al    |                     |                |               |                    |
| Tecnico / Agente                           |                           |                     |                |               |                    |
| Cliente (*)                                |                           |                     |                |               |                    |
| Prodotto                                   |                           |                     |                |               |                    |
| Campione N. (*)                            |                           |                     |                |               |                    |
| 🗖 non importate                            |                           |                     |                |               |                    |
| Pulisci filtro                             |                           |                     |                |               |                    |
|                                            |                           |                     |                |               |                    |
| Tutte Nessuna 🕫 dati analisi C referti (*) |                           | Associ              | a a            |               |                    |
| 1 analisi Cancella fare cli                | ick sulla colonna per oro | linare materia p    |                |               | 1                  |
| Importata Data Cliente                     | Prodotto                  | Campione            | Tecnico/Agente | Committente   | Letto da email il  |
| 23/10/07 Perlo                             | Insilati di mais SS       | 07-3928             | Amerio         | Nutristar srl | 03/04/08 16.13     |

Cliccando sul pulsante <u>Leggi Email</u> vengono 'lette' le mail della <u>Posta in Arrivo</u> che sono <u>Da Leggere</u> (cioè in grassetto) che abbiano come <u>Oggetto</u> '<u>File Analisi</u>...' oppure '<u>File Referti</u>...': gli allegati di queste mail verranno rispettivamente salvati in <u>C:\PluriMIX\Interscambio\_Analisi</u> o in <u>C:\PluriMIX\interscambio\_Referti</u>.

Automaticamente verrà aggiornato l'elenco dati analisi e se si mette il pallino a Referti comparirà l'elenco dei referti in formato PDF che potranno essere visualizzati e stampati.

<u>NOTA</u>: se sul pc non vi sono impostati ne Outlook ne Outlook Express per la gestione della posta elettronica è sufficiente salvare gli zip allegati alle mail nelle rispettive cartelle poi importare i dati in essi contenuti cliccando sul pulsante <u>Elabora allegati</u>.

Selezionando la riga di un'analisi importata compare l'elenco dei parametri con i rispettivi valori e le associazioni ai nutrienti dell'archivio di riferimento come nella figura qui sotto.

|                                            |                          |                  |               | Insilati di mai | s SS di Perlo | j Labo | ratorio a  | analisi   |
|--------------------------------------------|--------------------------|------------------|---------------|-----------------|---------------|--------|------------|-----------|
| Leggi Email                                |                          |                  |               | Parametro       |               | TQ     | SS         | Nutriente |
| Seleziona le analisi                       |                          |                  |               | UMIDITA', 2     | \$            | 1,84   | 1,84       |           |
| D-                                         | le (*) leb initeae etc   | (*)              |               | SOSTANZA        | SECCA, %      | 98,16  | 98,16      | SS        |
| Committente 🗾 🗖                            |                          | <u>U</u>         |               | PROTEINA        | GREZZA, %     | 9,56   | 9,74       | PROTEIN   |
|                                            |                          | <u> </u>         |               | LIPIDI GREZ     | ZI, %         | 4,60   | 4,69       | GRASSI    |
| Fecnico / Agente                           |                          |                  |               | FIBRA GREA      | ZA, %         | 6,51   | 6,63       |           |
|                                            |                          |                  |               | CENERI, %       |               | 3,44   | 3,50       | CENERI    |
| Clinate (2)                                |                          |                  |               | AMIDO, %        |               | 60,13  | 61,26      | AMIDO     |
|                                            |                          |                  |               | NDF -Fibra ı    | neutro det    | 17,01  | 17,33      | NDF       |
|                                            |                          |                  |               | ADF -Fibra a    | icido dete    | 7,17   | 7,30       | ADF       |
| Prodotto                                   |                          |                  |               | NFC, %          |               | 63,55  | 64,74      |           |
| Campione N. (*)                            |                          |                  |               |                 |               |        |            |           |
| 🔲 non importate                            |                          |                  |               |                 |               |        |            |           |
| Pulisci filtro                             |                          |                  |               |                 |               |        |            |           |
| Tutte Nessuna 🧿 dati analisi 🔿 referti (*) |                          | Assoc<br>materia | ia a<br>prima | •               |               | m      |            | Þ         |
| analisi Lancella fare cli                  | ick sulla colonna per or | linare           |               |                 |               |        |            |           |
| Importata Data Cliente                     | Prodotto                 | Campione         | Tecnico//     | Agente          | Committente   | Let    | tto da ema | il il     |
| 23/10/07 P                                 | Insilati di mais SS      | 07-3928          | A             |                 | N             | 03/    | /04/08/16  | 13        |

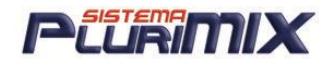

## ASSOCIARE L'ANALISI AD UNA MP DI UN ARCHIVIO

La prima cosa da fare è creare le associazioni fra i parametri delle analisi e i nutrienti dell'archivio associato e per fare ciò è sufficiente:

- 1. Selezionare la riga di un'analisi importata
- 2. Nello specchietto che si apre in alto a destra fare doppio click su ogni Parametro
- 3. Si apre l'elenco dei nutrienti dell'archivio associato di default
- 4. Selezionare (1 click) il nutriente da associare al parametro selezionato
- 5. Per variare l'associazione se è stata creata sbagliata si deve fare doppio click ancora sul parametro e si vedrà selezionato il nutriente associato, (immagine sotto) quindi selezionare la nuova associazione.

NOTA: il parametro <u>Umidità</u> deve essere associato a <u><VUOTO></u>

| Parametro      |         | TQ       | S    | 5  | Nutriente |
|----------------|---------|----------|------|----|-----------|
| UMIDITA', %    |         | 1,84     | 1,8  | 4  |           |
| SOSTANZA SE    | CCA, %  | 98,16    | 98,1 | 6  | SS        |
| PROTEINA GF    | NFC, %- |          |      | ŧ. | PG        |
| LIPIDI GREZZ   | Flumech | ina      |      | 3  | LG        |
| FIBRA GREZZ    | Formiat | o Ammoni |      | 3  | FG        |
| CENERI, %      | Tvermec | otina    |      | )  | Cen       |
| AMIDO, %       | Lincomi | cina     |      | 3  | AMIDO     |
| NDF -Fibra ne  | Dropion | ato Ammo |      | 3  | NDF       |
| ADF -Fibra aci | Sulfadi | metossin |      | )  | ADF       |
| NFC, %         | Sulfame | tagina   |      | 1  | NFC       |
|                | Vit C/A | al-sacar |      |    |           |
|                | ADE     | CL-ASCOI |      |    |           |
|                | ADE     |          |      |    |           |
|                | NDE     |          |      |    |           |
|                | NFC     |          |      |    |           |

### CREARE MATERIE PRIME DALLE ANALISI IMPORTATE

- 1. Selezionare la riga dell'analisi
- 2. Cliccare su Associa a materia prima per creare la nuova mp con l'analisi selezionata
- 3. Selezionare una mp di base (e prima l'archivio se non è stato fissato quello di riferimento in default, compare quindi la finestrella con l'elenco archivi)
- 4. Cliccare su <u>Crea nuova materie prima</u>
- 5. Assegnare nome, descrizione (nome completo), codice (se è attivo anche il codice40)
- 6. Cliccare su Salva
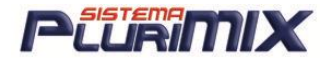

### REFERTI IN FORMATO PDF

Mettendo il pallino su REFERTI viene visualizzato l'elenco dei referti delle analisi in formato pdf che possono essere solo visualizzati o anche stampati.

| Tutte Nessuna    | 🛛 🔿 dati analisi 🛛 🖲 referti (*) |
|------------------|----------------------------------|
| 3 referti        | Cancella fare c                  |
| Data             | File del referto                 |
| 15/12/2007 12.50 | Pe 07-3928.PDF                   |
| 10/10/2007 15.45 | 07-3612-12.PDF                   |
| 10/10/2007 15.45 | 07-3612-16.PDF                   |
|                  |                                  |

Per visualizzare un referto è sufficiente fare un click sulla riga ed automaticamente si apre a destra il file strutturato nel formato impostato:

| Ð      |                                                                                                    | 💿 💿 67,4% 🗸                                                                                                    | 🚽 🔂 🚺                                                                                   | ova                                                | • |   |
|--------|----------------------------------------------------------------------------------------------------|----------------------------------------------------------------------------------------------------|-----------------------------------------------------------------------------------------|----------------------------------------------------|---|---|
| 1<br>1 | R                                                                                                    | T.N.L.<br><u>T.</u><br>APPORTO ANALISI DI SPETTRO                                                                                        | SCOPIA (N.LR *)                                                                         |                                                    |   | • |
| 7      | N° CATALOGAZIONE<br>TIPOLOGIA:<br>TECNICO:<br>AZIENDA:<br>DATA CONSEGNA:<br>DATA ANALISI:<br>DATA RAPPORTO:<br>UMIDITA', % (met. essical<br>SOSTANZA SECCA, % (p.<br>PROTEINA GREZZA, % (<br>LIPIDI GREZZI, % (NLR<br>FIBRA GREZZA, % (NLR)<br>AMIDO, % (NLR) | 2: 07-3928<br>Insilati di mais SS<br>A<br>Pi<br>23/10/2007<br>23/10/2007<br>15/12/2007<br>tjone 70°C)<br>er calcolo)<br>NLR)<br>()<br>() | Risultati<br>SUL TAL<br>QUALE<br>1,84<br>98,16<br>9,56<br>4,60<br>6,51<br>3,44<br>60,13 | SUL SECCO<br>9,74<br>4,69<br>6,63<br>3,50<br>61,26 |   |   |
| 0      | NDF -Fibra neutro detersa<br>ADF -Fibra acido detersa-<br>NFC, % (per calcolo)                                                                                                    | -, % (NLR)<br>% (NLR)                                                                                                    | 17,01<br>7,17<br>63,55                                                                  | 17,33<br>7,30<br>64,74                             |   |   |

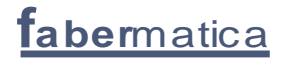

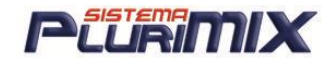

## Guida in Linea

Con un semplice clic sul quadratino grigio scuro in alto a sinistra che delimita ogni settore del programma e possibile attivare la guida in linea che spiega le funzioni dei tasti presenti nel quadrante.

Nota: Questa funzione non è abilitata in tutte le schermate.

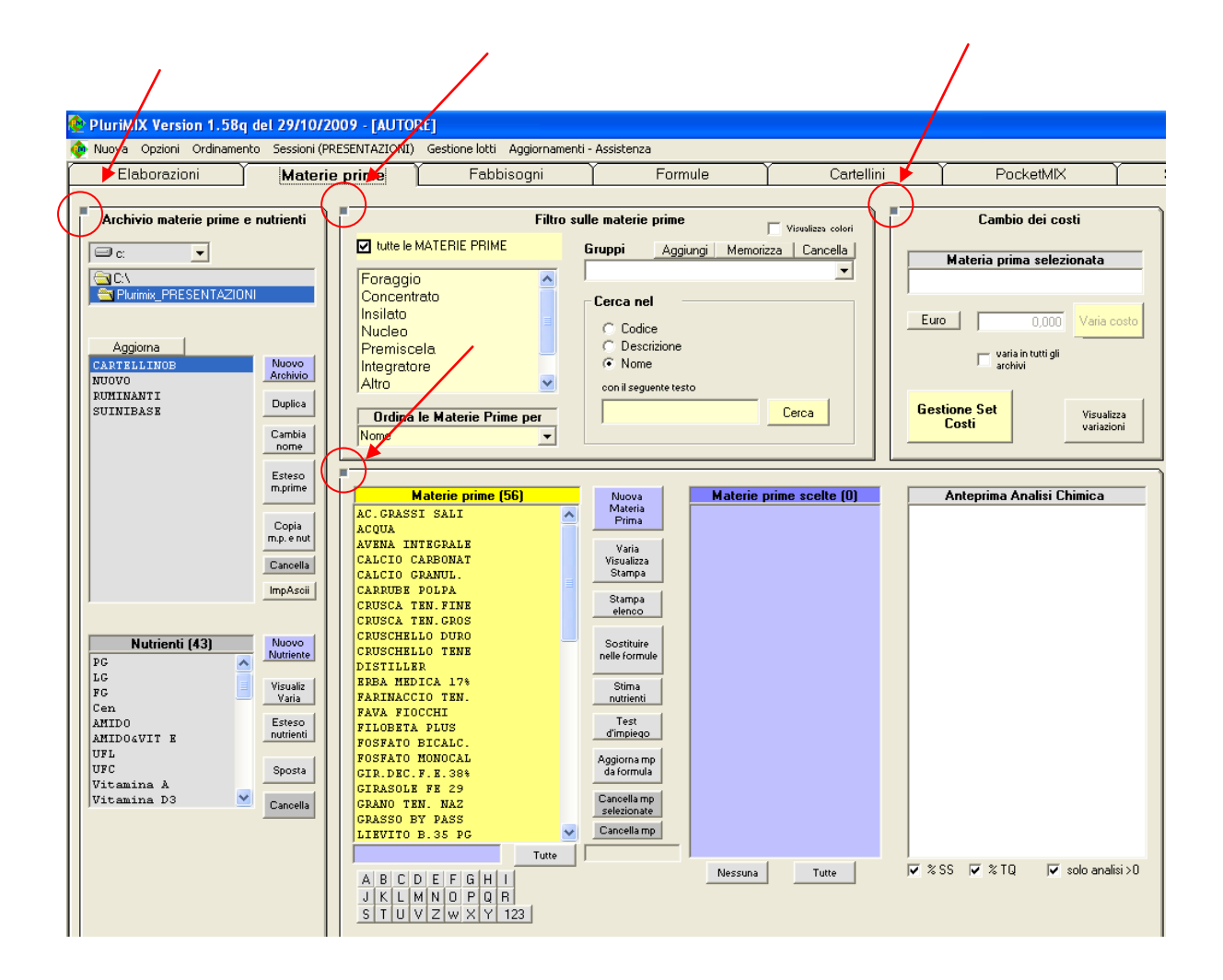

E' inoltre possibile aggiungere commenti personali all'interno della finestra d' aiuto, ricordandosi alla fine di cliccare sul quadratino grigio in alto a sinistra per memorizzare il commento.

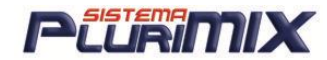

### Per salvare il commento clicca qui 🙀 Materia Prima SELEZIONARE UNA MATERIA PRIMA Significato dei pulsanti: Nuova = Permette di inserire una nuova materia prima. Varia Visual/stampa = permette di variare - stampare la scheda di una MP - Stampa Elenco = stampa su carta l'elenco delle MP comprese nell'archivio in uso (codice, nome MP, descrizione, costo) Cancella = cancella la MP selezionata per ultima con il mouse - Sostituire nelle formule = per sostituire una MP con un'altra, è necessario cliccare sul nome da sostituire, poi premere il pulsante e infine la MP che andrà a rimpiazzare Pulsanti lettere alfabeto = premendo con il mouse sulla lettera iniziale di una. MP, il cursore si posiziona sulla prima dell'elenco Per selezionare una materia prima da utilizzare in Elaborazione, è sufficiente cliccare sul nome della stessa, automaticamente verrà aggiunta nella finestra con <mark>sfondo azzurro</mark> delle Materie prime scelte. Se si desidera eliminare una MP dall'elenco, è necessario cliccare 2 volte sul nome nella fin<u>est</u>ra azzurra o un solo click nell'elenco. Commenti Personali...... <u>Attenzione : per poter elaborare una formula è necessario selezionare almeno una materia</u>

Aggiungi commenti

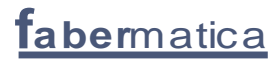

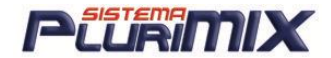

### Richiesta Intervento Centro Assistenza

Prima di richiedere assistenza telefonica al centro assistenza e importante verificare alcuni passaggi che possono risolvere il problema senza bisogno dell'intervento del tecnico.

1) Scaricare gli ultimi aggiornamenti del programma, semplicemente cliccando nel menu <u>opzioni</u> <u>aggiornamento software.</u> (bisogna essere collegati ad internet)

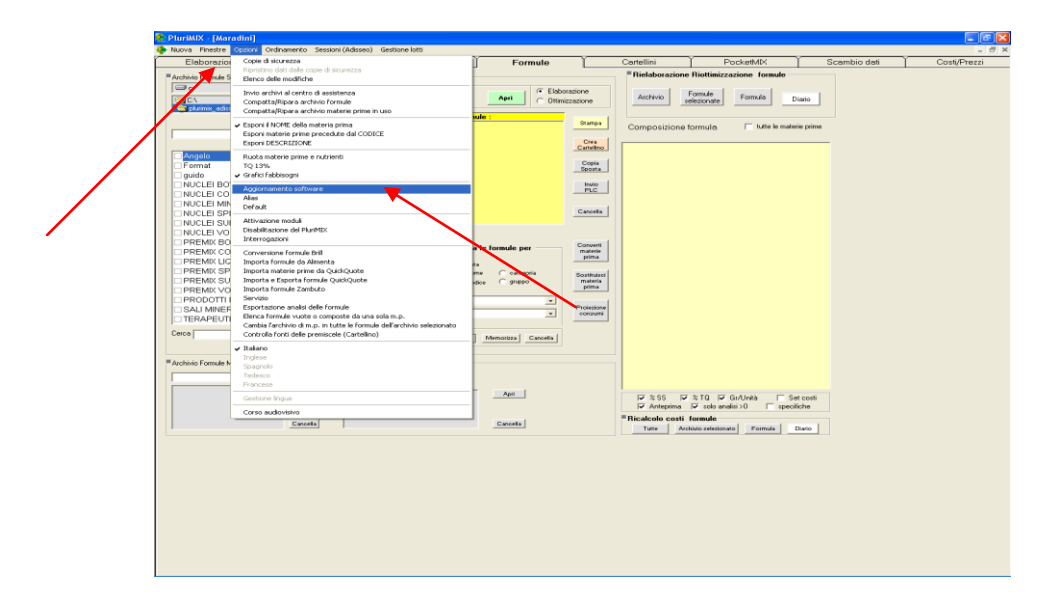

2) Verificare che nei passaggi effettuati non sia stato commesso qualche errore di digitazione o che non sia stato saltato qualche passaggio ripetendo più volte le operazioni.

3) Se il problema persiste contattare l'assistenza telefonica segnalando possibilmente tutti i passaggi effettuati prima della comparsa del errore e il codice che è apparso nella schermata, ad esempio: <u>runtime error 3403 file mancante</u>

4)Infine se non si risolve il problema bisogna inviare il modulo che crea problemi al centro assistenza via internet, cliccando in <u>Opzioni</u> sulla voce <u>Invio Archivi al Centro Assistenza.</u>

| 🖻 Invio dati all'assistenza 📃 🗖 🗙                                                                                                    |
|----------------------------------------------------------------------------------------------------|
| <ul> <li>Materie prime</li> <li>Formule</li> <li>Cartellini</li> <li>Gestione lotti</li> <li>Fabbisogni</li> <li>Vacche C Bovini C Suini C Ovini</li> <li>Cavalli C Polli C Conigli C Bufale</li> <li>C Manze</li> </ul> |
| Invia per e-mail                                                                                                    |

Bisognerà mettere la spunta sul modulo ove si è verificato l'errore, molto importante sarà

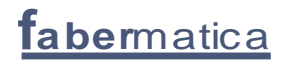

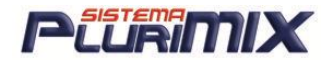

allegare alla E-mail una breve sintesi dei passaggi fatti quando e' capitato l'errore.

## Copie di Sicurezza

E' molto importante eseguire le <u>Copie di Sicurezza</u> dei dati all'uscita del programma come viene richiesto, onde evitare perdita di dati. Verrà richiesto l'unita' di destinazione <u>C</u>:, i dati verranno salvati nella cartella <u>C:\Plurimix\Copie di sicurezza\</u>. Verrà creata una cartella con la data attuale fino ad un massimo di 5 date (5 cartelle) dopo di che la nuova cartella sostituirà quella più vecchia.

E' consigliabile effettuare <u>Copie di Sicurezza</u> su supporto CD, DVD, Pen Drive. Per evitare di perdere tutto il lavoro, in caso di guasto del Disco fisso o di furto del Pc stesso, basterà copiare e masterizzare la Cartella C:\Plurimix\Copie\_di\_Sicurezza\; la Cartella con la data più aggiornata.

# NOTA MOLTO IMPORTANTE!!

Prima di eseguire qualsiasi operazione di: FORMATTAZIONE , SOSTITUZIONE DISCO FISSO, SPOSTAMENTO DEL SOFTWARE SU ALTRO PC, si prega di contattare il CENTRO ASSISTENZA che provvederà alla <u>DISABILITAZIONE</u> e alla sua successiva <u>RIABILITAZIONE</u>.

<u>IMPORTANTE!</u> Se all'avvio del programma compare il messaggio "PluriMIX.INI non trovato" quindi PluriMIX non parte, cercare in Risorse del computer\C:\PluriMIX il file <u>PluriMIX.BAK</u> (o PluriMIX se non si visualizzano le estensioni, comunque scegliendo la visualizzazione dei DETTAGLI nella colonna TIPO si legge <u>File BAK</u>). Se esiste rinominarlo in PluriMIX.INI, in caso contrario contattare l'assistenza al numero 0372.856379 per la risoluzione del problema.

**taber**matica

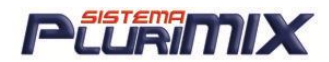

# **DEFAULT del PluriMIX**

NOTA: quando viene modificato il contenuto di una casella, prima di chiudere la finestra del Default, si deve passare alla casella successiva (a destra) per memorizzare la modifica e poi riavviare il programma per rendere operative le modifiche. (-1= si e 0 = no)

Qui di seguito si trova l'elenco delle impostazioni principali del default del programma con le relative spiegazioni:

- 1. CODICE40\_OBBLIGATORIO: con -1 viene attivato l'utilizzo del codice40 per le mp
- 2. DESCRIZIONE\_OBBLIGATORIA: con -1 è obbligatorio inserire la descrizione nell'anagrafica della mp
- 3. GC: con -1 viene gestito il calcolo dei coefficienti dei fabbisogni
- 4. FVa: -1 abilita l'utilizzo dei fabbisogni per le vacche da latte
- 5. FSu: -1 abilita l'utilizzo dei fabbisogni per i suini
- 6. FCa: -1 abilita l'utilizzo dei fabbisogni per i cavalli
- 7. FBu: -1 abillita l'utilizzo dei fabbisogni per le bufale
- 8. FPo: -1 abilita l'utilizzo dei fabbisogni dei polli
- 9. FBc: -1 abilita l'utilizzo dei fabbisogni dei bovini da carne
- 10. FCo: -1 abilita l'utilizzo dei fabbisogni dei conigli
- 11. FOc: -1 abilita l'utilizzo dei fabbisogni per ovini e caprini
- 12.GBMP: con -1 salvando un cartellino crea l'immagine BMP dello stesso nella cartella della sessione\NomeArchivio
- 13. EST: con -1 funziona l'esteso mp, con 0 no
- 14. NUTR: con -1 si possono variare i nutrienti dell'archivio
- 15. WORD: percorso corretto dell'applicazione WinWord.exe
- 16. EXCEL: percorso corretto dell'applicazione Excel.exe
- 17. ROTAZIONE: con -1 avviando PluriMIX viene spostata l'analisi da sotto a destra
- 18. PRIMA\_COLONNA\_ANALISI: indica cosa viene esposto nella prima colonna dell'analisi (Gr, %TQ o %SS)
- 19. NomeUgualeCodice40: con -1 automaticamente il codice40 è la copia del nome della mp
- 20. PSW\_CANCELLAZIONE: se non c'è scritto nulla la password è 'sono sicuro', altrimenti scrivere la parola che si vuole
- 21. ESPORTAZIONE\_ANALISI\_AUTOMATICA: con -1 esporta l'analisi della formula su file txt
- 22. GRUPPO\_OBBLIGATORIO: con -1 è obbligatorio assegnare il gruppo alla formula al momento del salvataggio
- 23. CATEGORIA\_OBBLIGATORIA: con -1 è obbligatorio assegnare la categoria alla formula al momento del salvataggio
- 24. SOSTITUISCI\_MP: con -1 c'è la spunta in scambio dati ed in automatico sostituisce i nomi delle mp nelle formule esportate
- 25. OTTIMIZZAZIONE: con -1 aprendo una formula si accede subito alla videata Ottimizzazione
- 26. STAMPANTE: nome della stampante predefinita per la stampa delle formule
- 27. TIPOLOGIE: con -1 in esteso formule ci sono 3 colonne aggiuntive per l'inserimento di informazioni sulla formula, che permettono anche di fare un filtro in scambio\_dati
- 28. LINGUA: scrivere la lingua di default del programma (inglese, francese, tedesco, spagnolo)
- 29. COPIE\_AUTOMATICHE: con -1 vengono eseguite le copie di sicurezza di tutte le sessioni alla chiusura del programma
- 30. GENERICO: con -1 in fabbisogno c'è un unico fabbisogno

## **faber**matica

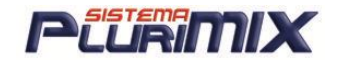

- 31.PSW\_CANCELLA\_FORMULA: se non c'è scritto nulla è 'sono sicuro', altrimenti si può scrivere ciò che si desidera
- 32. CODICE\_MP\_UNICO: con -1 il codice di una mp non può esistere 2 volte
- 33. CODICE\_FORMULA\_UNICO: con -1 il codice di una formula non può esistere 2 volte
- 34. ARCHIVIO\_STORICO\_FORMULE: inserire qui il nome che deve avere l'archivio formule storico
- 35. ANTEPRIMA\_SET\_COSTI: con -1 nell'anteprima della formula si vede il costo in base ai set costi
- 36. GESTIONE\_AGGIUNTE: con -1 si possono aggiungere informazioni alla formula al momento del salvataggio (es. n° sacchi)
- 37. MP\_CODICE\_DESCRIZIONE: digitare M per vedere in Elaborazioni il nome della mp, C per il codice oppure D per la descrizione
- 38. FORMULA\_VUOTA: con -1 al'avvio PluriMIX non parte con l'ultima formula su cui si è lavorato, ma la videata Elaborazioni è vuota.
- 39. TAB\_INIZIALE: digitare E per posizionarsi nella videata Elaborazioni all'avvio del PluriMIX, M per la videata Mp o F per Formule
- 40. ARCHIVIO\_FORMULE\_INIZIALE: digitare il nome dell'archivio formule che deve essere selezionato all'avvio del PluriMIX.
- 41. Unità\_copie\_sicurezza: digitare la lettera dell'unità dove eseguire le copie di sicurezza
- 42. FORMULE\_ORDINATE\_PER: D per data, C per codice e N per nome
- 43. APRI\_FORMULA\_CON\_SET\_COSTI\_PREDEFINITO: con -1 all'apertura della formula nella finestra di scelta del set di costi viene automaticamente selezionato quello predefinito.
- 44. MULTIUTENZA: con -1 quando si lavora su archivi in rete in + utenti, segnala al 2°,3°,4°... che l'archivio mp è già utilizzato quindi si lavorerà su una copia e non sarà possibile apportare modifiche
- 45. CODICE\_ALFANUMERICO: con -1 il codice della mp può essere alfanumerico al max di 9 caratteri
- 46. KG\_FISSI\_FORMULA: digitare i Kg totali con i quali viene salvata la formula, se non si rispetta questo quantitativo viene segnalato
- 47. DESCRIZIONE\_NUTRIENTE: con -1 viene esposta la descrizione del nutriente e non il nome
- 48. CONV\_VALUTA: coefficiente per la conversione da una moneta in Euro (esempio per Lire/Euro=1936,27)
- 49. TEST\_CARTELLINO: con -1 al salvatggio di una formula che è stata modificata verifica che esista già il cartellino e propone il confronto fra la formula attuale ed il cartellino presente.
- 50. INTEGRA\_1000: con -1 nella videata Integra compare il pallino alla voce 'Formula a 1000 Kg'.
- 51. FARE\_CARTELLINO: con -1 viene chiesto se si vuole creare il cartellino al momento del salvataggio della formula.
- 52. CAC: (CreazioneAutomaticaCartellino) con -1 chiede la categoria e le modalità d'uso della formula al suo salvataggio per la creazione automatica del cartellino.
- 53. SENZA\_ANALISI: con -1 compare automaticamente il flag a TOGLI ANALISI nella videata di scambio dati riguardante le formule.
- 54. Scegliere\_archivio\_formule\_SD: con -1 importando delle formule viene chiesto dove le si vogliono salvare, non è più automatica la creazione di un archivio con lo stesso nome.

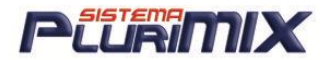

## Domande e Risposte

#### Domanda: Come elaborare una Formula?

<u>Risposta</u> : Per elaborare una formula con Plurimix e' sufficiente posizionarsi nella schermata <u>Mp</u> scegliere i componenti nella schermata gialla; ad ogni selezione la materia andrà ad aggiungersi nella lista <u>Mp scelte</u> a destra, poi tornare nella schermata <u>Elaborazione</u> dove compariranno le nostre scelte. A questo punto carichiamo i quantitativi di prodotto e procediamo con le nostre operazioni di ottimizzazione o di confronto dei fabbisogni. E' anche possibile scegliere le <u>Mp</u> direttamente dalla schermata <u>Elaborazione</u> digitando direttamente il nome della mp nella apposita casella; da notare che appena verrà premuta una lettera comparirà una lista con tutti i componenti il cui nome comincia con quella lettera.

#### Domanda: Come salvare una Formula?

<u>Risposta</u>:Per salvare una formula basta cliccare sull'icona del dischetto nella parte alta della colonna; il programma si posizionerà nella finestra delle <u>Formule</u> in una finestra blu dove andremo ad inserire il nome della nostra formula e l'eventuale codice ,gruppo,categorie,note, poi cliccheremo sul pulsante <u>Salva</u>, ovviamente dopo aver selezionato l'archivio di destinazione.

#### Domanda: Come creare un nuovo Archivio?

<u>Risposta</u>: Nella finestra Formule in alto a sinistra scrivere nello spazio bianco il nome dell'archivio desiderato e cliccare su <u>Nuovo.</u>

#### Domanda: Come Stampare una formula?

<u>Risposta:</u> Semplicemente cliccando sulla casella <u>Stampa</u>si entrerà nella schermata di stampa dove si potranno inserire e scegliere quali parametri stampare.

#### Domanda: Come Stampare un intero archivio di formule?

<u>Risposta</u> : Per stampare l'intero archivio di formule basterà cliccare sul pulsante <u>stampa costi formule</u> scegliere le opzioni di stampa: data,codice,nome,tutti set di costi ecc..a questo punto scegliere in quale formato si vuole stampare: su file Word o Excel.

#### Domanda: Come Creare un cartellino?

<u>Risposta</u>:Posizionarsi nella finestra <u>Formule</u>, selezionare una formula dall'elenco e cliccare su <u>Crea Cartellino</u>. Per una corretta visualizzazione del cartellino bisogna compilare i campi <u>Composizione</u>, <u>Analisi</u>, <u>Integrazione</u> e poi a seconda delle nostre esigenze inserire gli altri parametri.

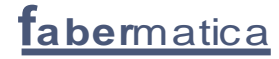

## PLURIMIX

#### Domanda: Come effettuare lo scambio dati?

<u>Risposta</u>: In scambio dati, nella finestra gialla a sinistra sceglieremo l'unità sorgente (dove sono i nostri dati), selezioniamo gli archivi con le formule da scambiare, in seguito nella finestra verde a destra sceglieremo l'unità di destinazione (C: D: ecc..) a questo punto basterà cliccare sull'icona <u>Esporta</u> per inviare i nostri dati nell'altra unità.

Per importare invece i nostri dati eseguire il procedimento opposto, cioè scegliere l'unità sorgente a destra, le formule da importare e cliccare sul pulsante <u>Importa</u>.

#### Domanda: Come copiare le mp tra archivi?

<u>Risposta</u>: Per scambiare le mp tra archivi basta cliccare sul tasto <u>Copia mp e nut</u> comparirà una finestra gialla e verde basterà selezionare a sinistra l'archivio sorgente e a destra quello destinazione, scegliere le materie da copiare e cliccare su <u>Avvia la copia.</u> In presenza di sessioni, è inoltre possibile copiare materie e nutrienti da archivi residenti in altre sessioni.

#### Domanda: Come creare un set di costi?

<u>Risposta</u>: Per creare un set di costi è sufficiente nella schermata m.p. cliccare sul pulsante giallo <u>Set di costi</u>, nella schermata scegliere l'archivio m.p. da cui generare il set di costi e cliccare su nuovo set, inserire il nome che vogliamo poi selezionare il set appena creato, cliccare su calcolo prezzi, inserire l'equazione di calcolo (basterà fare riferimento alle scritte sottostanti) se si vuole incrementare i prezzi di tutte le m.p. dell'archivio in una % stabilita del 5,10,15% ecc. Se invece si vuole modificare uno ad uno i prezzi delle m.p. cliccare su <u>Esteso</u> compariranno tutte le m.p. e gli eventuali set di costi creati, basterà modificare i prezzi cliccando e scrivendo il nuovo prezzo. A operazione terminata cliccare sul pulsante Memorizza variazioni apportate in Esteso.

# <u>Domanda</u>:Come scambiare un 'archivio di m.p. assegnandogli uno specifico set di costi?

<u>Risposta:</u> Per prima cosa bisogna creare un nuovo archivio di m.p.; bisogna però posizionarsi sull'archivio di riferimento (evidenziato blu) e cliccare su <u>Nuovo</u> <u>Archivio</u>, alla domanda vuoi crearlo con gli stessi nutriente dell'archivio selezionato rispondere <u>SI</u>. A questo punto bisognerà caricare una formula in elaborazione creata con l'archivio m.p che ci interessa (doppio clic su di essa) chiederà conferma di apertura, adesso in Elaborazioni cliccando sul pulsante <u>Set di Costi</u> compariranno tutti i set di costi presenti, selezioniamo quello che interessa a noi, verranno caricati i prezzi di quel set di costi. Torniamo nella schermata m.p. clicchiamo su <u>Copia m.p. e nut.</u>, selezioniamo a sinistra l'archivio sorgente (quello da scambiare) e quello destinatario (quello vuoto) nel quale dovremo inserire le m.p con il set di costi scelto in precedenza, facciamo clic a sinistra su <u>Tutte</u> (se vogliamo copiarle tutte) o selezioniamo quelle che vogliamo copiare e poi clicchiamo su <u>Avvia Copia</u>.